# **INSPIRED INNOVATION**

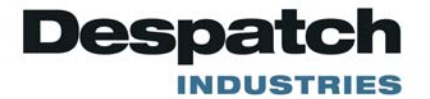

# UltraFlex™ Drying & Firing Furnace **OWNER'S MANUAL**

C-229 VERSION 3 12/2010

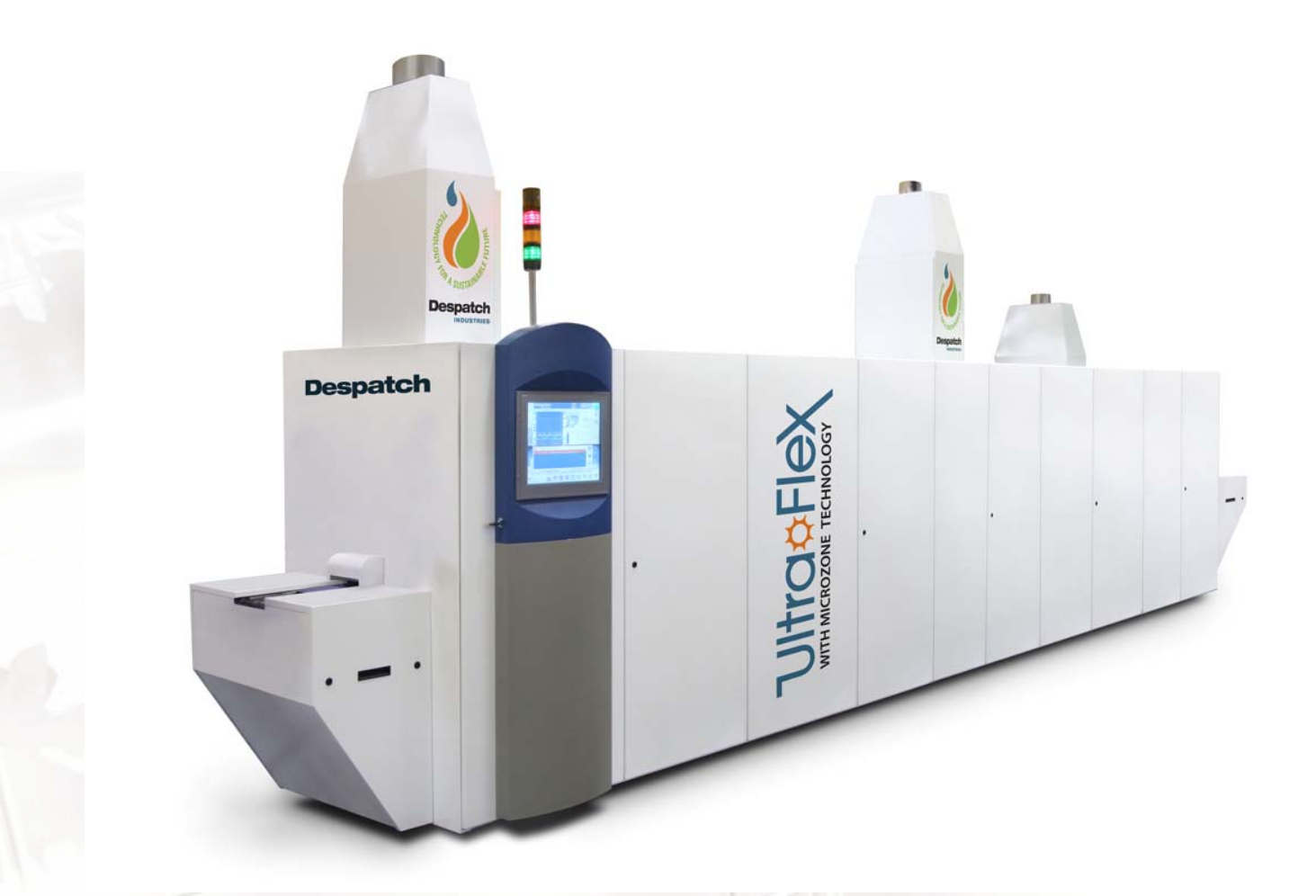

#### SERVICE AND TECHNICAL SUPPORT

service parts: 1-800-473-7373 international service/main: 1-952-469-8230 service fax: 1-952-469-8193

service@despatch.com

#### **GLOBAL HEADQUARTERS**

phone: 1-952-469-5424 toll free usa: 1-888-337-7282 fax: 1-952-469-4513

sales@despatch.com service@despatch.com 8860 207th Street West Minneapolis, MN 55044 USA

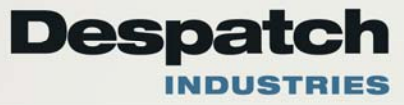

| Revision | Date      | Author        | Description           |
|----------|-----------|---------------|-----------------------|
| 1.0      | 11/2/2009 | K. Livingston | Initial Release       |
| 1.1      | 5/24/2010 | K. Livingston | Pre-Release Revisions |
| 2.0      | 5/26/2010 | K. Livingston | Revisions             |
| 3.0      | 12/6/2010 | K. Livingston | Revisions             |

# **Revision History**

#### Copyright © 2010 by Despatch Industries.

## **Table of Contents**

| 1. | About This Manual                                       | 9               |
|----|---------------------------------------------------------|-----------------|
|    | 1.1. Important User Information                         | 9               |
|    | 1.2. Manufacturer                                       | 10              |
|    | 1.3. Organization of this Manual                        | 10              |
|    | 1.4. Conventions Used in this Manual                    | 10              |
|    | 1.5. Acronym Identifier                                 | 11              |
| 2. | Safety                                                  | 12              |
|    | 2.1. Safety Information                                 | 12              |
|    | 2.1.1. Lockout                                          | 12              |
|    | 2.1.1.1. Lockout Requirements                           | 12              |
|    | 2.1.1.2. Lockout Procedure                              | 12              |
|    | 2.1.2. Doors and Covers                                 | 13              |
|    | 2.2. Maintenance                                        | 13              |
|    | 2.3. Electrical Power                                   | 13              |
|    | 2.4. Fire                                               | 14              |
|    | 2.5. Equipment Lockout Requirements.                    | 14              |
|    | 2.5.1. Emergency Stop                                   | 14              |
| 3. | Theory of Operation                                     | 16              |
|    | 3.1. UltraFlex Drving and Firing Furnace Machine States | 17              |
|    | 3.1.1. Power Off.                                       | 18              |
|    | 3.1.2 Initialization Mode                               | 18              |
|    | 3.1.3 Idle Mode                                         | 18              |
|    | 3.1.4 Loading Recipe Mode                               | 18              |
|    | 3.1.5 Stabilization Mode                                | 19              |
|    | 316 Production Mode                                     | 19              |
|    | 3.1.7 Cooldown Mode                                     | 19              |
|    | 3171 Ouick Cooldown Mode                                | 19              |
|    | 3.1.8 Maintenance Mode                                  | 20              |
|    | 3.2 Ontimized Recipes and Thermal Profiling             | $\frac{20}{20}$ |
|    | 3.2. Optimized Recipes and Thermal Profiling            | $\frac{20}{20}$ |
|    | 3.3 UltraFlex Drver                                     | 20              |
|    | 3.3.1 Overview                                          | $\frac{21}{21}$ |
|    | 3.3.2 Transport System                                  | $\frac{21}{22}$ |
|    | 3.3.2. Heating System                                   | $\frac{22}{22}$ |
|    | 3.3.4 Process Gas System                                | 22              |
|    | 3.3.5 Oxidizer Airflow Settings                         | $\frac{23}{24}$ |
|    | 3.4. Wafer Throughput                                   | 24<br>24        |
|    | 2.5 VOC Thermel Ovidizer                                | 24<br>25        |
|    | 3.5. VOC Internial Oxidizer                             | $\frac{25}{25}$ |
| 1  | S.U. Chamber Lift Weenalisin                            | 23<br>27        |
| 4. | 4.1 Operation Operations                                | 21              |
|    | 4.1. Operation Overview                                 | 21              |
|    | 4.2. Managing Users                                     | 29              |

All rights reserved. No part of the contents of this manual may be reproduced, copied or transmitted in any form or by any means including graphic, electronic, or mechanical methods or photocopying, recording, or information storage and retrieval systems without the written permission of Despatch Industries, unless for purchaser's personal use.

|    | 4.2.1. Security Levels                                           | 29         |
|----|------------------------------------------------------------------|------------|
|    | 4.2.2. Adding a User or Changing User Privileges                 | 30         |
|    | 4.3. Recipe Setup and Optimization                               | 31         |
|    | 4.3.1. UltraFlex Furnace Setpoint Ranges                         | 31         |
|    | 4.3.2. Optimize Recipe Process with Example                      | 33         |
|    | 4.4. Drver/Firing Furnace Airflow Setup                          | 37         |
|    | 4.4.1. Drver Airflow Setup                                       | 37         |
| 5. | Operation                                                        | 39         |
| 0. | 5.1. Routine Operation                                           | 39         |
|    | 5.1.1. Overview                                                  | 40         |
|    | 5.1.1.1. Using the UltraFlex Furnace Touch Screen Interface      | 40         |
|    | 5.1.1.2. Using On-Screen Controls                                | 41         |
|    | 5.1.1.3. Process Overview                                        | 41         |
|    | 5.1.1.4. Furnace Status                                          | 42         |
|    | 5.1.1.5 Navigation Bar                                           | 44         |
|    | 5.1.1.6 UltraFlex Drving and Firing Furnace Modes                | 44         |
|    | 5.1.2 Navigating the Home Screen                                 | 45         |
|    | 5.1.3 Trending Screen                                            | 46         |
|    | 514 Recine Screen                                                | 48         |
|    | 5.1.5 Alarm Screen                                               | <u>4</u> 9 |
|    | 516 Setun Screen                                                 | 51         |
|    | 5.1.7 Maintenance Screen                                         | 51         |
|    | 5.2 Startup and Run the UltraFlex Drving and Firing Furnace      | 53         |
|    | 5.2.1 Starting from Idle Mode                                    | 54         |
|    | 5.2.7 Stopping from Production Mode                              | 55         |
|    | 5.2.2. Stopping noin Production Wode                             | 56         |
|    | 5.2.4 Entering Maintenance Mode from Production or Cooldown Mode | 56         |
|    | 5.2.4. Entering Wantenance Wode non Production of Cooldown Wode  | 56         |
|    | 5.3.1 Working with Hourly Performance                            | 57         |
|    | 5.3.2 Convoyor                                                   | 57         |
|    | 5.3.2. Conveyor                                                  | 58         |
|    | 5.3.5. Heat                                                      | 50         |
|    | 5.3.5. Cooling                                                   | 60         |
|    | 5.3.6 Dete                                                       | 61         |
|    | 5.3.0. Data                                                      | 62         |
|    | 5.3.7.1 E10 Statistics                                           | 62         |
|    | 5.3.7.2 Operator Initiated States                                | 64         |
|    | 5.4. Working with Decipes                                        | 64         |
|    | 5.4.1 Enter a New Pagina                                         | 65         |
|    | 5.4.1. Eliter a New Recipe                                       | 65         |
|    | 5.4.2. WORKING WITH EXISTING RECIPES                             | 65         |
|    | 5.4.2.1. LUau Existing Recipe                                    | 66         |
|    | 5.4.2.2. Thiport a Keepe                                         | 00         |
|    | 5.4.2.5. Unange a Kecipe value                                   | 60         |
|    | 5.4.2.4. Ехрогт а кестре                                         | 0/         |

#### Copyright © 2010 by Despatch Industries.

6.

| 5.4.2.5. Edit a Recipe on a PC                   |    |
|--------------------------------------------------|----|
| 5426 Save a Recipe                               | 69 |
| 5427 Delete a Recipe                             | 69 |
| 5.4.3 Recipes and the PLC                        | 69 |
| 5.4.4 Help with Recipes                          | 69 |
| 5.5 Working with Alarms                          |    |
| 5.5.1 Acknowledge Alarms                         |    |
| 5.5.2 Info                                       |    |
| 5.5.2. Fino                                      |    |
| 5.5.4 Alarm History                              |    |
| 5.5.5 Audit History                              |    |
| 5.6 Working with Setup                           |    |
| 5.6.1 User Administration                        |    |
| 5.6.1.1 Export and Import                        |    |
| 5.6.1.2 Hele                                     |    |
| 5.6.2. Teel Celibration                          |    |
| 5.6.2. 1001 Calibration                          |    |
| 5.6.2.1. Import and Export                       |    |
| 5.6.3. Creating an UltraFlex Furnace Screen Shot |    |
| 5.7. Working with Maintenance Mode               |    |
| 5.7.1.1. Chamber Lift                            |    |
| 5.7.1.2. Display                                 |    |
| 5.7.1.3. Status                                  |    |
| 5.7.1.4. Exit                                    |    |
| Preventive Maintenance                           |    |
| 6.1. Control Systems Maintenance                 |    |
| 6.1.1. Touch Screen Maintenance and Calibration  |    |
| 6.1.2. Panels                                    |    |
| 6.1.3. Chamber Seals                             |    |
| 6.2. Conveyor Systems Maintenance                |    |
| 6.2.1. Bearings                                  |    |
| 6.2.2. Drive Roller                              |    |
| 6.2.3. Encoder                                   |    |
| 6.2.3.1. Inspect & Clean                         |    |
| 6.2.4. Conveyor                                  |    |
| 6.2.4.1. Inspect                                 |    |
| 6.2.4.2. Clean                                   |    |
| 6.2.5. Motors                                    |    |
| 6.2.6. Conveyor Guides                           |    |
| 6.2.7. Quartz Rods                               |    |
| 6.2.7.1. Inspect                                 |    |
| 6.2.7.2. Clean                                   |    |
| 6.2.8. Conveyor Take-up                          |    |
| 6.2.9. Process Plumbing Assembly                 |    |
| 6.3. Chamber Systems                             |    |
| -                                                |    |

Copyright © 2010 by Despatch Industries.

7.

| 6.3.1. Heater Lamps                                                    | .85  |
|------------------------------------------------------------------------|------|
| 6.3.1.1. Inspect                                                       | .85  |
| 6.3.1.2. Replace                                                       | .85  |
| 6.3.2. Thermocouples                                                   | .86  |
| 6.3.3. Insulation.                                                     | .87  |
| 6.3.4. Dryer Casing                                                    | .88  |
| 6.3.5. Protective Glass Layer                                          | .88  |
| 6.4. Cooling/Ventilation Systems                                       | .88  |
| 6.4.1. Coils                                                           | .88  |
| 6.5. Exhaust Systems                                                   | .88  |
| 6.5.1. Duct Hoses (3" & 4")                                            | .88  |
| 6.5.2. Exhaust Venturi Port                                            | .88  |
| 6.5.3. Exhaust Flow Restrictor Plate                                   | . 89 |
| 6.5.4. Water Filter                                                    | .91  |
| 6.5.5. VOC                                                             | .91  |
| 6.6. Lift Systems                                                      | .91  |
| 6.6.1. Inspect                                                         | .92  |
| 6.6.2. Clean & Maintain                                                | .92  |
| 6.6.3. Chamber Lift Troubleshooting                                    | .93  |
| 6.6.3.1. Chamber Does Not Lift                                         | .93  |
| 6.6.3.2. Chamber Lifts But Does Not Close or Does Not Close Completely | .93  |
| 6.7. Insulation Burn-off                                               | .94  |
| 6.7.1. Procedure for Insulation Burnoff                                | .95  |
| 6.7.2. Recommendations for Reducing Paste Contamination                | .96  |
| Appendices                                                             | .97  |
| 7.1. Using UltraFlex Furnace Data Files: Data & Diagnostic Logs        | .97  |
| 7.2. UltraFlex Furnace Alarms                                          | .97  |
| 7.3. Ultrasonic Belt Cleaner                                           | .98  |
|                                                                        |      |

All rights reserved. No part of the contents of this manual may be reproduced, copied or transmitted in any form or by any means including graphic, electronic, or mechanical methods or photocopying, recording, or information storage and retrieval systems without the written permission of Despatch Industries, unless for purchaser's personal use.

## Figures

| Figure 1. UltraFlex Furnace Emergency Stop Locations.                                | 15  |
|--------------------------------------------------------------------------------------|-----|
| Figure 2. UltraFlex Infrared Firing and Drying Furnace in Manufacturing Line         | 16  |
| Figure 3. UltraFlex Furnace Machine States.                                          | 17  |
| Figure 4. The UltraFlex Dryer Transports Wafers through Multiple Chambers.           | 22  |
| Figure 5. Set Four Dryer Process Air MFCs Using the Recipe Screen                    | 23  |
| Figure 6. Despatch VOC Thermal Oxidizer Operation.                                   | 25  |
| Figure 7. Typical Home Screen (UltraFlex).                                           | 27  |
| Figure 8. UltraFlex Drying and Firing Furnace Software Navigation.                   | 28  |
| Figure 9. Press Setup and then Users to Add or Change User Information.              | 30  |
| Figure 10. Enter or Change User Information with the Setup/User Administration Scree | en. |
|                                                                                      | 30  |
| Figure 11. Typical Firing Zone Setpoints vs. Actual Temperatures                     | 32  |
| Figure 12. Adjusting Value on Detail Box.                                            | 36  |
| Figure 13. UltraFlex Furnace Home Screen.                                            | 39  |
| Figure 14. Use On-Screen Keypad or Keyboard to Enter Data                            | 40  |
| Figure 15. Using On-Screen Controls.                                                 | 41  |
| Figure 16. UltraFlex Furnace Home Screen—Process Overview.                           | 42  |
| Figure 17. UltraFlex Furnace Home Screen—Furnace Status.                             | 43  |
| Figure 18. Typical Detail Screen for Furnace Temperature Zone 1.                     | 43  |
| Figure 19. UltraFlex Furnace Home Screen—Navigation Bar                              | 44  |
| Figure 20. Trending Screen.                                                          | 46  |
| Figure 21. History Trending/Furnace Zone 1 Screen                                    | 47  |
| Figure 22. Recipes Screen and Pop-up Screen for Parameters Descriptions.             | 48  |
| Figure 23. Alarms Screen and Close-up of Unacknowledged Alarms                       | 49  |
| Figure 24. Alarm History Screen.                                                     | 50  |
| Figure 25. System Event Alarm Screen.                                                | 50  |
| Figure 26. Setup Screen.                                                             | 51  |
| Figure 27. Maintenance Screen with Close-up.                                         | 52  |
| Figure 28. Confirm LEL Settings Dialogue Window.                                     | 53  |
| Figure 29. Start Production Mode from Idle Mode                                      | 54  |
| Figure 30. LEL Dialogue Window                                                       | 54  |
| Figure 31. Stabilization Mode                                                        | 54  |
| Figure 32. Tool in Production Mode.                                                  | 55  |
| Figure 33. Trending Main Screen.                                                     | 56  |
| Figure 34. Conveyor Trending Screen.                                                 | 57  |
| Figure 35. Heat Trending Screen.                                                     | 58  |
| Figure 36. Airflow Trending Screen.                                                  | 59  |
| Figure 37. Cooling Trending Screen.                                                  | 60  |
| Figure 38. Data Logging Screen.                                                      | 62  |
| Figure 39. Front and Rear USB Ports                                                  | 62  |
| Figure 40. E10 Statistics Screen.                                                    | 63  |
| Figure 41. Operator Selects Equipment State                                          | 64  |
| Figure 42. Work with Existing or New Recipes Using the Recipe Screen                 | 65  |

All rights reserved. No part of the contents of this manual may be reproduced, copied or transmitted in any form or by any means including graphic, electronic, or mechanical methods or photocopying, recording, or information storage and retrieval systems without the written permission of Despatch Industries, unless for purchaser's personal use.

| PR   | EF | AC | E |
|------|----|----|---|
| viii |    |    |   |

| Figure 43. Recipe with Comment Dialogue Box Open                                     | 67 |
|--------------------------------------------------------------------------------------|----|
| Figure 44. Recipe File Saved as CSV File.                                            | 68 |
| Figure 45. Alarms Screen.                                                            | 70 |
| Figure 46. Alarms Events Screen.                                                     | 71 |
| Figure 47. Alarm History Screen.                                                     | 71 |
| Figure 48. Audit History Screen.                                                     | 72 |
| Figure 49. User Administration Screen.                                               | 73 |
| Figure 50. User Administration Help Screen                                           | 74 |
| Figure 51. Tool Calibration Screen.                                                  | 74 |
| Figure 52. Press the Despatch Logo to Create a Screen Shot on the USB stick          | 75 |
| Figure 53. Conveyor Chamber Lift Verify Screen                                       | 76 |
| Figure 54. Display Screen                                                            | 77 |
| Figure 55. Status Screen for Troubleshooting.                                        | 78 |
| Figure 56. Listen for Sounds of Bearing Failure every Three Months.                  | 81 |
| Figure 57. Inspect and Clean Encoder Weekly                                          | 82 |
| Figure 58. Inspect Conveyor Take-up for Ease of Movement                             | 84 |
| Figure 59. Inspect Plumbing for Leaks every Six Months.                              | 84 |
| Figure 60. Lamp Box Covers Removed.                                                  | 85 |
| Figure 61. Attach Wago block.                                                        | 86 |
| Figure 62. Replace Thermocouple.                                                     | 86 |
| Figure 63. Replace Insulation "T" Piece.                                             | 87 |
| Figure 64. Restrictor Plate.                                                         | 89 |
| Figure 65. Remove exhaust housing to access restrictor plate.                        | 90 |
| Figure 66. Inspect Water Filter Monthly and Replace Filter as Necessary              | 91 |
| Figure 67. Contaminated Dryer Zone Before (left) and After (right) Insulation Burn-o | ff |
| procedure.                                                                           | 94 |

## Tables

| Table 1. UltraFlex Security Levels.                     |    |
|---------------------------------------------------------|----|
| Table 2. UltraFlex Furnace Typical Setpoint Ranges.     |    |
| Table 3. Guideline to Determine Number of Firing Zones. |    |
| Table 4. Determine LEL Alert and Alarm Levels           |    |
| Table 5. UltraFlex Firing & Drying Furnace Modes.       | 44 |
| Table 6. Burnoff Recipe Settings.                       | 95 |

**Copyright** © **2010 by Despatch Industries.** All rights reserved. No part of the contents of this manual may be reproduced, copied or transmitted in any form or by any means including graphic, electronic, or mechanical methods or photocopying, recording, or information storage and retrieval systems without the written permission of Despatch Industries, unless for purchaser's personal use.

# 1. About This Manual

## 1.1. Important User Information

## **Copyright © 2010 by Despatch Industries.**

All rights reserved. No part of the contents of this manual may be reproduced, copied, or transmitted in any form or by any means including graphic, electronic, or mechanical methods or photocopying, recording, or information storage and retrieval systems without the written permission of the publisher, unless it is for the purchaser's personal use.

Printed and bound in the United States of America.

The information in this manual is subject to change without notice and does not represent a commitment on the part of Despatch Industries. Despatch Industries does not assume any responsibility for any errors that may appear in this manual.

In no event will Despatch Industries be liable for technical or editorial omissions made herein, nor for direct, indirect, special, incidental, or consequential damages resulting from the use or defect of this manual.

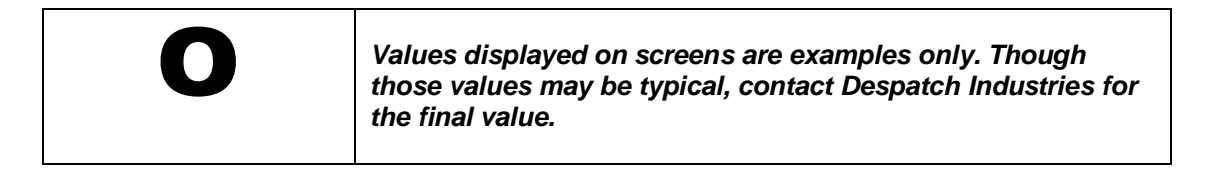

| 0 | Actual screens may vary from those published in this manual. |
|---|--------------------------------------------------------------|
|---|--------------------------------------------------------------|

The information in this document is not intended to cover all possible conditions and situations that might occur. The end user must exercise caution and common sense when installing or maintaining Despatch Industries products. If any questions or problems arise, call Despatch Industries at 1-888-DESPATCH or 1-952-469-5424.

All rights reserved. No part of the contents of this manual may be reproduced, copied or transmitted in any form or by any means including graphic, electronic, or mechanical methods or photocopying, recording, or information storage and retrieval systems without the written permission of Despatch Industries, unless for purchaser's personal use.

## 1.2. Manufacturer

The UltraFlex Drying and Firing Furnace is manufactured by:

**Despatch Industries** 

8860 207th Street Lakeville, MN 55044 1-952-469-5424 • 1-888-DESPATCH www.despatch.com

Refer to the UltraFlex Drying and Firing Furnace name plate for a list of machine specifications and technical support contact information.

# 1.3. Organization of this Manual

The Owner's manual contains the most comprehensive set of information for the UltraFlex<sup>TM</sup> Firing and Drying Furnace.

# 1.4. Conventions Used in this Manual

| 0        | This icon signifies important information.                                                                                                    |
|----------|----------------------------------------------------------------------------------------------------|
|          | This icon signifies information that describes an unsafe<br>condition that may result in death, serious injury, or damage<br>to the equipment. |
| Danger!  | A condition that may result in death, serious injury or damage to equipment.                                                                   |
| Warning! | A condition that may result in serious injury or damage to equipment.                                                                          |
| Caution! | A condition that may result in damage to equipment or product.                                                                                 |
| LOG OUT  | Bold, 10pt Arial typeface indicates a specific key or button<br>on screen to click.                                                            |

#### Copyright © 2010 by Despatch Industries.

## 1.5. Acronym Identifier

| Acronym: | Refers to:                                                         |
|----------|--------------------------------------------------------------------|
| CDA      | Clean, Dry Air                                                     |
| GUI      | Graphical User Interface                                           |
| НМІ      | Human-Machine Interface                                            |
| IR       | Infrared                                                           |
| Lpm      | Liters per minute                                                  |
| MFC      | Mass Flow Controller                                               |
| PLC      | Programmable Logic Controller                                      |
| SSR      | Solid State Relay                                                  |
| SCR      | Silicon-Controlled Rectifier or Semiconductor-Controlled Rectifier |
| VFD      | Variable Frequency Drive                                           |
| VOC      | Volatile Organic Compound                                          |

All rights reserved. No part of the contents of this manual may be reproduced, copied or transmitted in any form or by any means including graphic, electronic, or mechanical methods or photocopying, recording, or information storage and retrieval systems without the written permission of Despatch Industries, unless for purchaser's personal use.

# 2. Safety

## 2.1. Safety Information

Do not work on the UltraFlex Drying and Firing Furnace without reading and understanding this section which contains important information and warnings. Ignoring these warnings can result in death, serious injury or damage to the machine and product.

## 2.1.1. Lockout

Machine lockout places the UltraFlex Drying and Firing Furnace into a zero energy state and prevents accidental machine start up. Always follow the Lockout Procedure described in this Section before cleaning, maintaining or repairing the UltraFlex Drying and Firing Furnace. An accidental start-up, while working on the UltraFlex Drying and Firing Furnace, can result in serious injury or death.

## 2.1.1.1. Lockout Requirements

- 1. Every power source that can energize any element of the UltraFlex Drying and Firing Furnace must be shut off at the closest possible power source. This includes air, water and electricity.
- 2. After energy sources are locked out, test to ensure circuits are de-energized.

## 2.1.1.2. Lockout Procedure

Personnel authorized to lockout equipment must have the necessary locks to perform the lockout.

- 1. Physically disconnect all electrical power to the machine or lockout the appropriate breaker or disconnects.
- 2. Close all valves for air or water sources and bleed off any pressure.
- 3. Test for power by attempting a start with the machine controls.

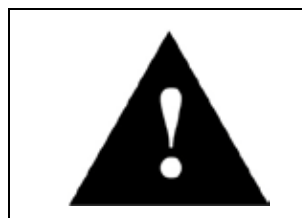

# Danger!

*Electrical panels contain high voltage. Disconnect and lock out the power supply before working inside any electrical panels. Failure to lock out the power supply can result in death or injury.* 

- 4. Identify the Lockout Condition with a tag on the electrical disconnect and pneumatic shut off valve.
- 5. When work is complete, remove all tags and restore the machine to its working state.

#### Copyright © 2010 by Despatch Industries.

## 2.1.2. Doors and Covers

Doors and covers on the UltraFlex Drying and Firing Furnace protect against the hazards behind them. Operation without these safety devices in place creates hazards that the doors and covers are intended to render safe for personnel. Inspect the UltraFlex Drying and Firing Furnace periodically to make sure the doors and covers are in place.

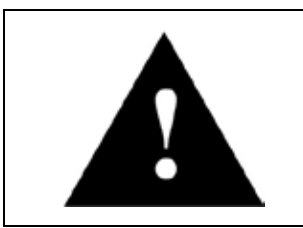

# Danger!

Electrical panels contain high voltage. Disconnect and lock out the power supply before working inside any electrical panels. Failure to lock out the power supply can result in death or injury.

All doors on this machine have fasteners that latch to the frame and require a tool to open. Panels and doors that require a tool to open are part of the safety system of the UltraFlex Drying and Firing Furnace. Do not open any doors while the machine is running.

## 2.2. Maintenance

Only qualified and trained personnel should perform maintenance or repair.

## 2.3. Electrical Power

Only qualified and trained personnel should perform electrical maintenance or electrical repair.

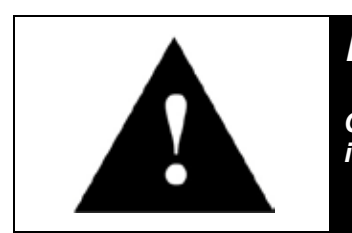

# Danger!

Contact with energized electrical sources may result in serious injury or death.

- Before performing maintenance, disconnect all electrical power from the machine. Use a padlock and lockout all disconnects feeding power to the machine.
- Never clean, lubricate or repair the furnace when in operation.

All rights reserved. No part of the contents of this manual may be reproduced, copied or transmitted in any form or by any means including graphic, electronic, or mechanical methods or photocopying, recording, or information storage and retrieval systems without the written permission of Despatch Industries, unless for purchaser's personal use.

• Unauthorized alterations or modifications to UltraFlex Drying and Firing Furnace are strictly forbidden. Never modify any electrical circuits. Unauthorized modifications can impair the function and safety of the UltraFlex Drying and Firing Furnace.

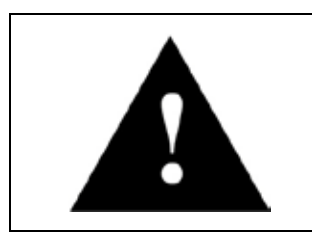

# Danger!

Systems equipped with an uninterruptible power supply (UPS) may require that the UPS be powered OFF manually to disconnect all electrical power.

# 2.4. Fire

Keep the UltraFlex Drying and Firing Furnace clean and free of scrap materials, oil or solvents to prevent the possibility of fire. In the event of fire, use a fire extinguisher as follows.

- 1. De-energize the machine immediately by pushing an Emergency Stop push button
- 2. Turn off the remote main disconnect (customer supplied disconnect).
- 3. Extinguish the fire.

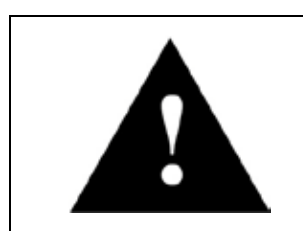

# Danger!

Always disconnect all power before extinguishing a fire. Attempting to extinguish a fire in a machine connected to electrical power can result in serious injury or death!

# 2.5. Equipment Lockout Requirements

To prevent injury or equipment damage during inspection or repair, the UltraFlex Drying and Firing Furnace must be locked out.

# 2.5.1. Emergency Stop

When a risk of personal injury or damage to the UltraFlex Drying and Firing Furnace exists, push an Emergency Stop operator. This shuts off all electrical power to the machine. Figure 1 shows location of Emergency Stop operators.

All rights reserved. No part of the contents of this manual may be reproduced, copied or transmitted in any form or by any means including graphic, electronic, or mechanical methods or photocopying, recording, or information storage and retrieval systems without the written permission of Despatch Industries, unless for purchaser's personal use.

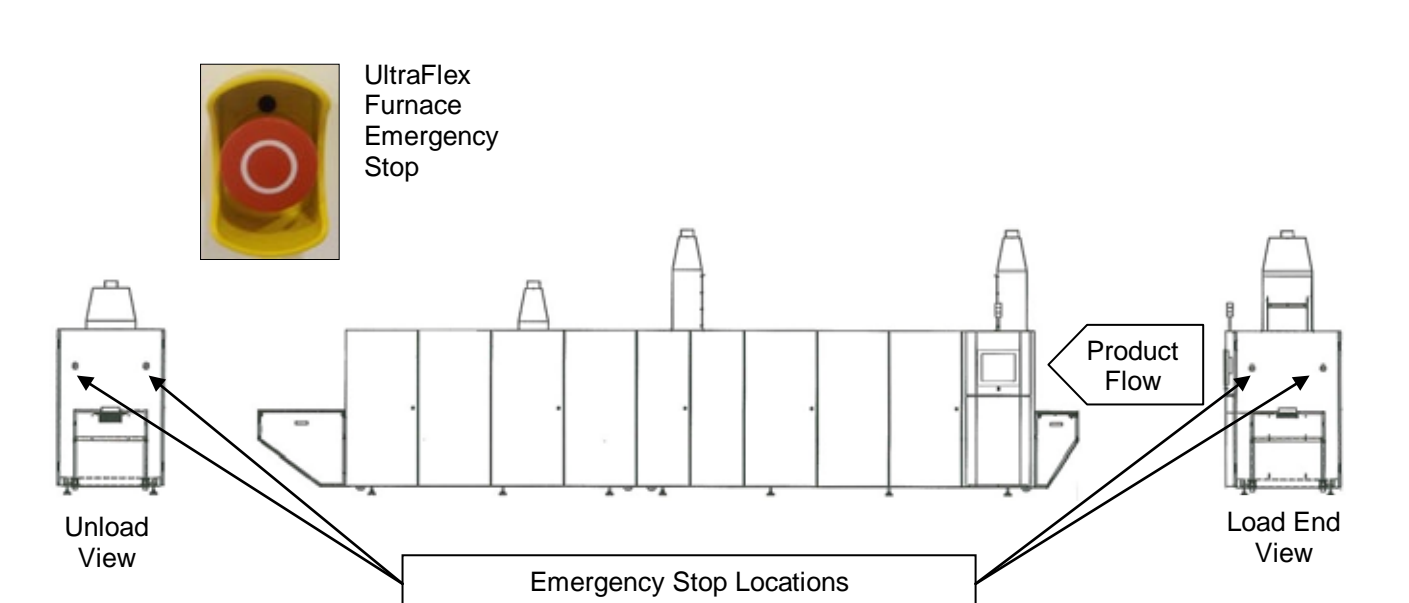

Figure 1. UltraFlex Furnace Emergency Stop Locations.

All rights reserved. No part of the contents of this manual may be reproduced, copied or transmitted in any form or by any means including graphic, electronic, or mechanical methods or photocopying, recording, or information storage and retrieval systems without the written permission of Despatch Industries, unless for purchaser's personal use.

# 3. Theory of Operation

The Despatch UltraFlex furnace is a second generation in-line (conveyorized) furnace (following the Despatch CF/CDF series). It is designed for use in photovoltaic manufacturing lines for the express purpose of drying and firing metalized paste to silicon substrates. The furnace process immediately follows the last screen printing step (typical manufacturing process steps shown in Figure 2).

The UltraFlex furnace is available as a firing furnace alone (Model FF) or with an integral dryer (Model DFF). The function of the dryer portion of the machine is to liberate Volatile Organic Compounds (VOCs) from the screen printed substrate to prevent firing anomalies. Infrared radiation and resistant heaters provide the heat source for the drying process. The UltraFlex dryer incorporates a self-contained oxidation system that incinerates VOCs at the point of evacuation or exhaust. VOCs are exhausted near the entrance and exit of the dryer directly into individual Thermal Oxidizers. Each Thermal Oxidizer is independently monitored and controlled to ensure temperature and flow are maintained within proper limits to achieve VOC destruction.

The function of the furnace is to sinter the screen-printed and dried paste to the silicon substrate as the final manufacturing step in producing a solar cell. The furnace uses infrared radiation as a heat source and a combination radiant/convective chiller to remove heat from the product and belt prior to exiting the machine.

From beginning to end the drying/firing process entails drying, binder (polymer) burn-out, sintering and cool-down. Production speeds are approximately 457.2-698.5 cm per minute (180-275 inches per minute).

Both the dryer and furnace use an industrial programmable logic controller (PLC) and Microsoft Windows touch screen PC (human-machine interface, or HMI) as the primary control platform and human/machine interface respectively. All software is proprietary to Despatch Industries.

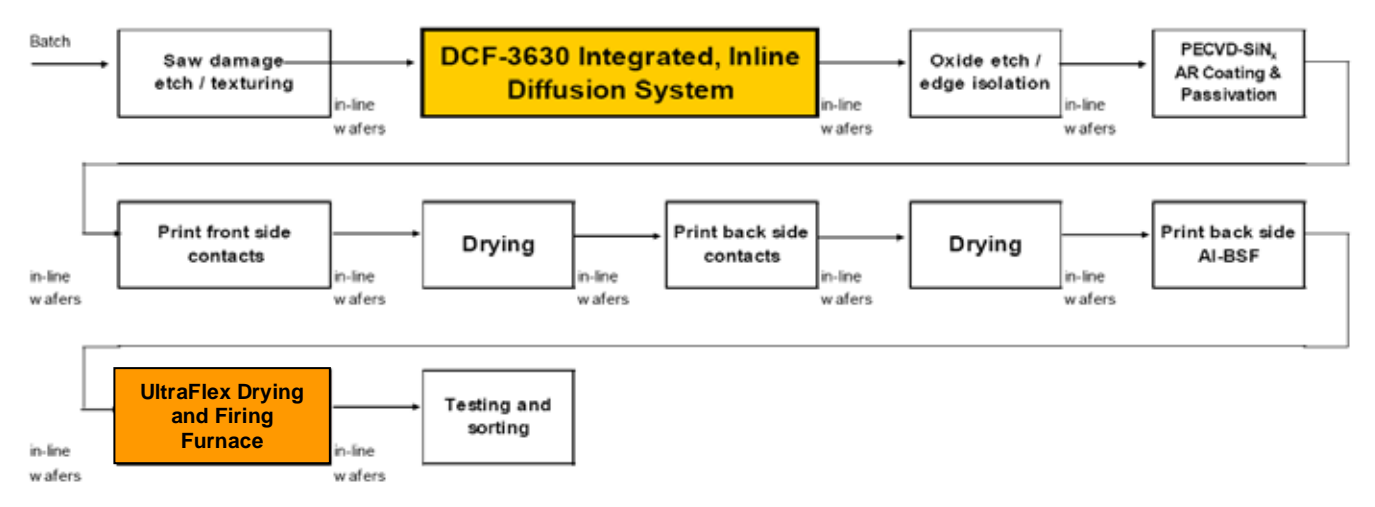

Figure 2. UltraFlex Infrared Firing and Drying Furnace in Manufacturing Line.

#### Copyright © 2010 by Despatch Industries.

# 3.1. UltraFlex Drying and Firing Furnace Machine States

The UltraFlex Drying and Firing Furnace operates using a series of seven modes. The tool dries and diffuses wafers using the Production Mode (Figure 3).

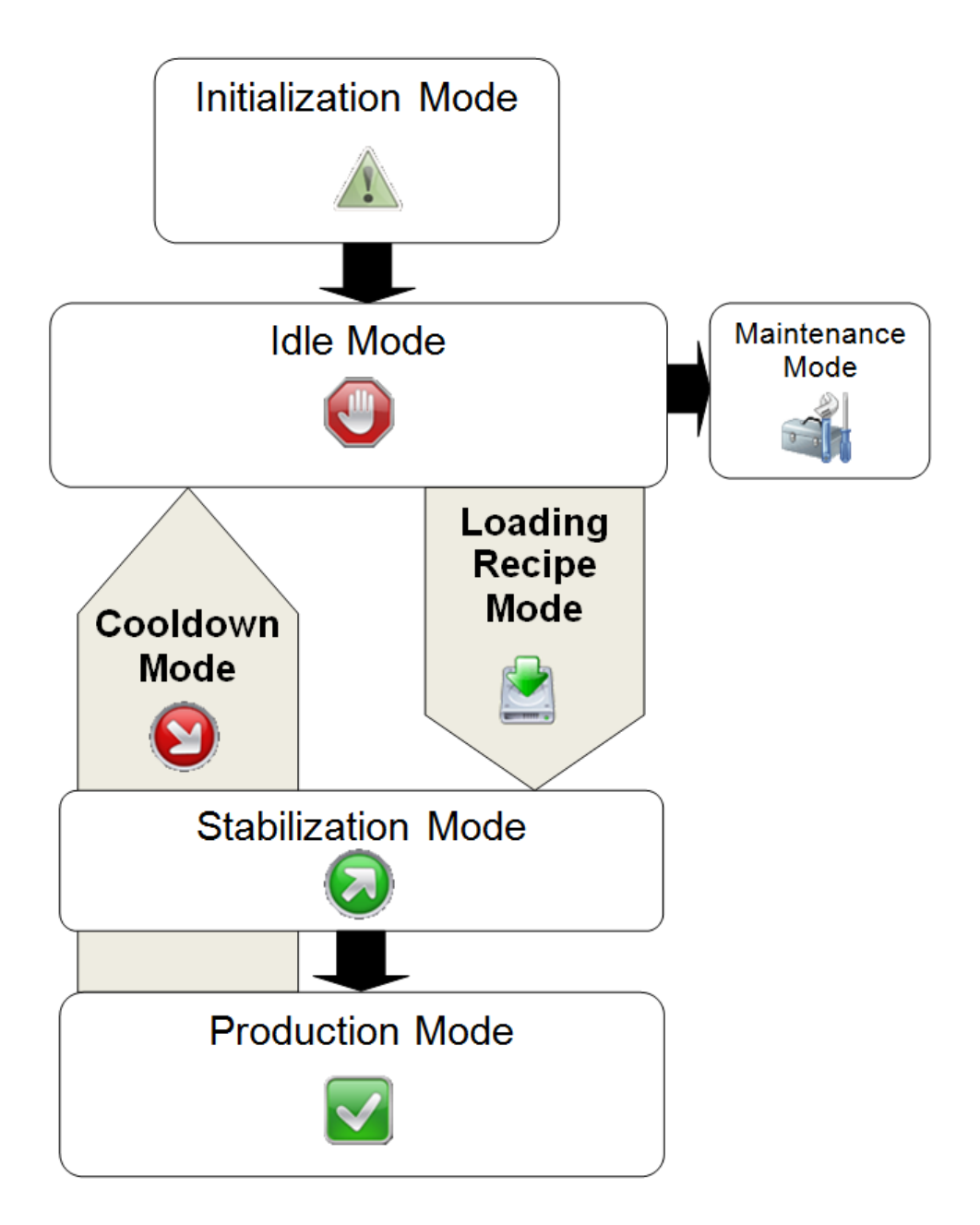

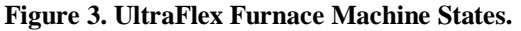

#### Copyright © 2010 by Despatch Industries.

## 3.1.1. Power Off

Tool is OFF. Power the tool ON at the main breaker.

## 3.1.2. Initialization Mode

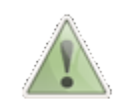

Initial entry state when starting the program. During Initialization, the system performs startup sequences such as:

- Diagnostic routines check for hardware errors
- System checks for local/remote I/O status. If necessary, error messages display and program remains in Initialization Mode.
- The Human Machine Interface (HMI) and the Programmable Logic Controller (PLC) are both powered up into the "Run" state. Recipe values are matched and the last running recipe is loaded. Note that a default recipe is defined at the first start up
- After successful diagnostic routines and checks, the system sets displays and outputs to default conditions and enters the Idle Mode

## 3.1.3. Idle Mode

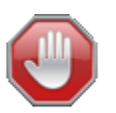

The Idle Mode allows for recipe creation, editing and selection, without need to run the entire system. Idle Mode includes these conditions:

- The tool is idle.
- If alarm conditions exist (for instance waiting because of E-stop, high temperature limit or power low), those conditions must be acknowledged before starting the tool. In fact, exception conditions may cause the system to switch to the Stabilization or Cooldown states. A separate HMI "E-STOP Reset" sets a relay output that resets the safety circuit.
- All alarms are enabled

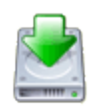

## 3.1.4. Loading Recipe Mode

The Loading Recipe Mode simply begins the loading process for the selected recipe. After loading a recipe, the user can start Production Mode.

#### Copyright © 2010 by Despatch Industries.

## 3.1.5. Stabilization Mode

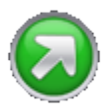

In Stabilization Mode the system monitors the process values until they are within a defined window and then proceeds to the Production Ready state when the system is stable.

## 3.1.6. Production Mode

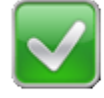

Production Mode is the machine state used for production and maintains process values status with respect to recipe-specified target set points and deviation limits.

- Deviation exceptions and physical input exception conditions may cause the system to automatically switch to the Stabilization or Cooldown states.
- If the user selects to stop the process using the HMI console, the system enters the Cooldown state.

## 3.1.7. Cooldown Mode

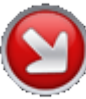

In the Cooldown state, dryer and furnace heating is disabled while other systems (including cooling water, airflow, and oxidizer) hold the threshold temperature.

- When heat zones have cooled below the Cooldown threshold, the system shuts everything off and enters the Idle Mode.
- Using the Rapid Cool option, the system opens the chamber to approximately one inch for rapid cooling.

## 3.1.7.1. Quick Cooldown Mode

In quick Cooldown mode, the chamber opens slightly for more rapid cooling. Quick Cooldown mode follows this process:

- Audible alarm sounds
- Casing lowers roughly 80 mm
- The conveyor is ON
- The tool goes to Idle Mode

All rights reserved. No part of the contents of this manual may be reproduced, copied or transmitted in any form or by any means including graphic, electronic, or mechanical methods or photocopying, recording, or information storage and retrieval systems without the written permission of Despatch Industries, unless for purchaser's personal use.

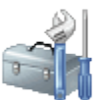

## 3.1.8. Maintenance Mode

Manually select Maintenance Mode to service the tool:

- Maintenance state is open loop control mode only. 0-100% power control is available.
- User inputs are blocked to ensure safe operation of the tool.

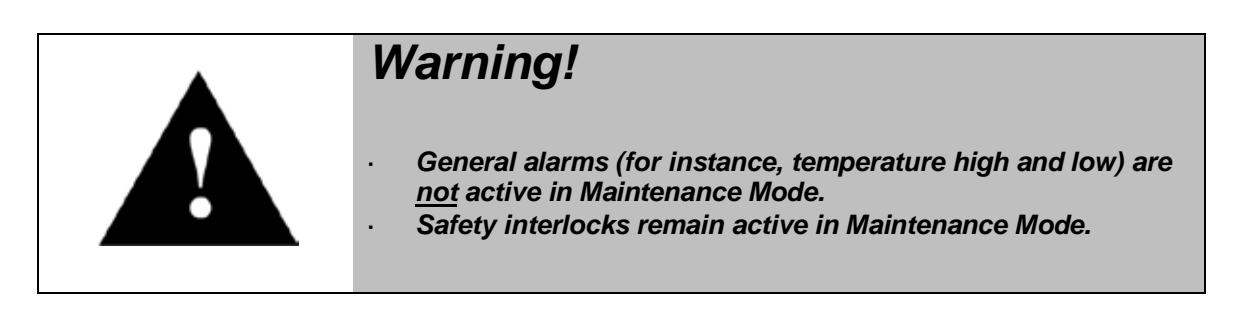

Only qualified and trained personnel should perform maintenance or repair.

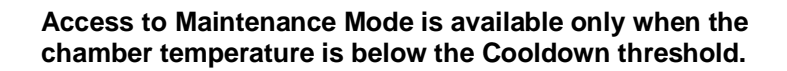

# 3.2. Optimized Recipes and Thermal Profiling

The UltraFlex furnace optimizes heat transfer for firing so setpoints may be lower compared to other furnaces. During UltraFlex furnace fast firing and cooling profiles (those greater than 125°C/second), a wafer measured with a light gauge thermocouple spring typically under-reports true wafer temperature. Contact Despatch Global Headquarters for:

- A method to optimize the efficiency of a wafer through design of experiments
- The Despatch measurement tool that more reliably reports wafer temperature

## 3.2.1. Thermal Profiling Process

Thermal profiling consists of these general steps:

1. Determine the profile window. What needs to be accomplished with each wafer as it moves from drying to burnout to firing to cooling?

All rights reserved. No part of the contents of this manual may be reproduced, copied or transmitted in any form or by any means including graphic, electronic, or mechanical methods or photocopying, recording, or information storage and retrieval systems without the written permission of Despatch Industries, unless for purchaser's personal use.

- 2. Determine process speeds: Conveyor maximum and minimum speeds based on the entire line as well as the paste manufacturer's process window.
- 3. Determine the number of firing zones required for the profile.
- 4. Determine airflow rates (dryer and furnace), cooling rates and burnout temperature.

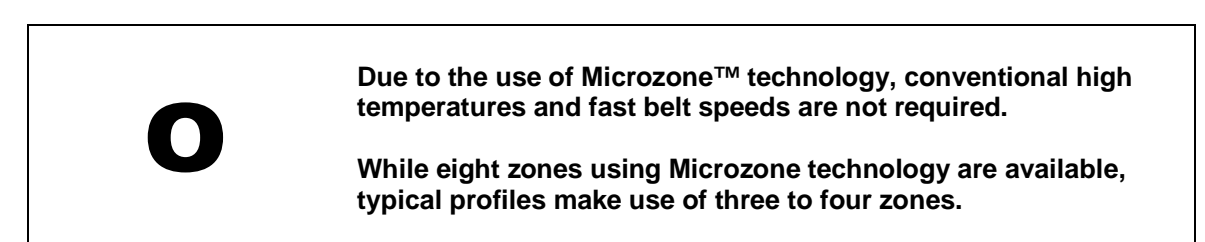

Additional steps may include:

- Adjusting Microzone<sup>TM</sup> technology to optimize the profile
- Adjusting the final wafer temperatures
- Testing the process using thermocouple assemblies and samples
- Reviewing cell electrical results, adjusting settings and rerunning the process

Refer to Recipe Setup and Optimization (4.3) for specific setup instructions.

# 3.3. UltraFlex Dryer

## 3.3.1. Overview

To achieve the desired rheological and other compositional qualities, all photovoltaic (PV) metallization pastes contain volatile organic compounds (VOC). After printing with these pastes, the printed cells must be properly dried to avoid the release of hazardous fumes into the furnace, to avoid excessive equipment contamination and to achieve VOCs maximum cell performance.

The UltraFlex Dryer transports printed cells (wafers) through multiple integrated, independently-controlled heating chambers using a variable-speed conveyor (Figure 4). The wafers are heated to a temperature that liberates volatiles from the paste and evacuates the VOCs from the heating chamber using a closed-loop control process gas system. The VOCs are then exhausted into the integrated thermal oxidizer where they are destroyed leaving only  $CO_2$  and  $H_2O$  byproducts. The wafer is then transferred directly into the firing furnace for further processing.

All rights reserved. No part of the contents of this manual may be reproduced, copied or transmitted in any form or by any means including graphic, electronic, or mechanical methods or photocopying, recording, or information storage and retrieval systems without the written permission of Despatch Industries, unless for purchaser's personal use.

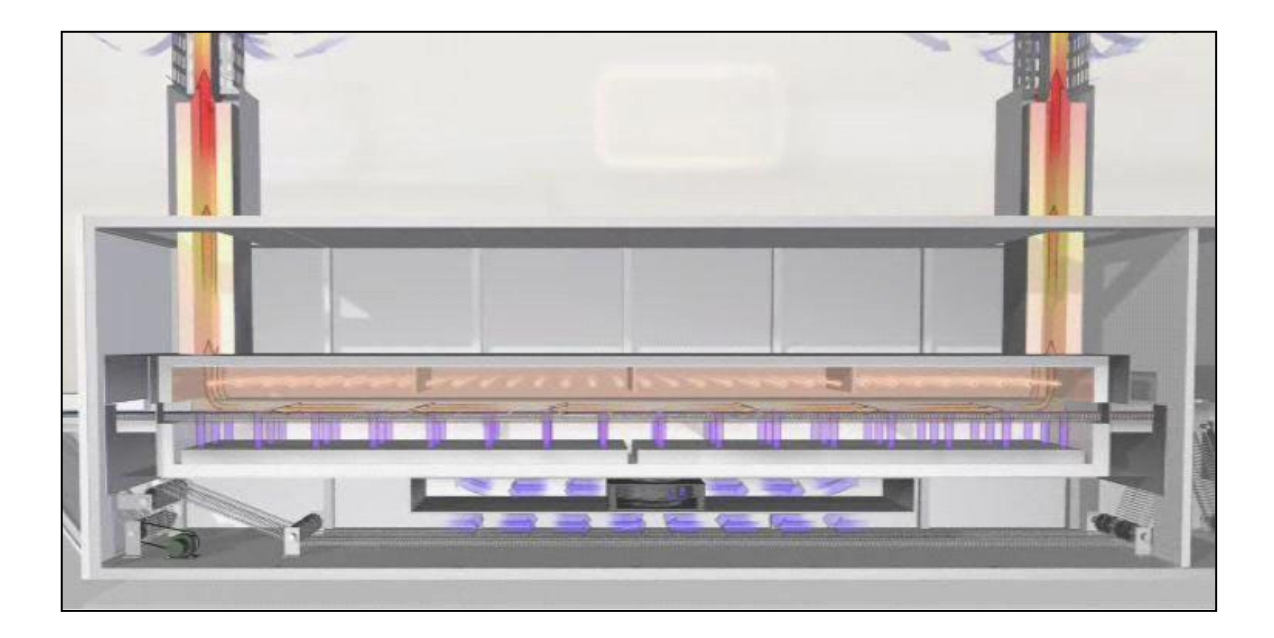

Figure 4. The UltraFlex Dryer Transports Wafers through Multiple Chambers.

## 3.3.2. Transport System

The wafer transport system consists of a mesh belt, drive motor, programmable logic controller (PLC), variable frequency drives (VFDs), encoders, wafer sensors, precision guides and an internal support system. The mesh belt is designed to contact the wafers only at the outer extremities, minimizing surface damage and allowing uniform heating without influence from belt contact. Belt speed is controlled with a closed loop system including the PLC, VFD, motor and encoder. The transport system is designed to operate from 64-635 cm/min with an accuracy of  $\pm 0.5\%$ . The conveyor is supported within the chamber by a series of quartz rods secured by glass plates within the refractory. Wafer sensor photo-eyes are secured on the entrance and exit of the chamber to ensure safe operation of the machine below the lower explosive limit of the processed VOCs.

## 3.3.3. Heating System

The heating system includes three separate yet integrated systems. The lower portion of the chamber has resistance-coil heating for preheating the process gas introduced in the chamber. The dryer upper chamber contains infrared (IR) lamps to heat the wafers to the point of solvent evacuation as they pass through the chamber. The oxidizer resistance coil heaters destroy the VOCs removed from the wafer in the process. All three heating systems are close-loop controlled via PLC, thermocouples, SSR and SCRs. The typical operation temperature of the lower chamber preheater is approximately 350 °C. IR lamp

Copyright © 2010 by Despatch Industries.

All rights reserved. No part of the contents of this manual may be reproduced, copied or transmitted in any form or by any means including graphic, electronic, or mechanical methods or photocopying, recording, or information storage and retrieval systems without the written permission of Despatch Industries, unless for purchaser's personal use.

heaters operate in a typical range of 200-550 °C and the oxidizer operates at 760 °C. Setpoints and tolerances for all heating systems are a function of setting the recipe.

## 3.3.4. Process Gas System

Process gas is delivered using a control system made up of the PLC, mass flow controllers (MFC), proportioning valves and monitoring pressure transducers. Air is introduced into the upper and lower dryer heating chambers by the MFCs, where it is preheated and delivered to the chamber cavity. MFCs provide exhaust air flow to each dryer zone to clear the VOCs. Oxidizers evacuate contaminated process air at the ends of the chambers and destroy the VOCs, leaving only  $CO_2$  and  $H_2O$  byproducts.

Note:

- Two proportioning valves are factory set to achieve and maintain the required flow for oxidizer air. Two additional factory-set proportioning valves provide dryer entrance and exit air sparges (air curtains).
- Set any of the four dryer process air MFCs by using the **Recipe** screen (Set Four Dryer Process Air MFCs Using the Recipe Screen.).
- The PLC uses pressure transducers (there are several) to convert pressure to flow numbers for control, display and alarm purposes.

Only Despatch personnel are permitted to change proportioning valves.

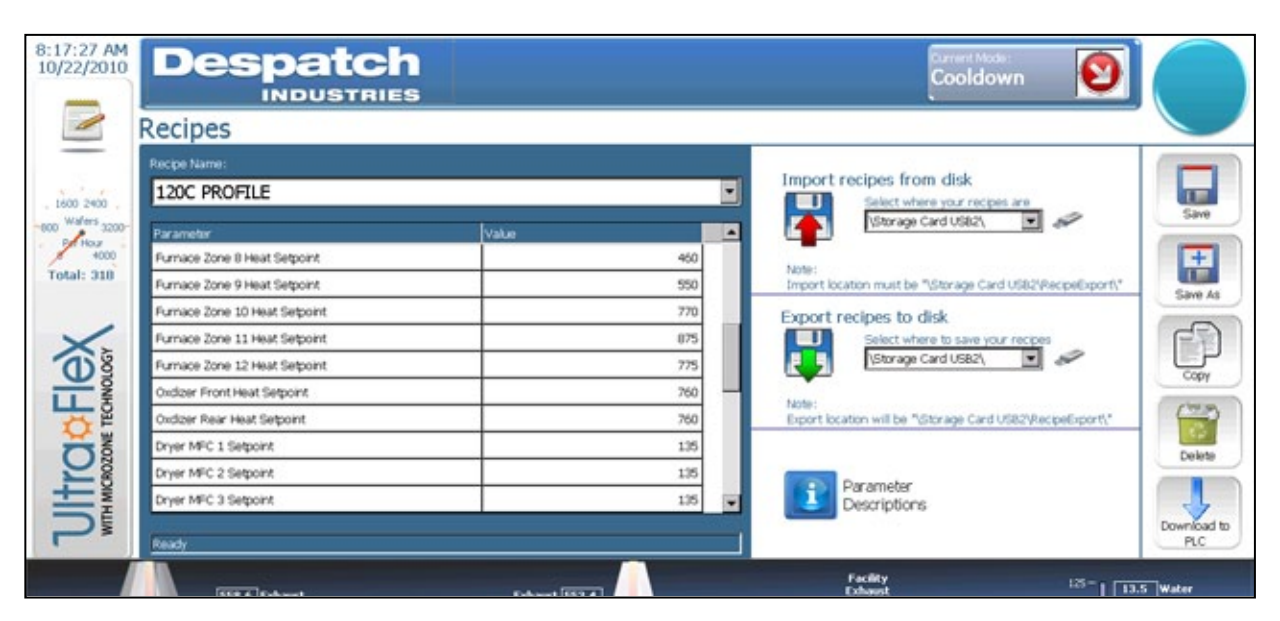

Figure 5. Set Four Dryer Process Air MFCs Using the Recipe Screen.

#### Copyright © 2010 by Despatch Industries.

## 3.3.5. Oxidizer Airflow Settings

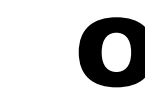

The exhaust set-point adjusts with the Oxidizer flow set-point and does not require separate adjustment.

The dryer is shipped with factory airflow and pressure settings which produce balancedconditions, that is, the dryer is balanced from end to end—equal amounts of exhaust flow through each oxidizer, and the dryer runs at a very slight negative pressure compared to the room. Keep the dryer in a balanced condition by always using the factory settings.

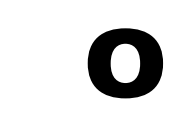

Consult Despatch for assistance before using non-standard oxidizer airflow settings.

## 3.4. Wafer Throughput

The UltraFlex Drying and Firing Furnace is designed for a specific solvent load. Dilution air volume dictates the amount of flammable solvent that can be safely processed in the furnace. The dryer is equipped with an airflow safety switch to ensure the introduction of the minimum volume of dilution air. The MFC ensures the introduction of the proper volume of dilution air.

As the tool moves into Production Mode, screens prompt the user to enter information necessary for determining the proper LEL (lower explosive limit) levels. See Section 5.2 for more information.

All rights reserved. No part of the contents of this manual may be reproduced, copied or transmitted in any form or by any means including graphic, electronic, or mechanical methods or photocopying, recording, or information storage and retrieval systems without the written permission of Despatch Industries, unless for purchaser's personal use.

# 3.5. VOC Thermal Oxidizer

Paste used in the metallization process can produce harmful byproducts containing volatile organic compounds (VOCs) that vaporize into the atmosphere. In the United States, the Environmental Protection Agency (EPA) requires effective abatement of VOCs.

The Despatch VOC Thermal Oxidizer was designed to eliminate over 99% of VOCs from gasses exhausted during solar cell manufacturing. Destroying the VOCs using the Oxidizer eliminates the need to collect and dispose of this waste in a separate process. The exhaust exiting from the VOC Oxidizer contains only  $CO_2$  and water vapor.

The Despatch VOC (Figure 6) uses elevated temperatures to cause organic compounds to combust when exposed to oxygen. Thermal destruction of most organic compounds takes place at 350 °C to 450 °C. Thermal oxidizers typically maintain a temperature of 760 °C to ensure destruction of all VOCs. The process releases heat and so contributes to maintaining the temperature of the oxidizer.

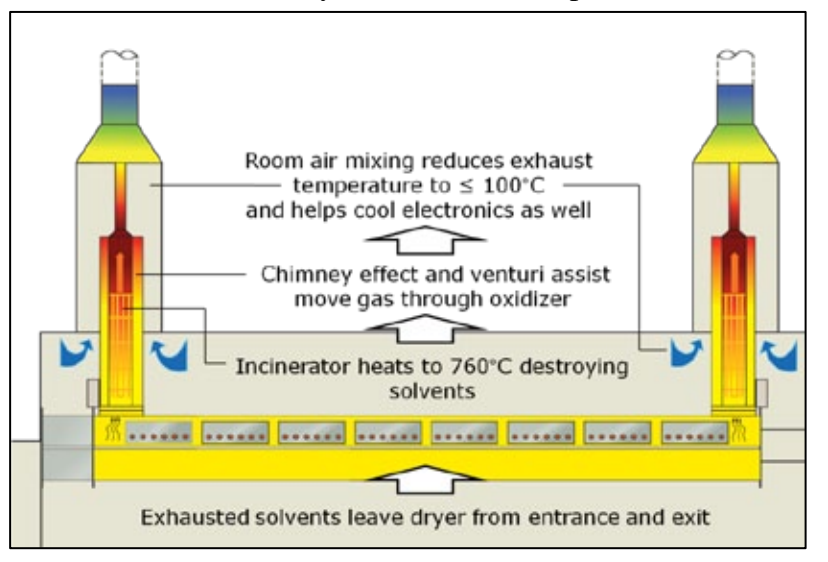

Figure 6. Despatch VOC Thermal Oxidizer Operation.

## 3.6. Chamber Lift Mechanism

The chamber lift mechanism is operated by a pneumatic cylinder and a set of lift chains which lift the chamber into place and seal the upper and lower casings. The pneumatic cylinder applies a lower pressure to lift the casing. When the casing is within roughly 50 mm, the cylinder applies a higher pressure to seal the casing. Pressure is continuously applied to the casing while the tool is in Production Mode.

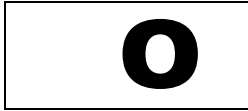

Use of the pneumatic cylinder to close and open the chamber means no clamps are required for operation.

#### Copyright © 2010 by Despatch Industries.

Operation of the chamber lift is accomplished through the screens provided (Section 5.7).

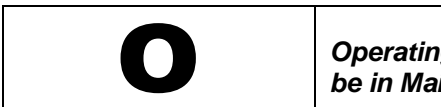

Operating the Chamber Lift mechanism requires that the tool be in Maintenance Mode.

Warnings and alerts for the chamber lift mechanism include:

- Audible and on-screen warning before opening
- Alert if the chamber opening or closing does not complete the cycle

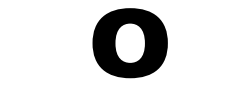

If the chamber is open, neither heaters nor conveyor will run (except in Cooldown mode when casing opens 80 mm).

All rights reserved. No part of the contents of this manual may be reproduced, copied or transmitted in any form or by any means including graphic, electronic, or mechanical methods or photocopying, recording, or information storage and retrieval systems without the written permission of Despatch Industries, unless for purchaser's personal use.

# 4. Software & Hardware Setup

Always read and understand Section 2—Safety before installing, performing maintenance or adjusting the UltraFlex Drying and Firing Furnace.

## 4.1. Operation Overview

The Home Screen of the UltraFlex Drying and Firing Furnace is the system default screen, the screen that appears after boot-up (Figure 7). Navigate from the Home Screen to all other screens and modes (including Ready, Stabilization, Cooldown and Idle) used to operate the UltraFlex Drying and Firing Furnace (Figure 8).

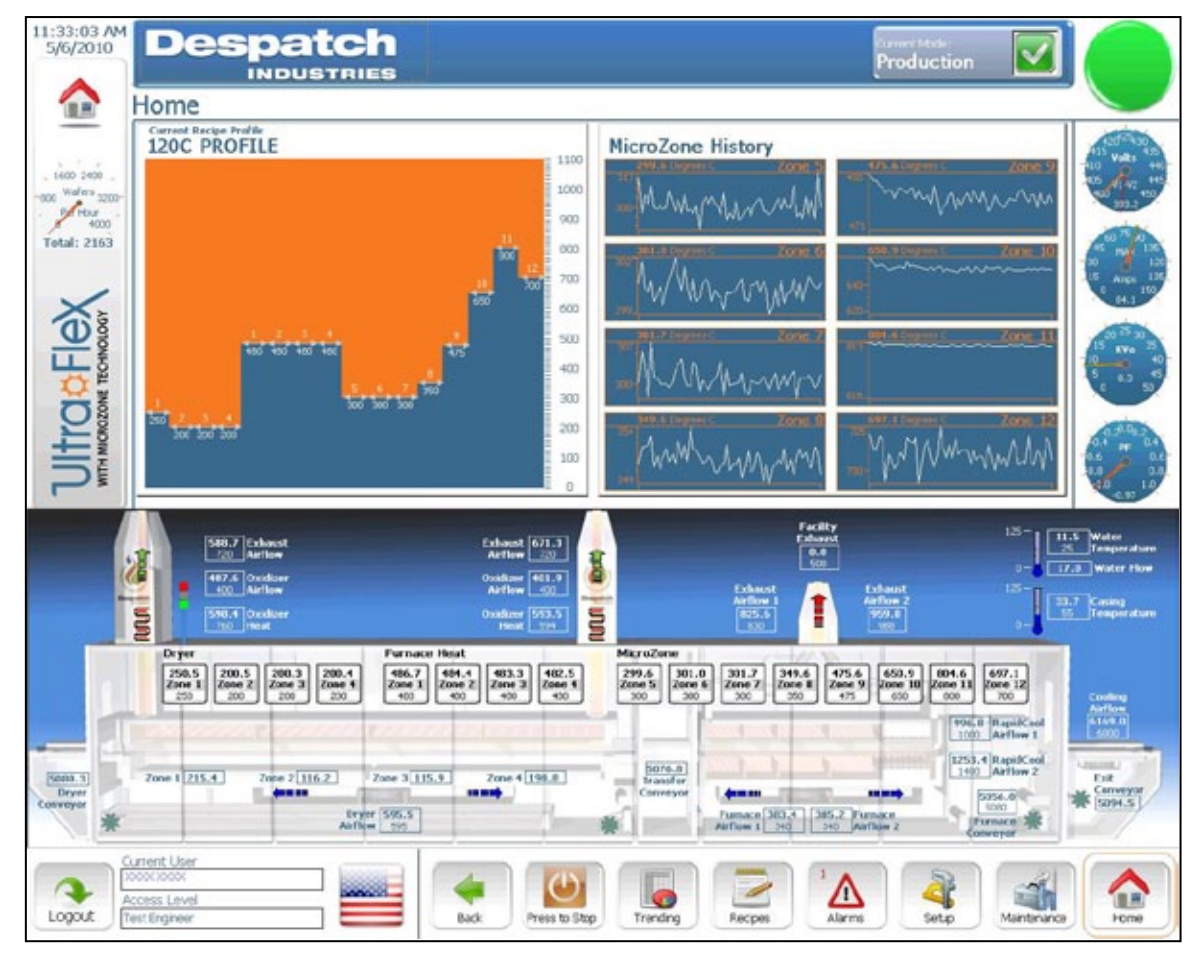

Figure 7. Typical Home Screen (UltraFlex).

#### Copyright © 2010 by Despatch Industries.

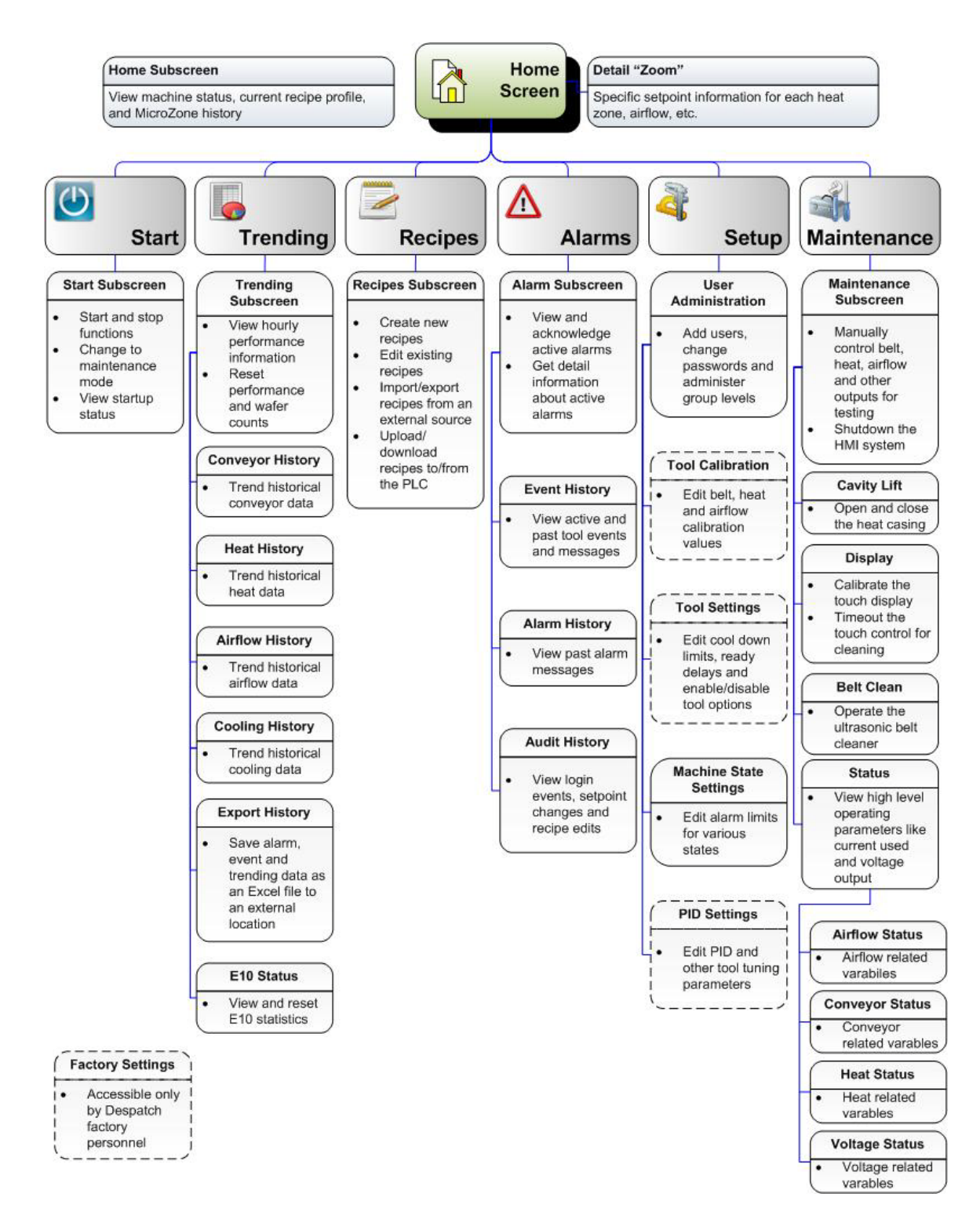

#### Figure 8. UltraFlex Drying and Firing Furnace Software Navigation.

#### Copyright © 2010 by Despatch Industries.

## 4.2. Managing Users

After launching the UltraFlex Drying and Firing Furnace, login to gain access to system functions.

## 4.2.1. Security Levels

Security to the various functions of the UltraFlex furnace (Table 1):

| UltraFlex Furnace          | Security Level |             |          |          |
|----------------------------|----------------|-------------|----------|----------|
|                            | Operator       | Maintenance | Process  | Despatch |
|                            | ·              |             | Engineer | Users    |
| Load Recipes/Run System    | Х              | X           | X        | Х        |
| Acknowledge Alarms         | Х              | X           | Х        | Х        |
| Change Languages           | Х              | X           | Х        | Х        |
| Edit Recipes               |                | X           | Х        | X        |
| Maintenance Mode           |                | X           | Х        | X        |
| Open Chamber               |                | Х           | Х        | Х        |
| Enable Remote Access       |                | X           | Х        | X        |
| Edit Data logging          |                | X           | Х        | X        |
| Export/Import Users        |                |             | Х        | X        |
| Export/Import Calibrations |                |             | Х        | X        |
| Exit System                |                |             | Х        | X        |
| Export/Import Machine      |                |             |          | X        |
| Constants                  |                |             |          |          |
| Edit PID Values            |                |             |          | X        |

## Table 1. UltraFlex Security Levels.

#### Copyright © 2010 by Despatch Industries.

## 4.2.2. Adding a User or Changing User Privileges

Adding a user or changing user privileges requires use of the user administration functions. Adding or changing functions includes user names, passwords, user group identification and specifying a logoff time.

The UltraFlex Drying and Firing furnace keeps an audit trail which requires that every change be logged in by a user with a valid user name.

- 1. From the Home screen, press **Setup** (Figure 9).
- 2. Press **Users** in the User Administration section of the Setup screen.
  - a. Press **Help** at any time for more Information

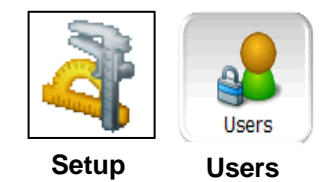

Figure 9. Press Setup and

User Information.

then Users to Add or Change

- 3. Using arrow keys go to the last row on the screen.
- 4. Double-click (or press Enter) on that row until the blinking cursor appears

Setup\User Administration User Password Group \*\*\*\* Despatch User 5 \*\*\*\* \*\*\*\*\*\*\* Despatch User 5 .... \*\*\*\*\*\*\* Despatch Liser 5 \*\*\*\* \*\*\*\*\*\*\* Despatch User 5 \*\*\*\*\*\*\* \*\*\*\* Despatch User 60 \*\*\*\* \*\*\*\*\*\*\* 5 Change password \*\*\*\* \*\*\*\*\*\*\* 5 5 New password: \*\*\*\*\*\*\* 5 \*\*\*\* Confirmation: \*\*\*\*\*\*\* \*\*\*\* 5 \*\*\*\* \*\*\*\*\*\*\* 5 OK Cancel

#### Figure 10. Enter or Change User Information with the Setup/User Administration Screen.

- a. Enter User name
- b. Use the full first and last name for the User name entry.
- c. Enter New password and Confirmation
- 5. Passwords must be at least four characters
  - a. Under Group, assign the group appropriate to the tasks required for the user.

All rights reserved. No part of the contents of this manual may be reproduced, copied or transmitted in any form or by any means including graphic, electronic, or mechanical methods or photocopying, recording, or information storage and retrieval systems without the written permission of Despatch Industries, unless for purchaser's personal use.

b. Enter Logoff time (maximum time the system can remain idle until it automatically logs out.

# 4.3. Recipe Setup and Optimization

Traditional recipes for solar cell production often adjust conveyor or belt speed to reach the desired profile. The UltraFlex furnace uses Microzone technology to precisely heat or cool wafers to the desired temperature. Microzone technology combines optimized radiant wavelengths with custom lamps to provide accurate profiles—independent of conveyor or belt speed. Microzone technology allows for unprecedented precision in achieving profiles without changing conveyor or belt speed and thus affecting the rest of the line.

## 4.3.1. UltraFlex Furnace Setpoint Ranges

The setpoint ranges in Table 2 are based on typical product temperatures rather than oven temperatures. Figure 11 shows example firing zone setpoints versus actual temperatures for belt speeds of 508 cm/min and 635 cm/min. Actual zone temperatures (as measured at the wafer or wafer facsimile) will vary with belt speed and temperature disparity from adjacent zones. The same recipe will produce different measured temperatures at varying belt speeds. Measure the temperature profile following each recipe change.

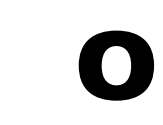

Lamp zone setpoints less than 300 °C may adversely affect lamp life.

| UltraFlex Furnace<br>Process Area | UltraFlex Furnace Setpoints |                |  |
|-----------------------------------|-----------------------------|----------------|--|
|                                   | Lower Setpoint              | Upper Setpoint |  |
| Dryer Zones 1-4                   | 25°C                        | 500°C          |  |
| Furnace Zone 1                    | 25°C                        | 600°C          |  |
| Furnace Zones 2-4                 | 25°C                        | 750°C          |  |
| Furnace Zones5-12                 | 25°C                        | 1050°C         |  |
| Conveyor Speed                    | 100 cm/min                  | 635 cm/min     |  |
| Oxidizer                          | 25°C                        | 780°C          |  |

## Table 2. UltraFlex Furnace Typical Setpoint Ranges.

#### Copyright © 2010 by Despatch Industries.

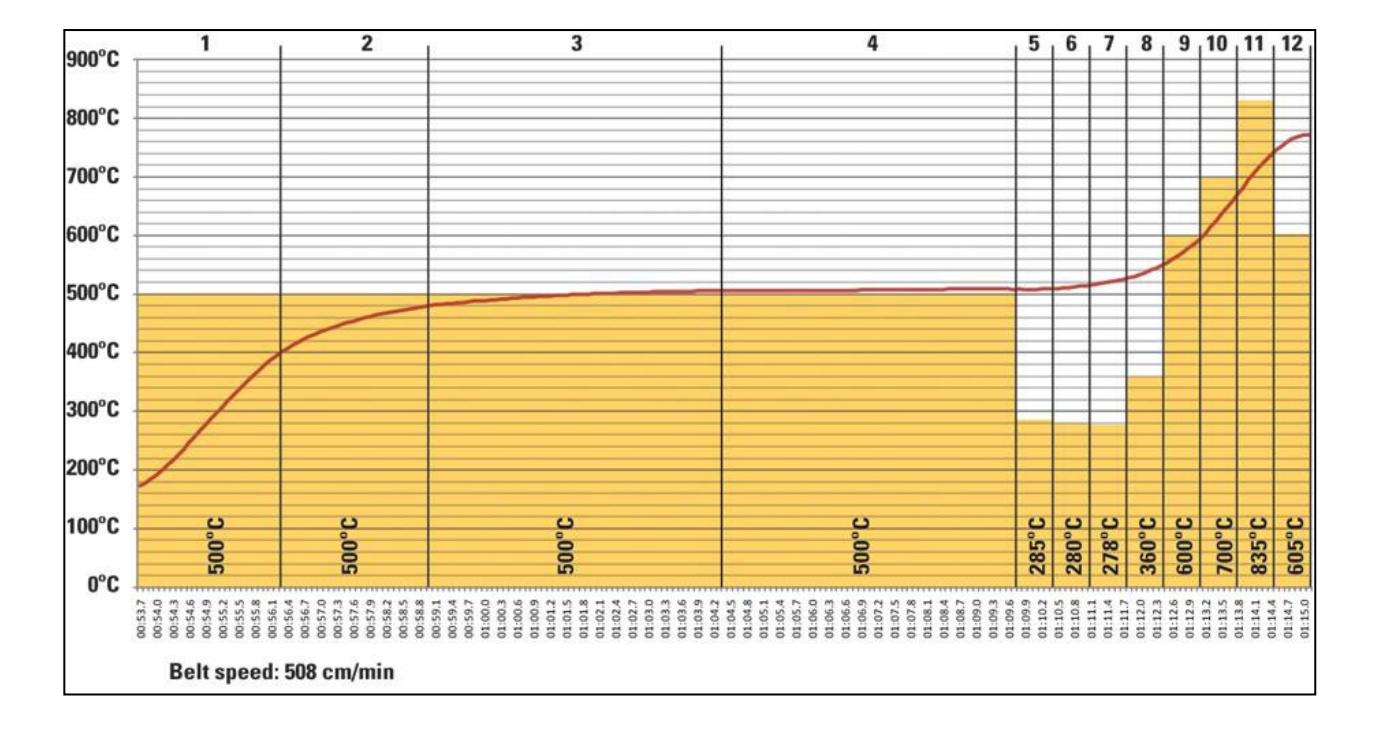

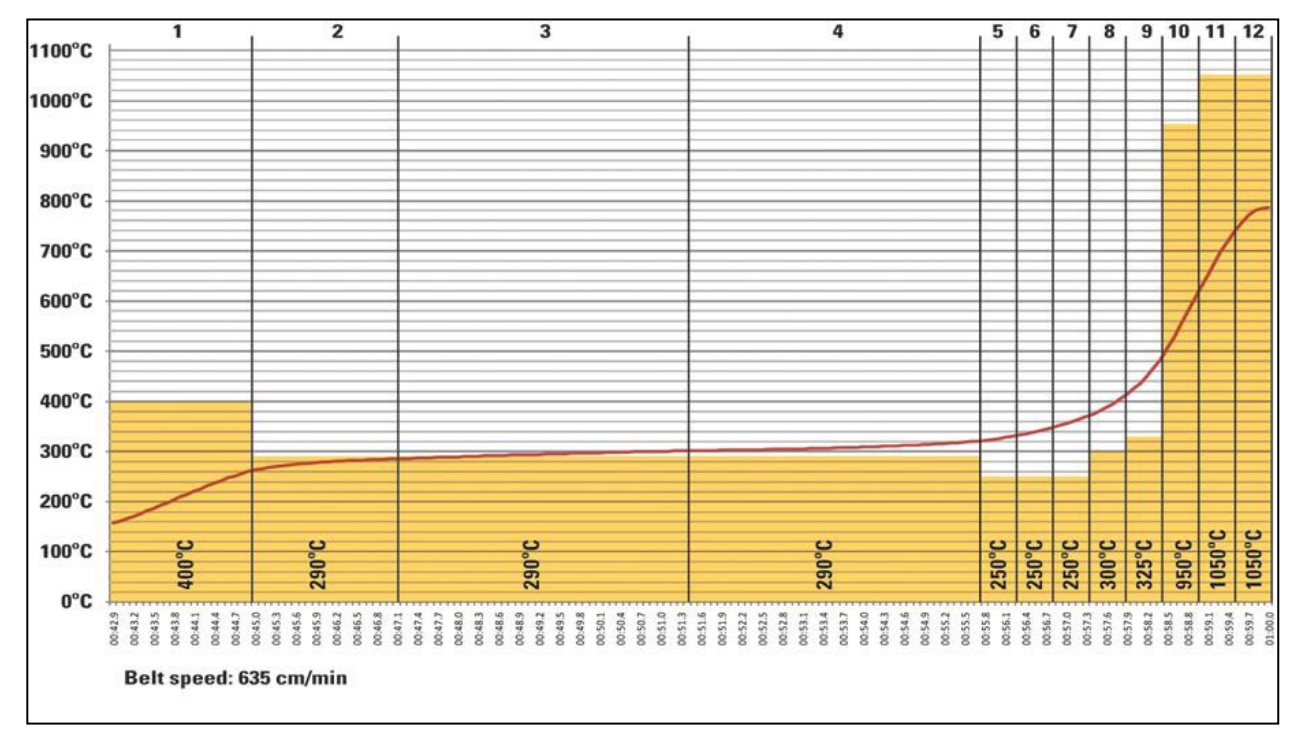

#### Figure 11. Typical Firing Zone Setpoints vs. Actual Temperatures.

#### Copyright © 2010 by Despatch Industries.

## 4.3.2. Optimize Recipe Process with Example

Precise profile control is achieved using UltraFlex furnace Microzone technology rather than the traditional control of conveyor or belt speed.

While the UltraFlex furnace offers a variety of flexible optimization options, the typical UltraFlex furnace burnout-fire-cool profile includes these steps:

- 1. Determine process speed (conveyor minimum and maximum speed), based on:
  - a. The minimum transport speed based on the speed of the slowest element in the production line.

#### Example Transport Speed:

While your line may be different, in this example the printer is the slowest element in the line with a speed of 1 wafer every 2.2 seconds.

| 15.6 cm                       | , 1 wafer   | v60 seconds                                                                                                    | гоо г <i>ст</i>       |
|-------------------------------|-------------|----------------------------------------------------------------------------------------------------|-----------------------|
| 85% loaded wafer <sup>A</sup> | 2.2 seconds | $\frac{1}{1} \frac{1}{1} \frac{1}$ | = 500.5 <u>minute</u> |

- At 85% loading with a wafer length of 15.6 cm, the minimum transport speed in the furnace = 500.5 cm/min.
- b. Minimum and maximum process speeds based on the recommended process window supplied by the paste company.

## Example Minimum & Maximum Process Speed:

In this example, the recommended paste process time of 24-36 seconds includes heating, burnout and firing. The heated length of the UltraFlex furnace is 183 cm.

Maximum process speed:

$$\frac{183 \ cm}{18 \ seconds} X \frac{60 \ seconds}{(1 \ minute)} = 610 \ cm/minute$$

Minimum process speed:

All rights reserved. No part of the contents of this manual may be reproduced, copied or transmitted in any form or by any means including graphic, electronic, or mechanical methods or photocopying, recording, or information storage and retrieval systems without the written permission of Despatch Industries, unless for purchaser's personal use.

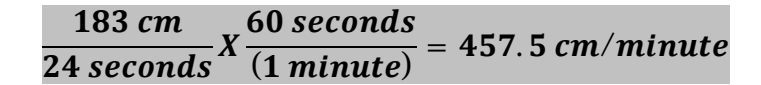

Example: Belt speeds faster than 500.5 cm/minute will not increase production speed.

## **Example Final Process Speed:**

Using the process speed (500.5 cm/minute) may limit production. Only conveyor speeds between 610 cm/minute and 500.5 cm/minute should be considered.

2. Determine the number of firing zones (Table 3) Microzone technology allows for an infinite amount of profile changes, independent of belt speed.

#### Table 3. Guideline to Determine Number of Firing Zones.

|                            | Number of Firing Zones Required at:       |                                          |                                        |  |
|----------------------------|-------------------------------------------|------------------------------------------|----------------------------------------|--|
| Heating Slopes             | 342.9- 381.0 cm/min<br>(135-150 inch/min) | 482.6-558.8 cm/min<br>(190-220 inch/min) | 584.2-635 cm/min<br>(230-250 inch/min) |  |
| Typical Profile            | 4                                         | 5                                        | 6                                      |  |
| 100-125°C/sec              |                                           |                                          |                                        |  |
| Rapid Firing Profile       | 3                                         | 4                                        | 5                                      |  |
| 125-150°C/sec              |                                           |                                          |                                        |  |
| Very Rapid Firing Profiles | 2                                         | 3                                        | 4                                      |  |
| >150°C/sec                 |                                           |                                          |                                        |  |

## Example Number of Firing Zones:

In this example, a typical profile (100°C-125°C/second) would require five to six firing zones.

3. Set airflow in dryer and furnace. While greater volumes of air help clean the furnace, they also elevate electricity consumption and require greater exhaust flows.

## **Example Airflow:**

In this example of a single lane tool, the HMI (inflow) is set to:

- Low end: 190 Lpm
- High end: 380 Lpm

All rights reserved. No part of the contents of this manual may be reproduced, copied or transmitted in any form or by any means including graphic, electronic, or mechanical methods or photocopying, recording, or information storage and retrieval systems without the written permission of Despatch Industries, unless for purchaser's personal use.

- 4. Determine single lane or dual lane cooling rates. Rapid Cooling 1 and Rapid Cooling 2 blow air downward from above the wafer and provide top and bottom radiant cooling. The cooling rate depends on fan speeds, cooling water temperature, wafer mass and belt speed. Faster belt speeds require more cooling, because more mass needs more cooling. The rapid cooling fans 1 and 2 run between 4% and 100% when ON. Even at a 0% setting there will be a 4% minimum speed, which is required for stable fan operation. Typical cooling rates are 50° to 65°C/ second. Adjust fan speeds to obtain the desired cooling. If wafers are blown out of position or if excess vibration is observed, reduce fan speed.
- 5. Determine burnout temperature
  - a. In general, lower temperatures and longer burnout times are more productive. But final results are also based on the paste manufacturer recommendations.
  - b. If burnout is insufficient, increase the temperatures or reduce belt speed and use.

## Example Burnout Temperature:

In this example, typical burnout temperatures range from more than 300°C to less than 800°C.

- 6. Adjust Microzone<sup>™</sup> technology for desired peak temperature and profile. Microzone technology is typically set to higher setpoints in the center of the firing zones to optimize heat transfers—based on shared view factors with adjacent zones.
- 7. Adjust final wafer temperature using the exit conveyor cooling blower volume. On the Recipe screen (Figure 12):
  - a. Press Recipe.
  - b. Press **Exit Conveyor Cooling Airflow** and adjust blower speeds (to roughly 75%) until the wafers begin to move.
  - c. Reduce the setpoint by 1-2%.
  - d. Press **Save** to use in the currently running recipe.

Expect achievable temperature variations of 200° C from zone to zone.

Microzone technology is thermally protected from the cumulative temperature. An alarm is set if the limit temperature is exceeded.

#### Copyright © 2010 by Despatch Industries.

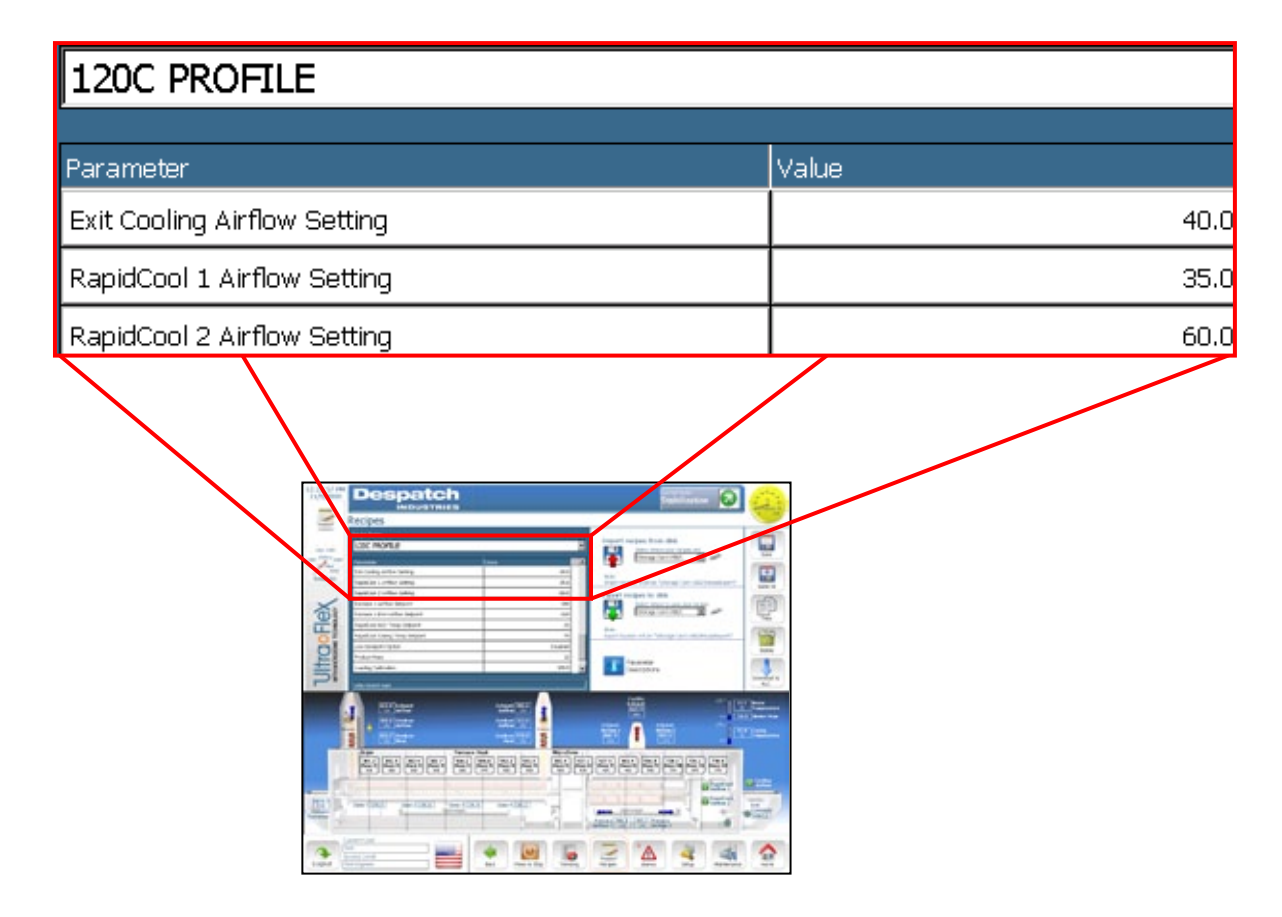

Figure 12. Adjusting Value on Detail Box.

All rights reserved. No part of the contents of this manual may be reproduced, copied or transmitted in any form or by any means including graphic, electronic, or mechanical methods or photocopying, recording, or information storage and retrieval systems without the written permission of Despatch Industries, unless for purchaser's personal use.
# 4.4. Dryer/Firing Furnace Airflow Setup

Airflow setup on the UltraFlex furnace is essential for both safety and process performance. Specific recipe process gas parameter inputs at the HMI depend on accurate airflow setup. A 45-point airflow system calibration is performed prior to shipping the UltraFlex furnace. This calibration helps ensure accurate airflow throughout the range of operation, in all circuits, and that the flow is accurately portrayed at the HMI.

Entrance and exit sparges form air curtains that help contain VOCs within the dryer, for later processing through the VOC Thermal Oxidizer (Section 3.5). Only Despatch personnel may adjust the **Dryer Entrance Sparge Airflow Setpoint** and **Dryer Exit Sparge Airflow Setpoint** to minimize VOCs escaping the dryer.

**Dryer Entrance Heat Setpoint** and **Dryer Exit Heat Setpoint** set by Despatch personnel both control a lower set of lamps to provide heat that prevents VOC condensation at dryer entrance and exit.

# 4.4.1. Dryer Airflow Setup

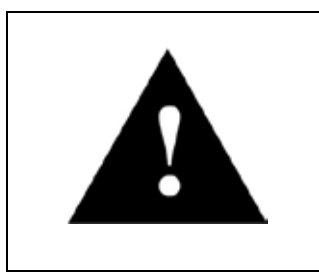

# Warning!

Oxidizer airflow setpoints affect the ability of the dryer to draw out VOCs. Do not tamper with oxidizer airflow setpoints without consulting Despatch.

Process air in the dryer serves primarily as a safety feature to evacuate volatile compounds in the paste. Configuring airflow in the dryer requires inputting information about the process, including:

- Amount of paste applied
- Solvent concentration
- · Throughput

Based on these inputs, the furnace identifies a safe operating range of flow to maintain concentrations below the lower explosive limit (LEL). If loading the furnace creates an unsafe level of calculated LEL, the machine alerts the operator who must either increase air flow or reduce throughput.

Four recipe inputs determine dryer airflow: MFC1 (Mass Flow Controller for Dryer Zone 1), MFC 2, MFC 3 and MFC 4. Each input value is close-loop controlled with alert and alarm bands to protect the process and furnace.

All rights reserved. No part of the contents of this manual may be reproduced, copied or transmitted in any form or by any means including graphic, electronic, or mechanical methods or photocopying, recording, or information storage and retrieval systems without the written permission of Despatch Industries, unless for purchaser's personal use.

After entering the necessary paste information in the recipe, apply the necessary airflow values. The formula for calculating LEL is:

$$Factor = \frac{(Lpm \ air) * \ 3.328}{\frac{wafer}{hr} * \ (grams \ of \ paste)/wafer) * \ (\% \ solvent)}$$

Table 4 defines the Factor value the Furnace uses to determine alert and alarm levels:

| Table 4   | Determine | LEL | Alert ar  | nd Alarm  | Levels |
|-----------|-----------|-----|-----------|-----------|--------|
| I abit T. | Dutummu   |     | AICI t al | iu mai ii |        |

| lf                       | Then       | Machine State |
|--------------------------|------------|---------------|
| Factor <u>&gt;</u> 4     | > 25% LEL  | Clear         |
| 2.25 < Factor < 4        | 25-45% LEL | Alert         |
| Factor <u>&lt; 2</u> .25 | > 45% LEL  | Alarm         |

Example:

If processing wafers at a rate of 1200 per hour with 1.2 grams of paste and a solvent concentration of 15% you would need a minimum 259 Lpm of air as a starting point:

$$(Lpm air) = \frac{(Factor of 4) * \left(1200 \frac{wafers}{hour}\right) * \left(1.2 \frac{g}{wafer}\right) * 0.15}{3.328} = 259 Lpm$$

After establishing the starting point, adjust air flow up or down to operate in the most efficient manner while maintaining a safe evacuation flow.

All rights reserved. No part of the contents of this manual may be reproduced, copied or transmitted in any form or by any means including graphic, electronic, or mechanical methods or photocopying, recording, or information storage and retrieval systems without the written permission of Despatch Industries, unless for purchaser's personal use.

# 5. Operation

# 5.1. Routine Operation

Routine operation of the UltraFlex furnace involves using the Home Screen (Figure 13). All functions of the UltraFlex furnace are available from this screen (Figure 8).

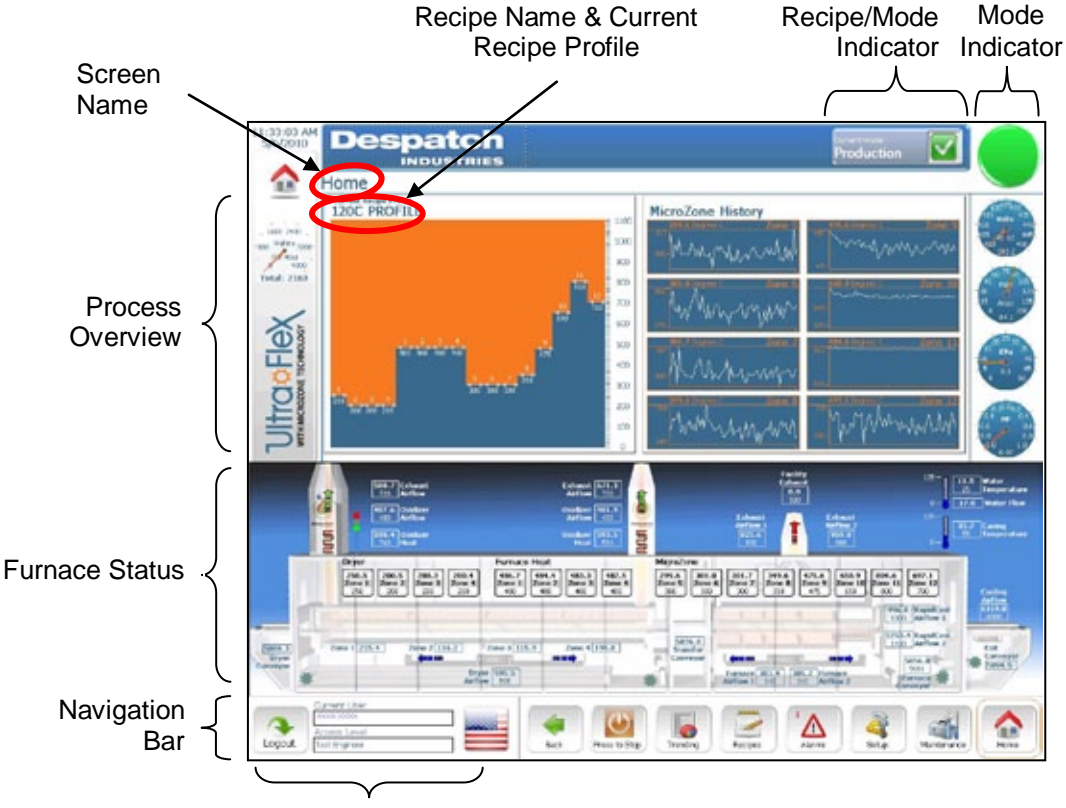

User Identity

Figure 13. UltraFlex Furnace Home Screen.

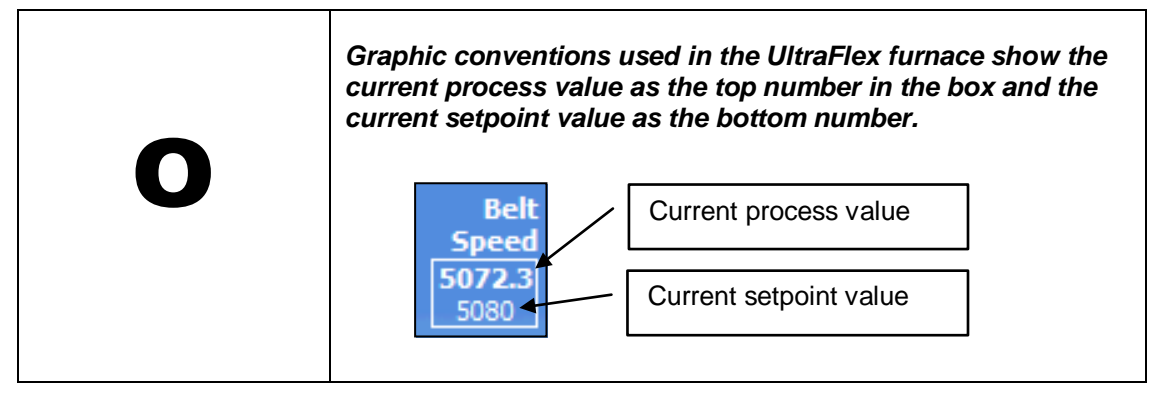

### Copyright © 2010 by Despatch Industries.

### 5.1.1. Overview

### 5.1.1.1. Using the UltraFlex Furnace Touch Screen Interface

The UltraFlex furnace touch screen is a highly sensitive screen that allows direct interaction with the data. Press firmly on any boxed area to change data using the on-screen keypad or keyboard (Figure 14). Note that the on-screen keypad and keyboard can be grabbed, moved to different parts of the screen and resized.

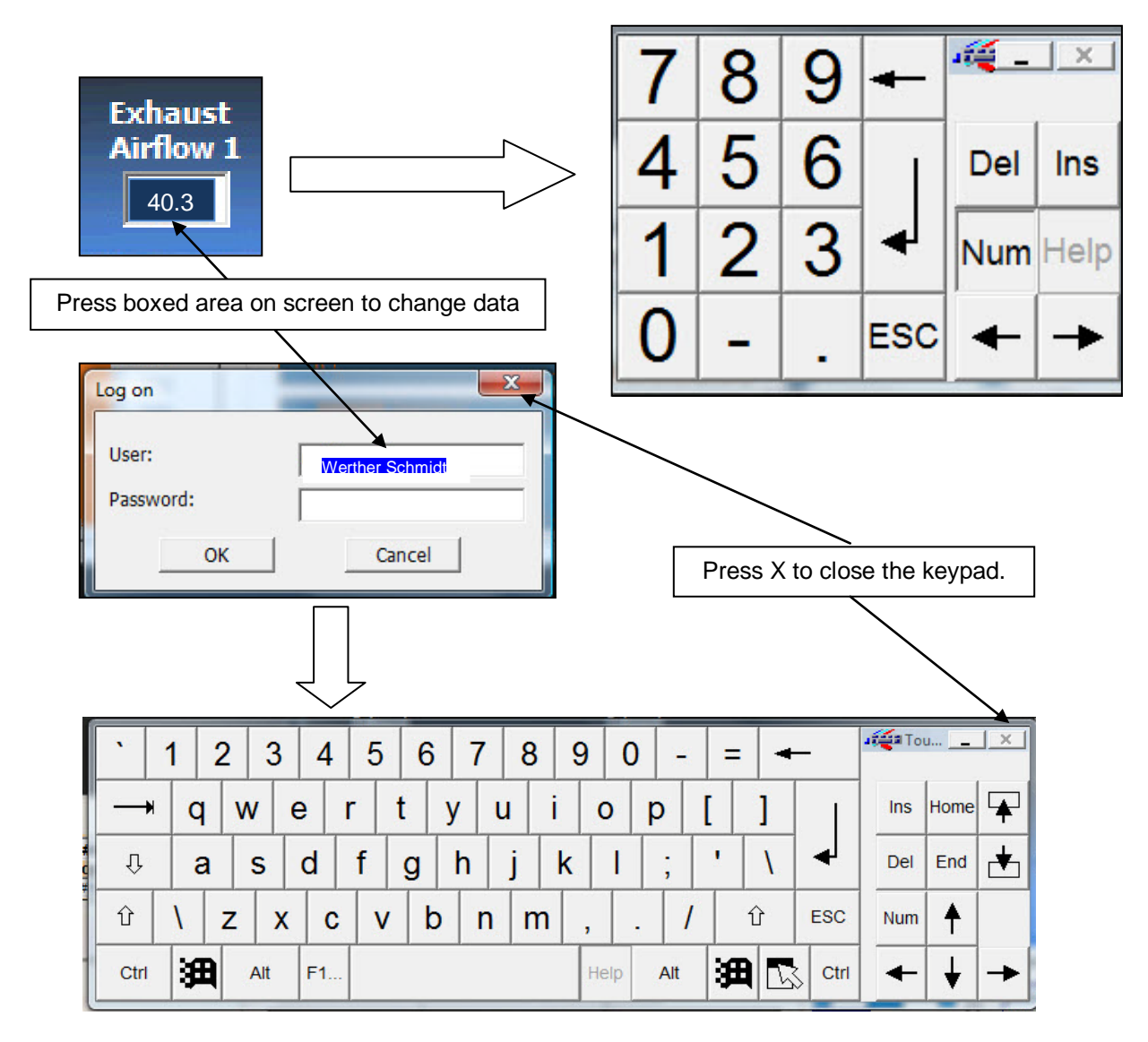

Figure 14. Use On-Screen Keypad or Keyboard to Enter Data.

### Copyright © 2010 by Despatch Industries.

### 5.1.1.2. Using On-Screen Controls

Adjust upper and lower limit on screens to focus on specific readings or trending information (Figure 15). Any box on the screen indicates a place where a user can input information.

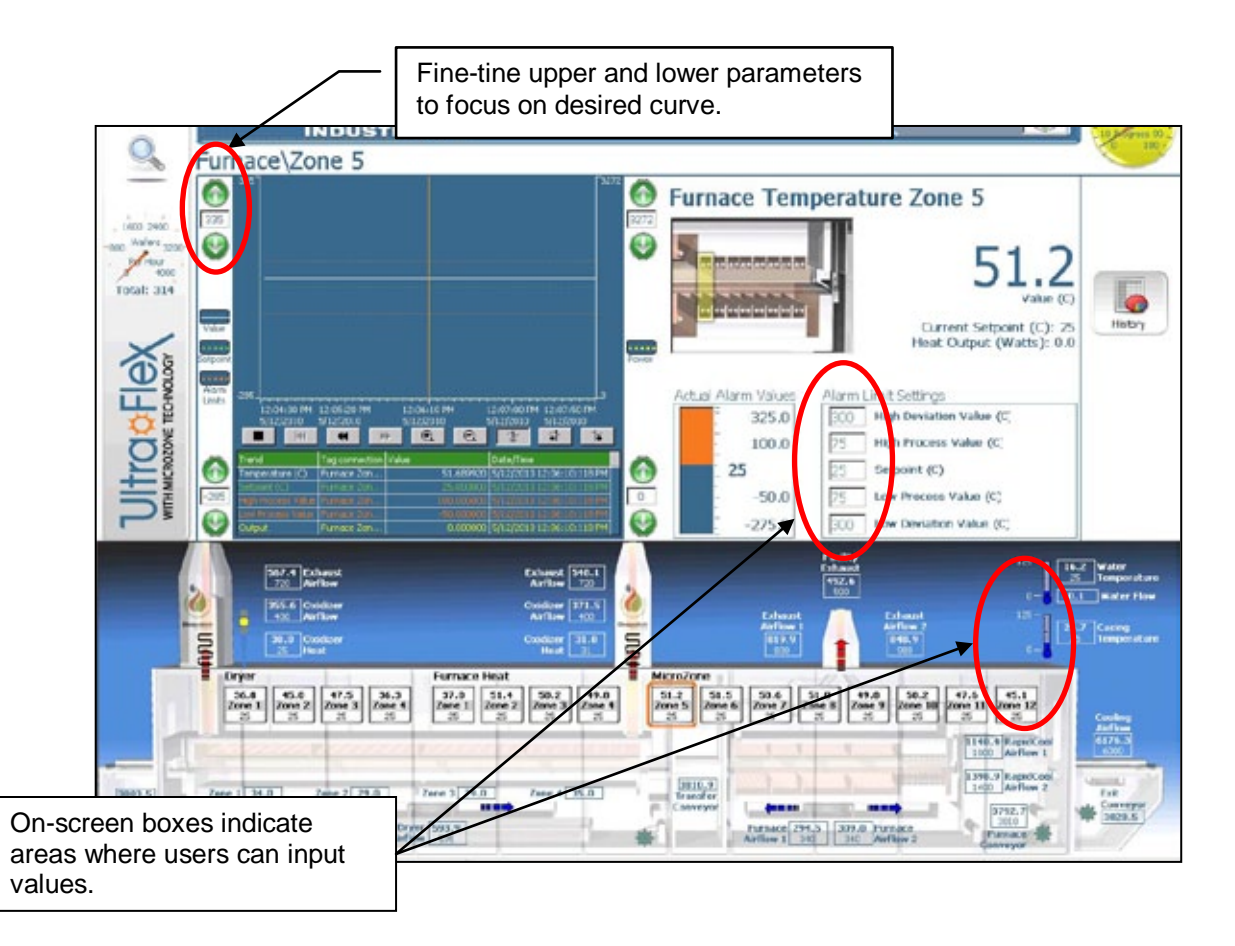

Figure 15. Using On-Screen Controls.

## 5.1.1.3. Process Overview

The top third of the Home Screen provides at-a-glance status of the current recipe including the current profile, profiles of each of the eight zones using Microzone technology and current electrical use (Figure 16).

All rights reserved. No part of the contents of this manual may be reproduced, copied or transmitted in any form or by any means including graphic, electronic, or mechanical methods or photocopying, recording, or information storage and retrieval systems without the written permission of Despatch Industries, unless for purchaser's personal use.

| <ul> <li>Mode Indicator:</li> <li>Green: Production Mode</li> <li>Yellow: Stabilization Mode (Percent progress gauge displayed only during Stabilization Mode)</li> <li>Red: Idle Mode</li> <li>Blue: Cooldown Mode</li> </ul> |                |
|----------------------------------------------------------------------------------------------------|----------------|
| Current tool mode                                                                                                    |                |
|                                                                                                    | CEEP VEEP VEEP |
| Ionitor current recipe profile<br>etpoints for each zone.                                                                                                    |                |
| Ionitor zones 5-12 of the UltraFlex furnace. Use Microzone technology to ne-tune firing times in each zone independent of belt speed.                                                                                          |                |
| lonitor incoming power available to the furnace using voltage, amperage, kilovolts, equency and power factor.                                                                                                    |                |

Figure 16. UltraFlex Furnace Home Screen—Process Overview.

### 5.1.1.4. Furnace Status

The middle portion of the Home Screen presents a schematic perspective of the UltraFlex furnace showing actual and current setpoint values for each of the zones, belt speeds, exhaust values and other critical values (Figure 17). Touch any boxed area for a specific detail screen to replace the process overview (Figure 18).

#### Copyright © 2010 by Despatch Industries.

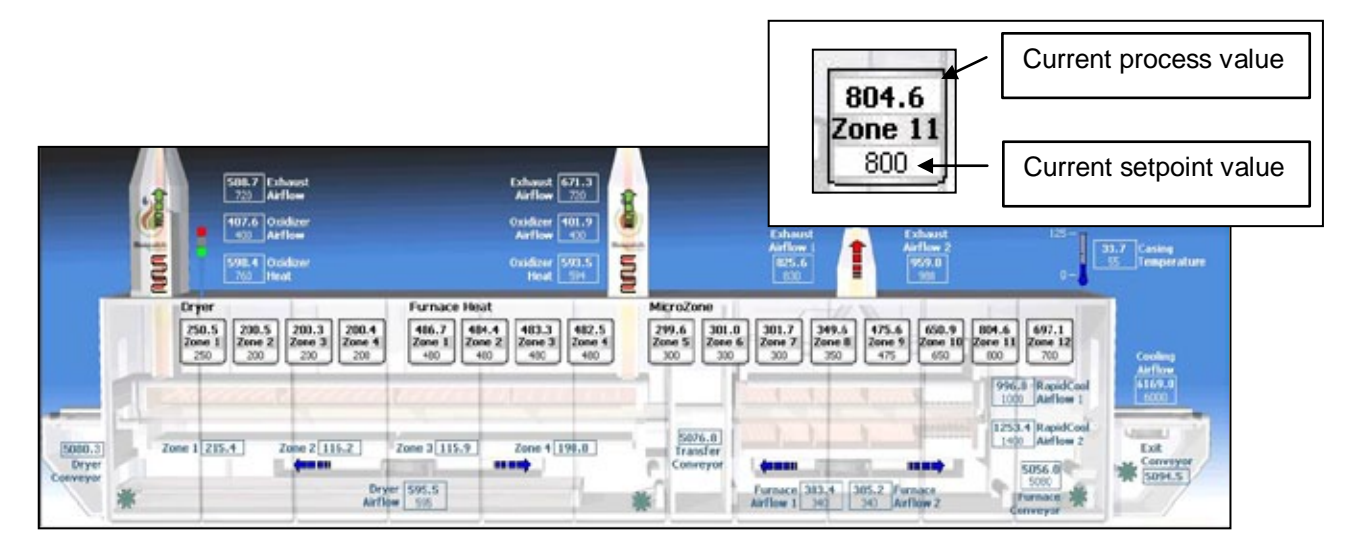

Figure 17. UltraFlex Furnace Home Screen—Furnace Status.

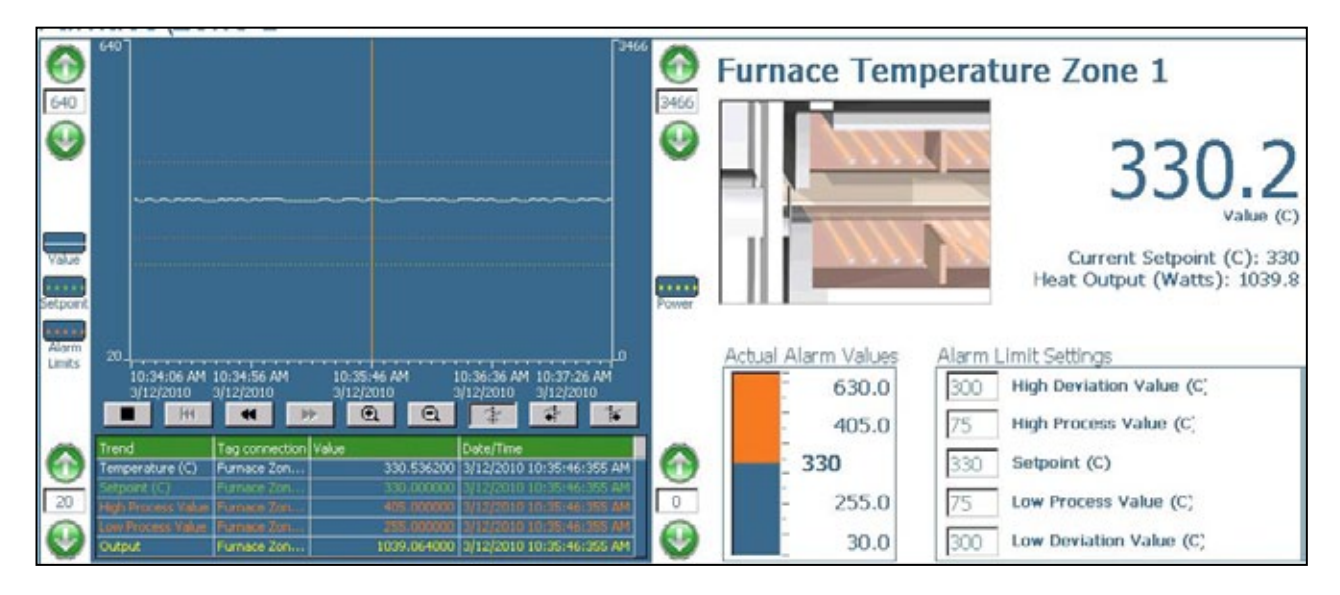

Figure 18. Typical Detail Screen for Furnace Temperature Zone 1.

#### Copyright © 2010 by Despatch Industries.

### 5.1.1.5. Navigation Bar

The navigation bar on the UltraFlex furnace provides the user login as well as buttons for trending, recipes, alarms, setup, maintenance and the return to the home screen (Figure 19). **Press to Start** on the navigation bar displays a screen that allows the furnace to be started.

| _      | Current User  |        | -    |                |          | -       | -      | -     |             |          |
|--------|---------------|--------|------|----------------|----------|---------|--------|-------|-------------|----------|
|        | 200003000000  | 000000 | 4    | (L)            |          |         | 1      | 2     |             | $\wedge$ |
|        | Access Level  | 000000 |      | $\sim$         |          | -       |        | 4     |             |          |
| Logout | Test Engineer |        | Back | Press to Start | Trending | Recipes | Alarms | Setup | Maintenance | Home     |

Figure 19. UltraFlex Furnace Home Screen—Navigation Bar.

### 5.1.1.6. UltraFlex Drying and Firing Furnace Modes

The UltraFlex Drying and Firing Furnace employs five modes to govern its use (Table 5). Operating the UltraFlex furnace usually involves primarily the Production mode along with the Idle and Cooldown modes. The Maintenance mode is not typically used by the operator.

| Mode               | Primary Purpose                                                                                                    | User                                 |
|--------------------|----------------------------------------------------------------------------------------------------|--------------------------------------|
| Idle Mode          | The furnace is powered but awaiting instruction.                                                                                                    | Operator, Supervisor                 |
| Stabilization Mode | The furnace is preparing to run a recipe.                                                                                                    | Operator, Supervisor                 |
| Production Mode    | Primary mode for running a recipe and producing wafers.                                                                                              | Operator, Supervisor                 |
| Cooldown Mode      | Production mode has been shut down<br>in anticipation of a new recipe, a new<br>production schedule or maintenance.                                  | Operator, Supervisor                 |
| Maintenance Mode   | Allows maintenance personnel to<br>maintain or repair the furnace.<br><b>NOTE:</b> The furnace cannot run in<br>Production mode while in Maintenance | Supervisor, Maintenance<br>Personnel |
|                    | mode.                                                                                                    |                                      |

### Table 5. UltraFlex Firing & Drying Furnace Modes.

All rights reserved. No part of the contents of this manual may be reproduced, copied or transmitted in any form or by any means including graphic, electronic, or mechanical methods or photocopying, recording, or information storage and retrieval systems without the written permission of Despatch Industries, unless for purchaser's personal use.

### 5.1.2. Navigating the Home Screen

After logging on with a User name and Password (as established by the administrator) the Home screen serves as the best window for monitoring the entire process. From the Home Screen, the user can navigate to these operations:

- **Run**: Start and stop the tool.
- **Trending**: Provides historical information and allows for the exporting of production historical data. Trending screens have user-configurable upper and lower parameters for precise windows into performance.
- **Recipes**: Allows for importing and exporting of recipes, along with setup screens for each of the recipes.
- Alarms: Lists alarm times, dates and more information.
- Setup: Allows for user administration, importing and exporting of recipes, calibration and other settings and setup functions. Generally used only at the initial stages of furnace set up.
- **Maintenance**: Provides a safe, non-production mode for furnace maintenance functions. Includes cleaning and calibration functions.

All rights reserved. No part of the contents of this manual may be reproduced, copied or transmitted in any form or by any means including graphic, electronic, or mechanical methods or photocopying, recording, or information storage and retrieval systems without the written permission of Despatch Industries, unless for purchaser's personal use.

# 5.1.3. Trending Screen

The Trending screen provides options for accessing and downloading historical values for critical systems in the UltraFlex furnace (Figure 20), including the conveyors, heat and airflow. Each trending screen displays values, setpoints and outputs in relation to conveyor speed. Exporting data logs, records or histories typically takes roughly 20 minutes, depending on the amount of data. Available data may range from one to several weeks.

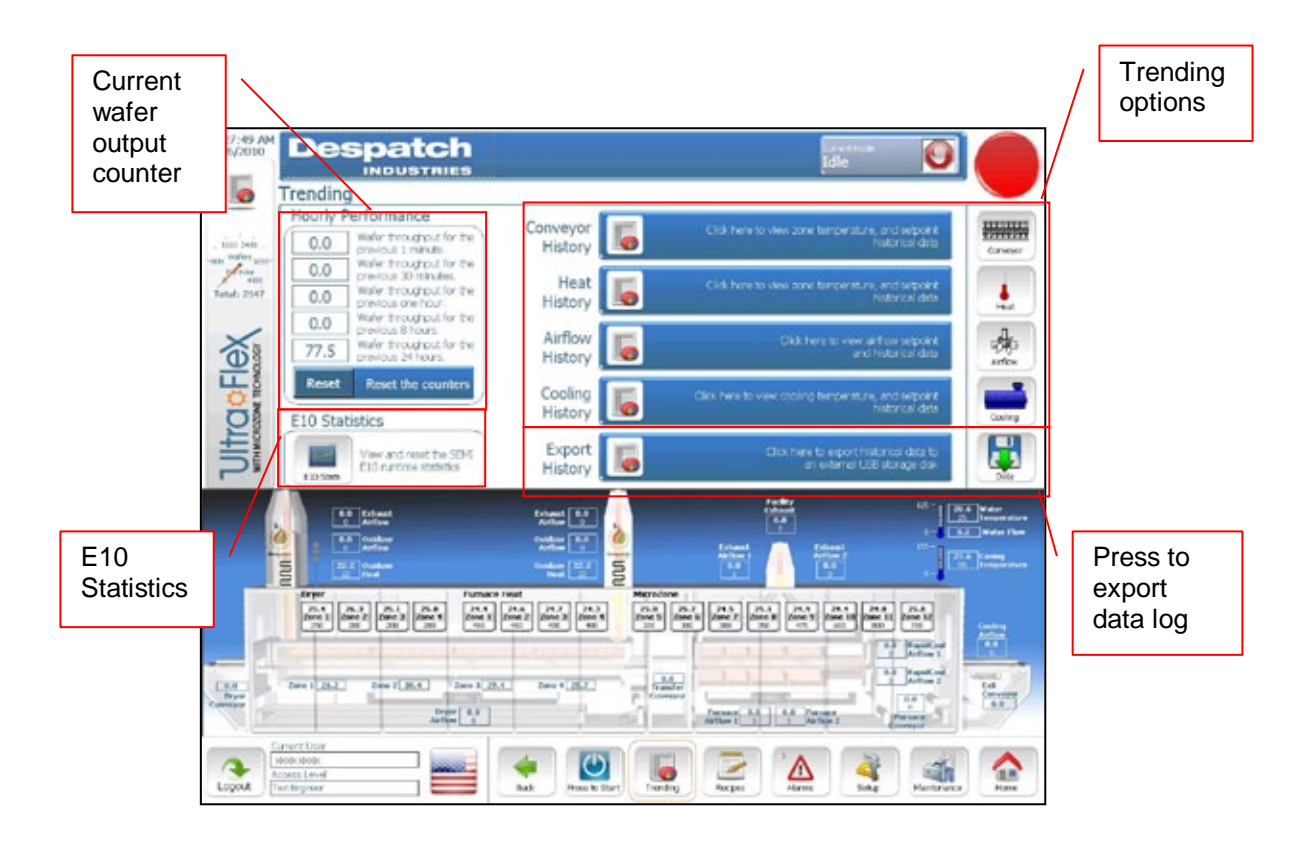

Figure 20. Trending Screen.

Press **Conveyor**, **Heat**, **Airflow** or **Cooling** for detailed trending screens. For instance, press **Heat** and then **Heat Zone 1** to access the History Trending/Furnace Zone 1 screen (Figure 21). Further trending options are listed on the right side of the screen. See Section 5.3 for more information about working with the trending screen.

All rights reserved. No part of the contents of this manual may be reproduced, copied or transmitted in any form or by any means including graphic, electronic, or mechanical methods or photocopying, recording, or information storage and retrieval systems without the written permission of Despatch Industries, unless for purchaser's personal use.

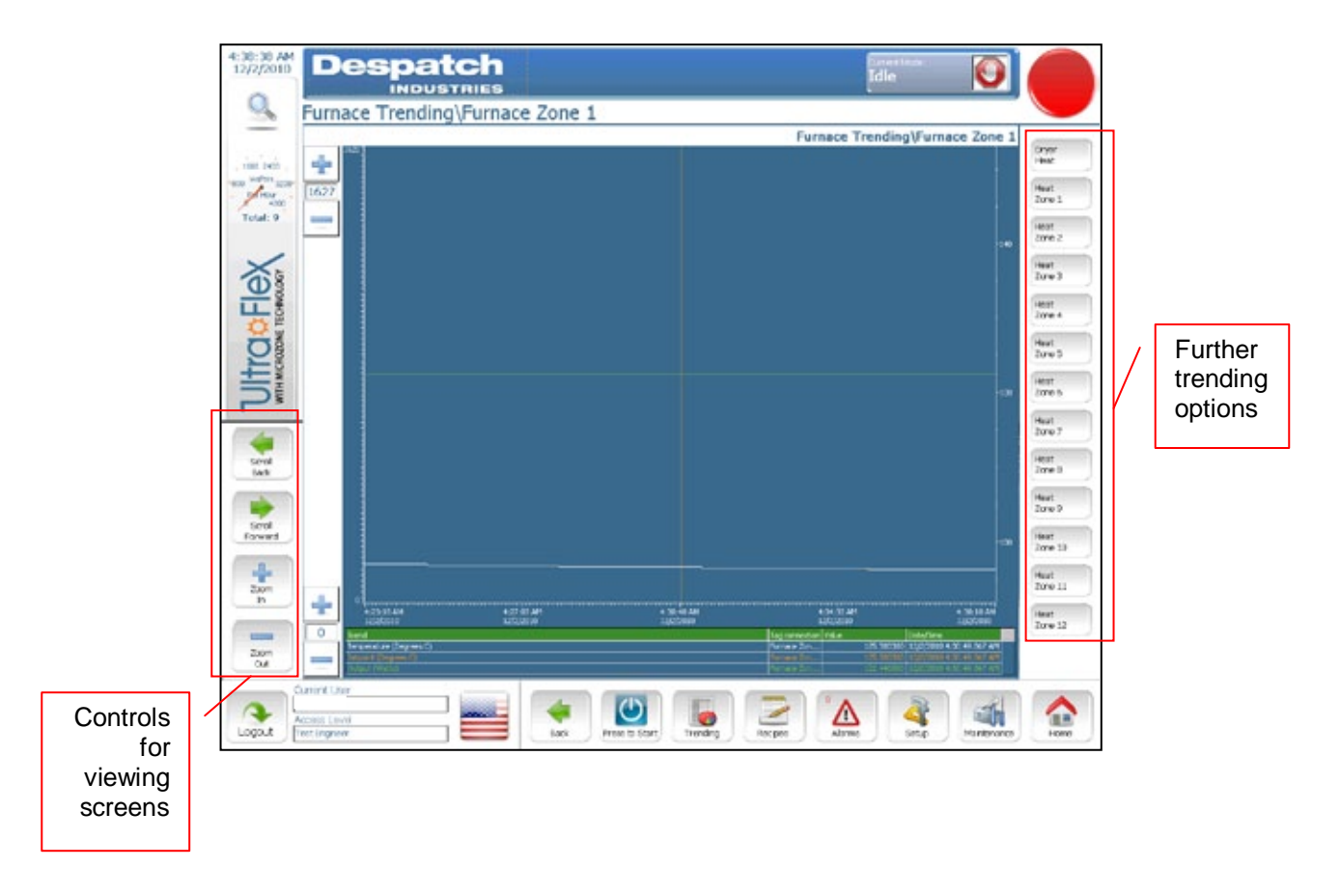

Figure 21. History Trending/Furnace Zone 1 Screen.

All rights reserved. No part of the contents of this manual may be reproduced, copied or transmitted in any form or by any means including graphic, electronic, or mechanical methods or photocopying, recording, or information storage and retrieval systems without the written permission of Despatch Industries, unless for purchaser's personal use.

### 5.1.4. Recipe Screen

The Recipes screen allows importing new recipes from other storage devices as well as allowing new recipes to be entered manually, parameter-by-parameter. Press **Parameter Descriptions** for more information about parameters (Figure 22). See Section 5.4 for more information about working with recipes.

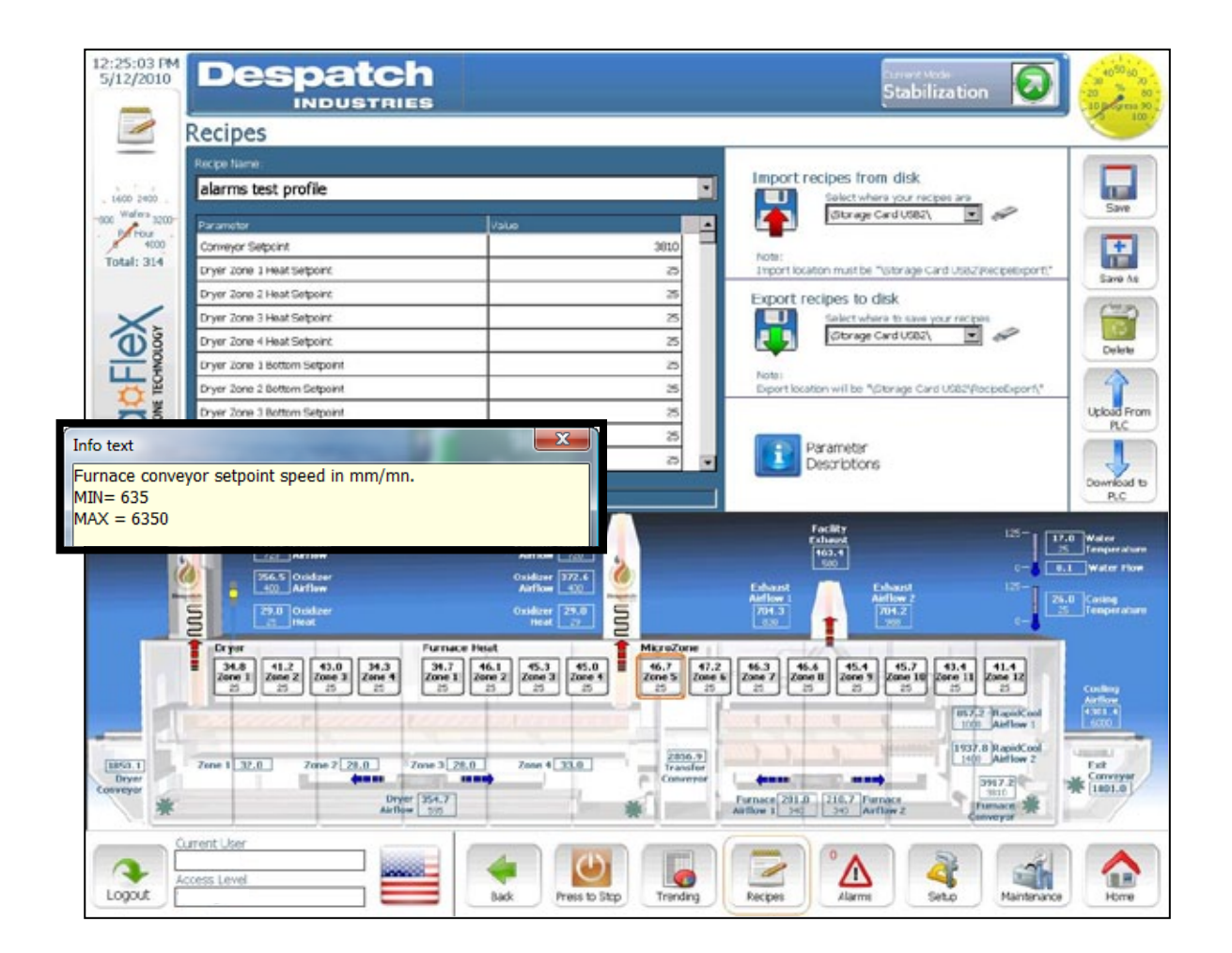

Figure 22. Recipes Screen and Pop-up Screen for Parameters Descriptions.

### Copyright © 2010 by Despatch Industries.

### 5.1.5. Alarm Screen

The Alarms screen displays active or unacknowledged alarms (Figure 23). Press **Acknowledge** to recognize and disarm the highlighted alarm. Press **Info** for a text box to pop with further information about the alarm. Press **Alarm History** to display recent alarms (Figure 24). The Alarm History screen uses color coding to display four levels:

- Equipment Safety (Red)
- Irrecoverable Error (Black)
- Parameter Control Error (Blue)
- Attention Flags (Yellow)

See Section 5.5 for more information about working with the alarm screen. When a system event occurs (Figure 25), the operator should contact maintenance personnel or the Process engineer.

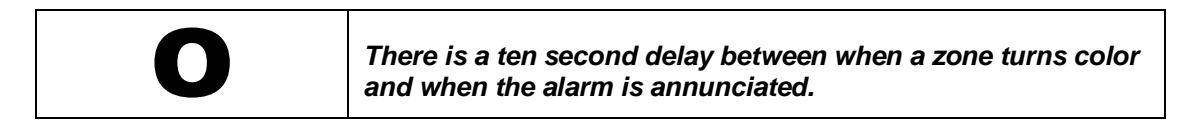

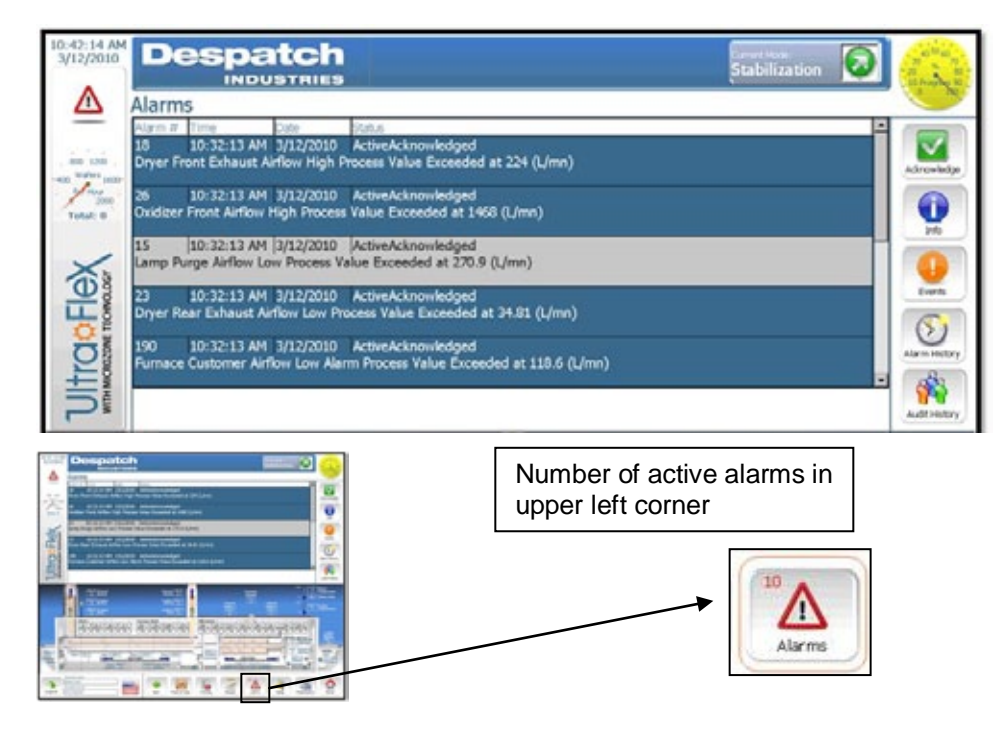

Figure 23. Alarms Screen and Close-up of Unacknowledged Alarms.

#### Copyright © 2010 by Despatch Industries.

| Alarms     | Alarm History                                                      |                             |
|------------|--------------------------------------------------------------------|-----------------------------|
| Alarm #    | Time Date                                                          |                             |
| 155        | 12:52:27 PM 3/18/2010                                              |                             |
| Furnace    | Customer Airflow Low Alarm Deviation Value Exceeded at 0 (M3/hr)   | Info                        |
| 24         | 12:52:27 PM 3/18/2010                                              |                             |
| Oxidizer I | Rear Airflow Low Process Value Exceeded at 0 (L/mn)                | Legend                      |
| 20         | 12:52:27 PM 3/18/2010                                              | Equipment                   |
| Oxidizer I | Front Airflow Low Process Value Exceeded at 0 (L/mn)               | Safety                      |
|            |                                                                    | Equipment                   |
| 17         | 12:52:27 PM 3/18/2010                                              |                             |
| Dryer Rei  | ar Exhaust Airflow Low Alarm Deviation Value Exceeded at 0 (M3/hr) | Error                       |
| 14         | 12:52:27 PM 3/18/2010                                              | Par ameter<br>Control Force |
| Dryer Fro  | nt Exhaust Airflow Low Alarm Deviation Value Exceeded at 0 (M3/hr) | Control Error               |
|            |                                                                    | Flags                       |
|            |                                                                    | System                      |

Figure 24. Alarm History Screen.

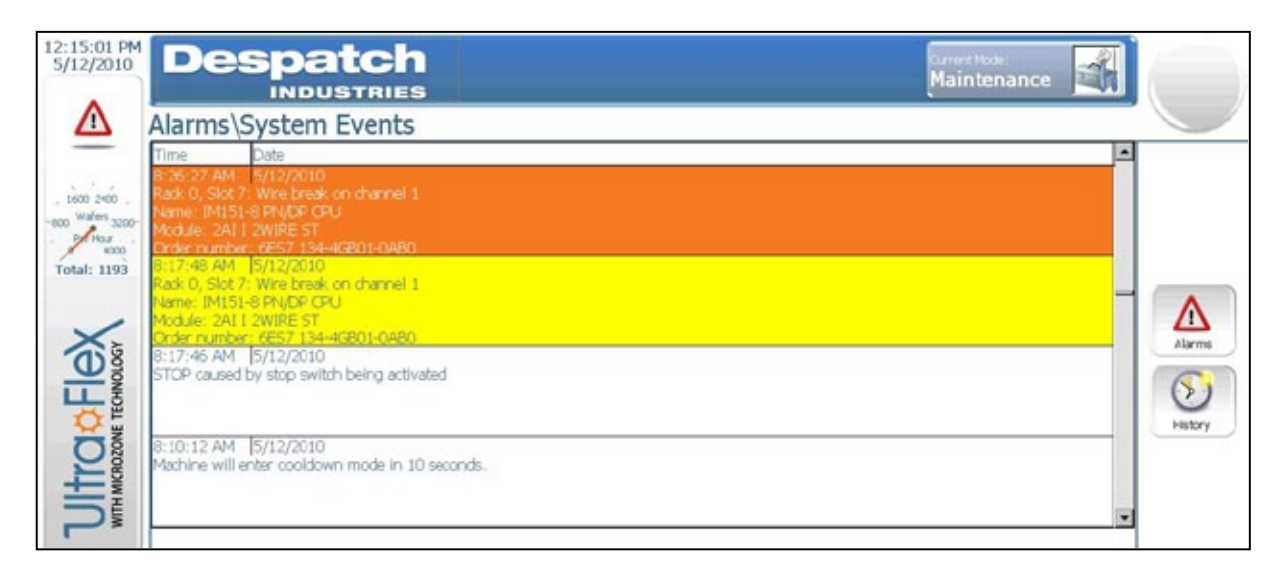

Figure 25. System Event Alarm Screen.

All rights reserved. No part of the contents of this manual may be reproduced, copied or transmitted in any form or by any means including graphic, electronic, or mechanical methods or photocopying, recording, or information storage and retrieval systems without the written permission of Despatch Industries, unless for purchaser's personal use.

The Setup screen provides options for readying the UltraFlex furnace for production (Figure 26). The Setup screen is typically used at installation and then not again except for adjustments. Find information about managing users with the Setup screen in the Software and Hardware Setup section (4.2). See Section 5.6 for more information about working with the setup screen.

# Warning!

Oxidizer airflow setpoints affect the ability of the dryer to draw out VOCs. Do not tamper with oxidizer airflow setpoints without consulting Despatch.

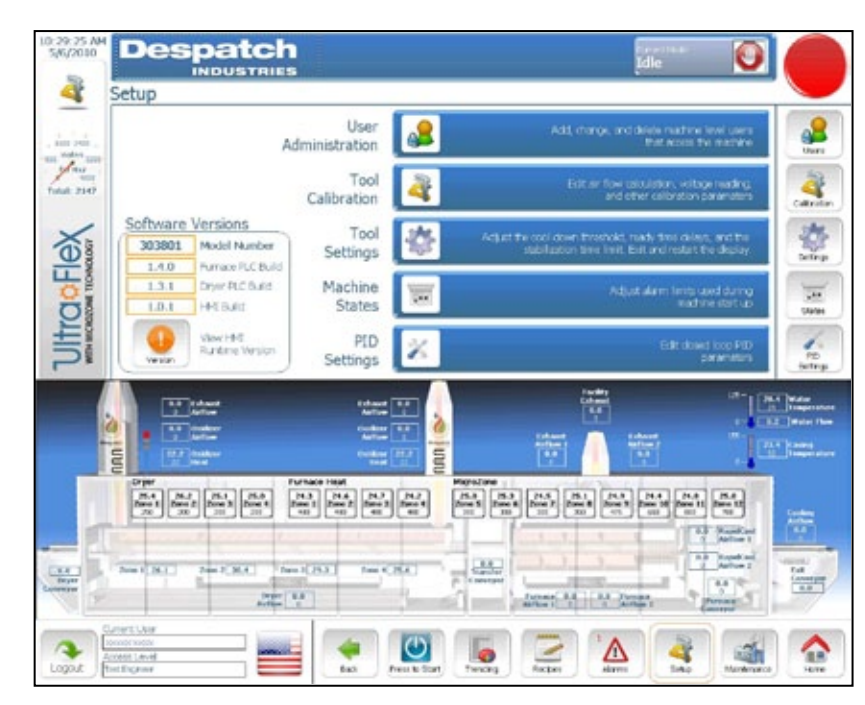

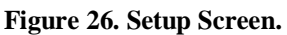

### 5.1.7. Maintenance Screen

The Maintenance screen provides access to switches to isolate and test individual elements of the UltraFlex furnace (Figure 27). A red button indicates the system is currently disabled. A green button indicates the system is currently enabled. A square red button may appear to "Clear fault."

### Copyright © 2010 by Despatch Industries.

- Airflow Valve Bank: With the top switch set to Manual, enable any one system and read the pressure of that system at the bottom of the column. The pressure reflects the cumulative pressure of all enabled systems.
- Furnace Airflow: Enable, disable or change setpoint.
- · Zones 1-12: Change setpoints
- **Misc. Outputs**: **Safety Relay OK** removes power from the UltraFlex furnace if not enabled. Enable or disable heat, lights and horn.

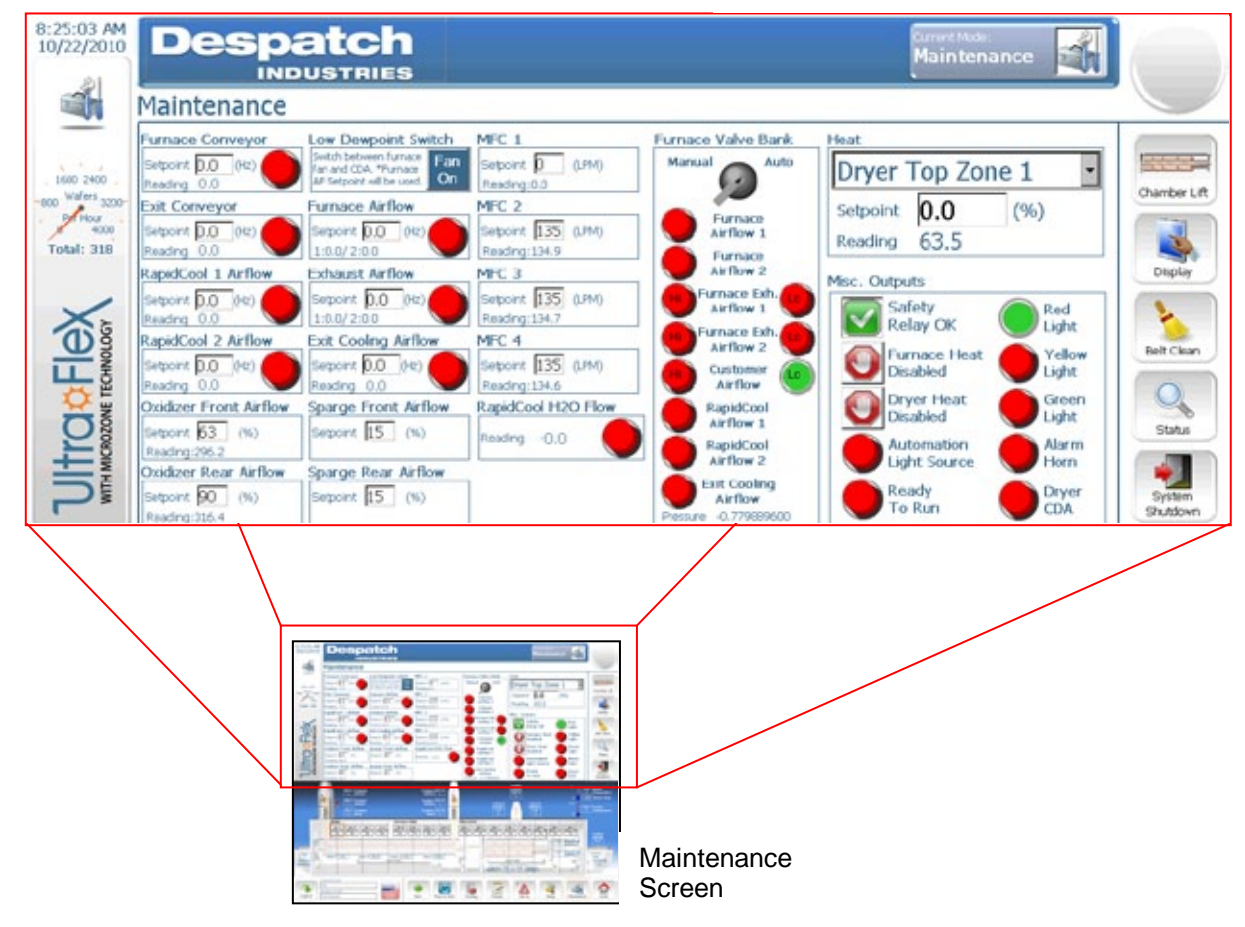

Maintenance Screen Closeup

Figure 27. Maintenance Screen with Close-up.

#### Copyright © 2010 by Despatch Industries.

# 5.2. Startup and Run the UltraFlex Drying and Firing Furnace

Production Mode controls the way the tool functions in day-to-day operation. This section shows how to get to Production Mode.

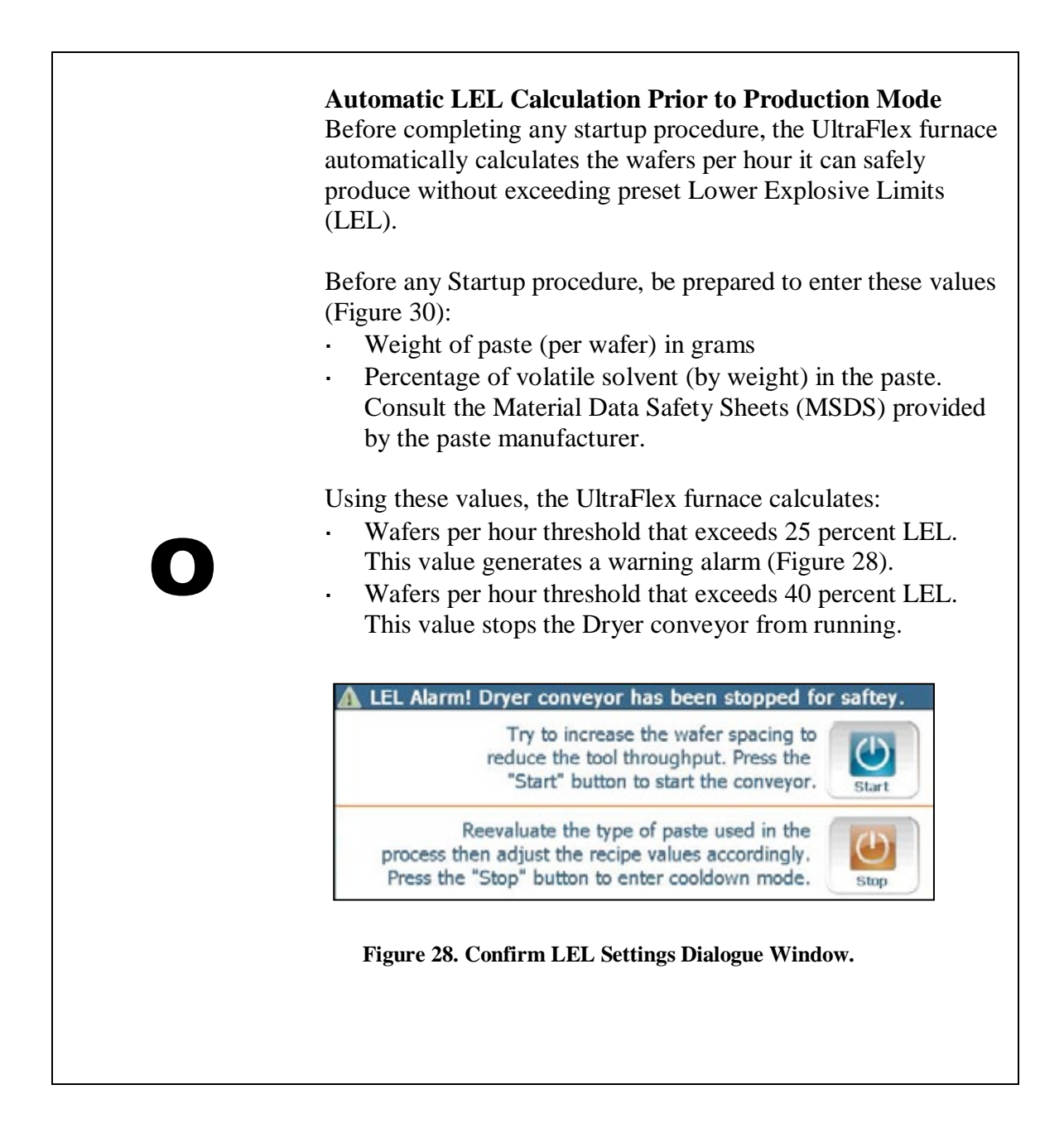

### Copyright © 2010 by Despatch Industries.

# 5.2.1. Starting from Idle Mode

- 1. From the Idle Mode Home screen press **Press** to Start to load the Run window (Figure 29).
  - a. The currently loaded recipe is highlighted in the Recipe/Mode indicator box.
  - b. Select another recipe as needed from the drop down menu.
  - c. To set a new recipe, press **Recipes** to go to the Recipes screen. Or use the Recipe Selection pull-down menu.
- 2. Press **Start** to open the LEL Dialogue Window (Figure 30):
  - a. Enter the current paste weight
  - b. Enter the total percentage volatility.
  - c. Check Material Data Safety Sheets (MSDS) as necessary.
- 3. Press **Start** to start the tool and enter Stabilization Mode.

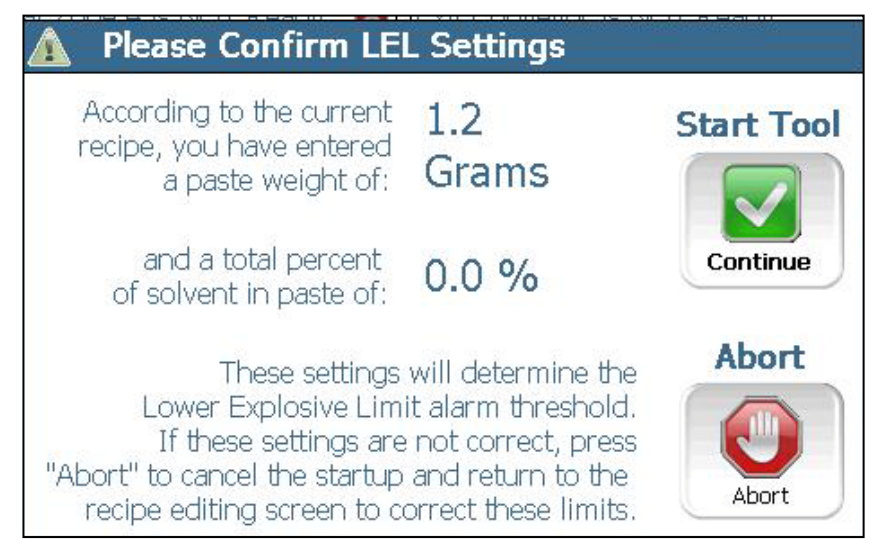

Figure 30. LEL Dialogue Window.

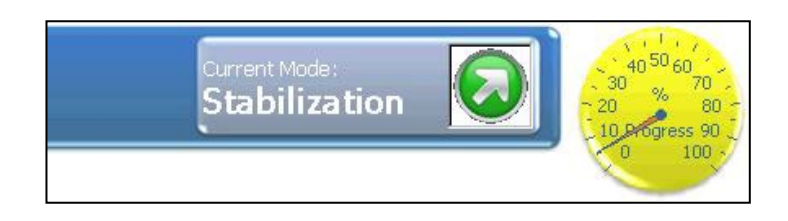

Figure 31. Stabilization Mode.

### Copyright © 2010 by Despatch Industries.

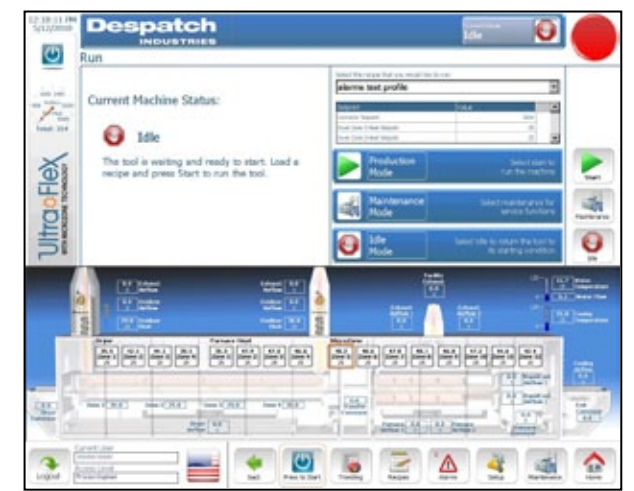

Figure 29. Start Production Mode from Idle Mode.

4. Startup status is indicated for each component in the Run window. The tool is ready when operating within the process window limits for the ready delay setting (Figure

32). The default ready delay setting is three minutes. When all the tool components have stabilized, the tool enters Production Mode.

| et.                                                                                                    |                                                                                                    |                                                               |                                    |
|----------------------------------------------------------------------------------------------------|----------------------------------------------------------------------------------------------------|---------------------------------------------------------------|------------------------------------|
| Heat Zone 1 C<br>Heat Zone 2 C<br>Heat Zone 2 C<br>Heat Zone 2 C<br>Heat Zone 2 C<br>Heat Zone 2 C<br>Heat Zone 2 C<br>Heat Zone 2 C<br>Heat Zone 2 C<br>Heat Zone 1 C<br>Heat Zone 1 C<br>Heat Zone 1 C<br>Heat Zone 2 C | Fumace Conveyor<br>Exit Conveyor<br>Exit Conveyor<br>Exit Cooling Airflow<br>Fumace 1 Airflow<br>Fumace 1 Airflow<br>Fumace 1 Exhaust Air<br>RapidCool 1 Airflow<br>Exercitical 2 Airflow<br>ResidCool 2 Airflow<br>ResidCool 2 Airflow<br>ResidC | Production<br>Mode<br>Maintenance<br>Mode<br>Cooldown<br>Mode | Select Start to<br>nut the machine |

Figure 32. Tool in Production Mode.

# 5.2.2. Stopping from Production Mode

- 1. From the Production Mode home screen, press **Press to Stop** to open the Run window.
- 2. Press Cooldown (Figure 32).
- 3. For typical tool shut down, press Normal. Typical tool shut down process includes:
  - a. Heat shuts off first.
  - b. Exhaust airflow increases to 100 percent.
  - c. When temperature drops below the Cooldown threshold, airflow and conveyors stop and the tool enters Idle Mode.
- 4. For rapid tool shut down, press Rapid. Rapid tool shut down process includes:
  - a. Heat shuts off first.
  - b. The chamber opens roughly 80 mm.

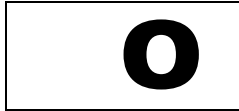

Though the chamber opens roughly 80 mm, the opening remains covered by the chamber casing.

- c. Exhaust airflow increases to 100 percent.
- d. When temperature drops below the Cooldown threshold, airflow and conveyors stop and the tool enters Idle Mode.

All rights reserved. No part of the contents of this manual may be reproduced, copied or transmitted in any form or by any means including graphic, electronic, or mechanical methods or photocopying, recording, or information storage and retrieval systems without the written permission of Despatch Industries, unless for purchaser's personal use.

# 5.2.3. Entering Maintenance Mode from Idle Mode

| Maintenance Mode is not intended for production purposes. |
|-----------------------------------------------------------|
|-----------------------------------------------------------|

- 1. From the Production Mode home screen, press **Press to Stop** to open the Run window.
- 2. Press Maintenance Mode to open the Maintenance window.

# 5.2.4. Entering Maintenance Mode from Production or Cooldown Mode

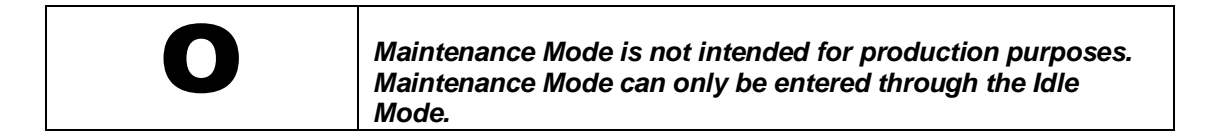

# 5.3. Working with Trending

Trending (Figure 33) allows collected data to be viewed using customizable scales. Each of the major UltraFlex furnace systems is available for data monitoring, with heat, airflow and cooling data shown in comparison to conveyor speed.

| 10:27:49 AM<br>5/6/2010 | Des       |                                                   |                   |               | Convert Mode:<br>Idle                                                   |          |
|-------------------------|-----------|---------------------------------------------------|-------------------|---------------|-------------------------------------------------------------------------|----------|
|                         | Trending  | ]                                                 |                   |               |                                                                         |          |
| _                       | Hourly P  | Performance                                       | Converter         | (insert)      |                                                                         |          |
| _ 1600 2400 _           | 0.0       | Wafer throughput for the previous 1 minute.       | History           |               | Click here to view zone temperature, and setpoint<br>historical data    | Conveyor |
| -600 3200-              | 0.0       | Wafer throughput for the<br>previous 30 minutes.  | Hast              | (and a second |                                                                         |          |
| Total: 2147             | 0.0       | Wafer throughput for the previous one hour.       | History           |               | Click here to view zone temperature, and setpoint<br>historical data    | Heat     |
| 1                       | 0.0       | Wafer throughput for the<br>previous 8 hours.     |                   |               |                                                                         |          |
| No.                     | 77.5      | Wafer throughput for the previous 24 hours.       | History           |               | Click here to view airflow setpoint<br>and historical data              | Airflow  |
| TECHNO                  | Reset     | Reset the counters                                | Cooling           | 1000          | Click here to view cooling temperature, and setpoint                    |          |
| OZONE                   | E10 Stat  | istics                                            | History           |               | historical data                                                         | Cooling  |
| UITI                    | E10 Stats | View and reset the SBMI<br>E10 runtime statistics | Export<br>History |               | Click here to export historical data to<br>an external USB storage disk |          |

Figure 33. Trending Main Screen.

#### Copyright © 2010 by Despatch Industries.

The Hourly Performance section of the Trending screen provides wafer throughput performance for a variety of time ranges (Figure 33). Press **Reset** to zero all counters.

## 5.3.2. Conveyor

Press **Conveyor** to display current data points for the conveyor (Figure 34). Adjust upper and lower parameters using on-screen controls (See Section 5.1.1.2 for more information about on-screen controls).

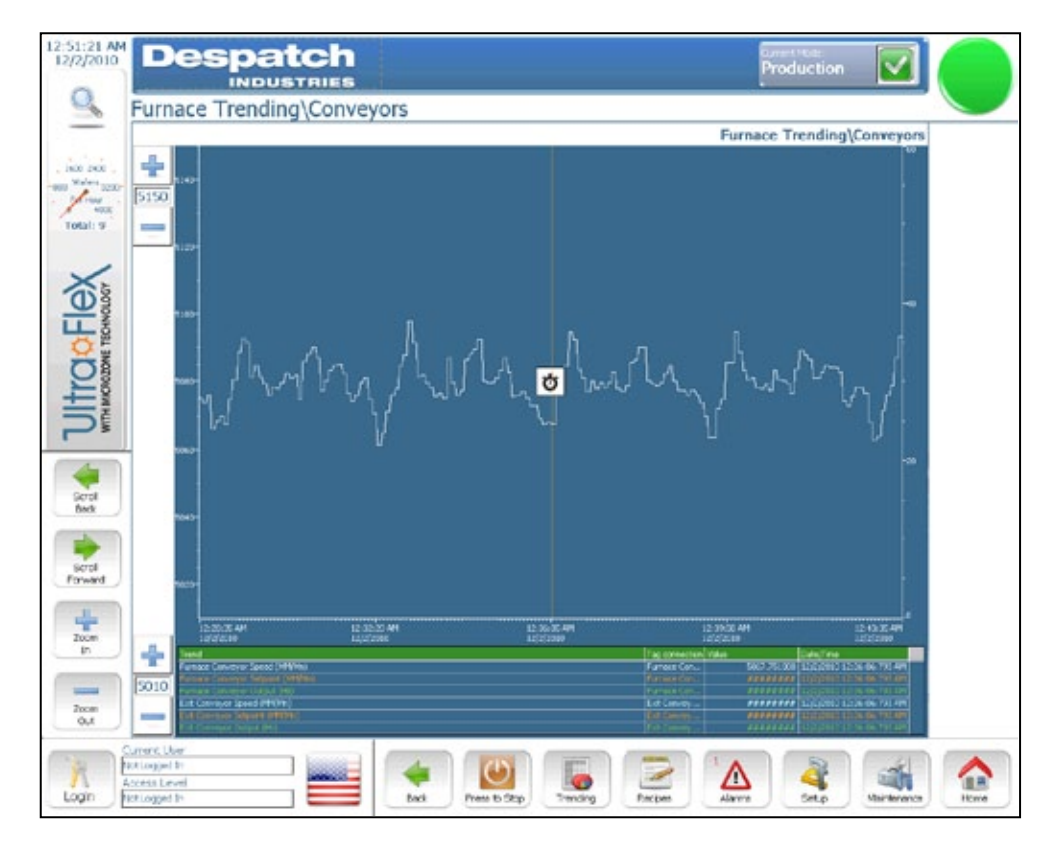

Figure 34. Conveyor Trending Screen.

### Copyright © 2010 by Despatch Industries.

### 5.3.3. Heat

Press **Heat** to display current temperature data points compared with conveyor speed. Choose the desired heat zone from the choices on the right of the screen (Figure 35). Adjust upper and lower parameters using on-screen controls (See Section 5.1.1.2 for more information about on-screen controls).

| Despatch                              | Idle 💽                                                                                                    |
|---------------------------------------|----------------------------------------------------------------------------------------------------|
| Furnace Trending\Furnace Zone 1       |                                                                                                    |
| 1000                                  | Furnace Trending\Furnace Zone 1                                                                                                    |
| . 100 240 . 💼                         | Peat                                                                                                    |
| 1627                                  | Huit<br>Zore 1                                                                                                    |
| Total. 9                              | Text                                                                                                    |
|                                       | 110 2019 2                                                                                                    |
| Xs                                    | Hoat<br>Zone 3                                                                                                    |
|                                       | -                                                                                                    |
|                                       | Zam 4                                                                                                    |
| <b>O</b>                              | Heat Zone 5                                                                                                    |
| <u>+</u>                              |                                                                                                    |
|                                       | -130 Zana 6                                                                                                    |
| · · · · · · · · · · · · · · · · · · · | Fact -                                                                                                    |
|                                       |                                                                                                    |
| Serol<br>Back                         | PEOR<br>Zaru B                                                                                                    |
|                                       | Hat                                                                                                    |
| Scrot                                 | Zone 9                                                                                                    |
| Forward                               | 120 Heat<br>Zone 10                                                                                                    |
| 4                                     | Heat I                                                                                                    |
| hon 1                                 | Zme 11                                                                                                    |
| 1200 10 AM 427 CO AM 4                | 20-49 244 + 34-39-30 244 + 4-39-37 244 + 1222249 + 1222249 - 1222249 - 1222249 - 1222249                                                                                                    |
| Zoom Temperature Segree (.)           | Top connection (Volue Date Time<br>Purface Zen. 125 552500 122(27318 4 30 49 667 485                                                                                                    |
|                                       | Annue Ann. History (Annue Carrier State of the Annue Carrier State of the A |
| Contencillar                          |                                                                                                    |
| Access Level                          |                                                                                                    |

Figure 35. Heat Trending Screen.

#### Copyright © 2010 by Despatch Industries.

### 5.3.4. Airflow

Press **Airflow** to display current data points compared with conveyor speed. Choose the desired section from the choices on the right of the screen (Figure 36). Adjust upper and lower parameters using on-screen controls (See Section 5.1.1.2 for more information about on-screen controls).

| 12:49:55 AM<br>12/2/2010                                 | Despat                                                          | ch                |                                  | Current Hode:<br>Production                                                                                                    |             |                                            |
|----------------------------------------------------------|-----------------------------------------------------------------|-------------------|----------------------------------|----------------------------------------------------------------------------------------------------|-------------|--------------------------------------------|
| Q                                                        | Furnace Trending                                                | Airflow Exhaust 1 |                                  |                                                                                                    |             |                                            |
| _                                                        | 11-02                                                           |                   |                                  | Furnace Trending\Airflow                                                                                                    | Exhaust 1   | Dryer<br>Arfov                             |
| 100 2-00<br>con Wateri 1200-<br>ficar<br>900<br>Total: 9 | 11.30<br>1140 1100<br>1000<br>1000                              |                   |                                  |                                                                                                    |             | Airfow<br>Exhaust 1<br>Airfow<br>Exhaust 2 |
| Flex                                                     | 1040-<br>1000-<br>940-                                          |                   |                                  |                                                                                                    | -10         | Facility<br>Arflow<br>Furnace<br>Airflow 1 |
| Ultrac                                                   | %0<br>004<br>%0<br>004                                          |                   |                                  |                                                                                                    |             | Arfov 2                                    |
| Scol<br>Back<br>Scol<br>Borul<br>Forward                 | 800<br>800<br>800<br>800<br>800<br>700                          |                   |                                  |                                                                                                    | ~~<br>~~~   |                                            |
| Žxm<br>In                                                | 710-<br>710-<br>710-<br>1231:00 AM                              | 1204-65 AM        | 这路王卿                             | 12:42:15:44                                                                                                    |             |                                            |
| Zxom<br>Out                                              | 720 Teed<br>Artise 6 (*n)<br>Subject (0 (*n)<br>Subject (0 (*n) | 1447400           | Taga<br>Pan<br>Pan<br>Pan<br>Pan | Distriction         Distriction           annextone         Value         Districtions           construction         Mail         Science         Science           construction         Mail         Science         Science         Science           construction         Science         Science         Science         Science         Science           construction         Science         Science         S |             |                                            |
| Login                                                    | ument Utier<br>let Logged in<br>locess Level<br>let Logged in   | Rack Pr           | ess to Step Trending Recipe      | Abrine Soto                                                                                                    | Mainterance | A long                                     |

Figure 36. Airflow Trending Screen.

#### Copyright © 2010 by Despatch Industries.

# 5.3.5. Cooling

Press **Cooling** to display current data points compared with conveyor speed (Figure 37). Adjust upper and lower parameters using on-screen controls (See Section 5.1.1.2 for more information about on-screen controls).

| 4:34:12 AM<br>12/2/2010                       | Despa                                 |                        |                         | Tdl                                 | e 💽                                        |                      |
|-----------------------------------------------|---------------------------------------|------------------------|-------------------------|-------------------------------------|--------------------------------------------|----------------------|
| Q                                             | Furnace Trending                      | g\Cooling              |                         |                                     |                                            |                      |
|                                               |                                       |                        |                         | Furna                               | ce Trending\Cooling                        | Dryer<br>Arflow      |
| . 1600 2400 .<br>-800 <sup>Wafers</sup> 3200- |                                       |                        |                         |                                     | -180                                       | Airflow              |
| Pritour<br>4000<br>Total: 9                   | 185                                   |                        |                         |                                     | -160                                       | Arflow               |
| Total. 9                                      |                                       |                        |                         |                                     |                                            | Exhaust 2            |
| 15                                            | 140-                                  |                        |                         |                                     | -140                                       | Artiow               |
|                                               | 120-                                  |                        |                         |                                     | -120                                       | Furnace<br>Airflow 1 |
| A TEC                                         |                                       |                        |                         |                                     |                                            | Furnace<br>Airflow 2 |
| 02080                                         | 100-                                  |                        |                         |                                     | -100                                       |                      |
| HIM                                           |                                       |                        |                         |                                     | -50                                        |                      |
|                                               | - 1                                   |                        |                         |                                     |                                            |                      |
| -                                             | 60-                                   |                        |                         |                                     | -60                                        |                      |
| Back                                          |                                       |                        |                         |                                     |                                            |                      |
| -                                             | *0-                                   |                        |                         |                                     | 10                                         |                      |
| Forward                                       | 20-                                   |                        |                         |                                     | -20                                        |                      |
| 4                                             |                                       |                        |                         |                                     |                                            |                      |
| Zoom                                          | 0                                     | 4:22:30 AM<br>12,8,930 | 4:21:15 AM<br>12/2/2010 | 4:30:00 AM<br>12/2/0010             | 4:33:45 AM<br>12/0/2010                    |                      |
| -                                             | 0 Trend<br>Water Temperature (Degrees | 2                      |                         | Tag connection Value<br>RapidCool H | Date/Time<br>0000 12/2/2010 4:26:16:157 AM |                      |
| Zoom<br>Out                                   | Carry Terperature (Degree             |                        |                         | Preparation C                       | 0000 11222010 4:38:18:15:14MJ              |                      |
|                                               | Current User                          |                        |                         |                                     |                                            |                      |
| Logout                                        | Iccess Level<br>Test Engineer         | Back                   | Press to Start Trending | Recipes Alarms                      | Setup Maintenance                          | Home                 |

Figure 37. Cooling Trending Screen.

### Copyright © 2010 by Despatch Industries.

### 5.3.6. Data

Press **Data** to display the screen (Figure 38) for downloading **Event History**, **Alarm History**, **Trending History** or **Diagnostic History** data. Despatch recommends the front USB port for downloading recipes and exporting data. Reserve the rear USB port for data logging (Figure 39).

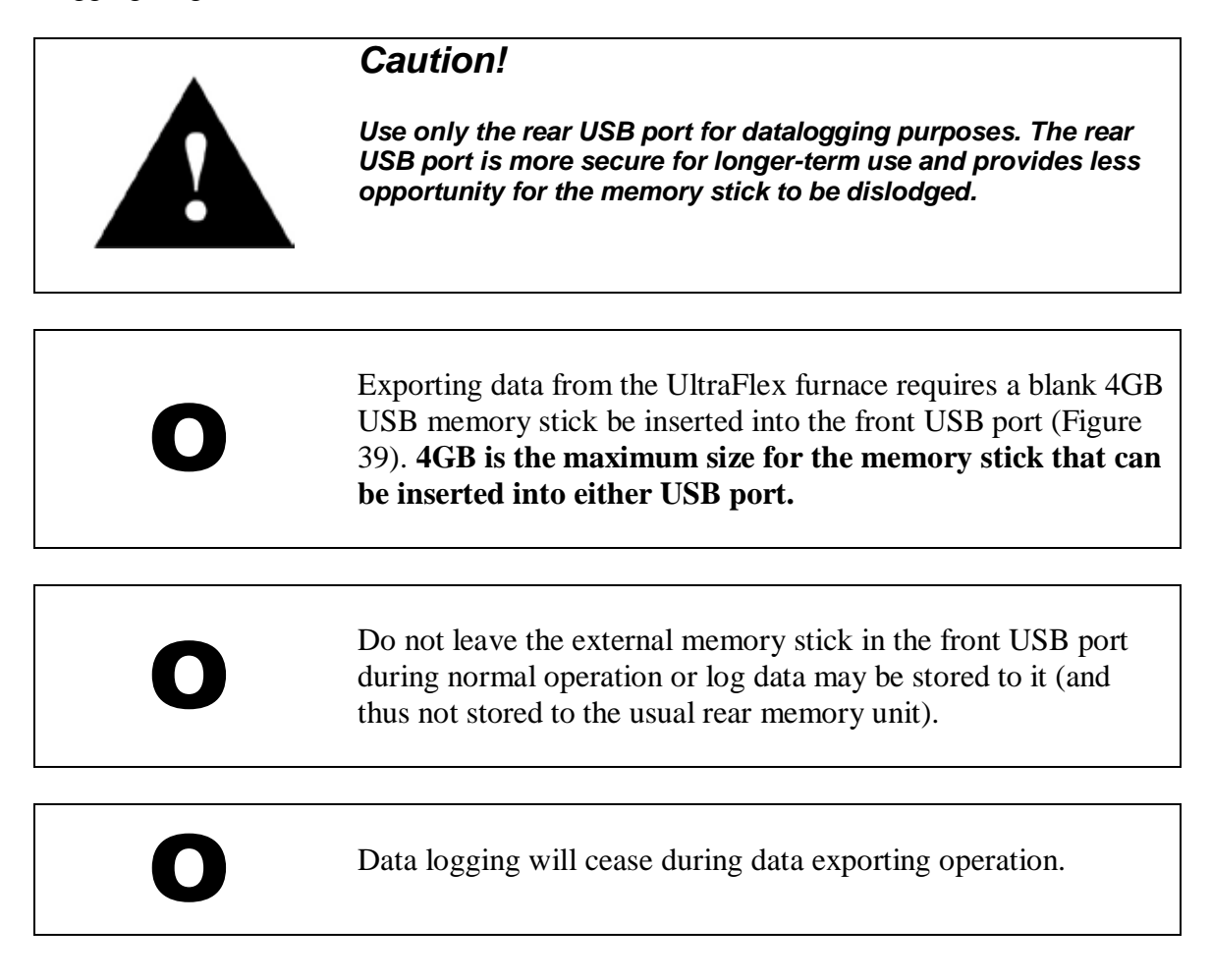

#### Copyright © 2010 by Despatch Industries.

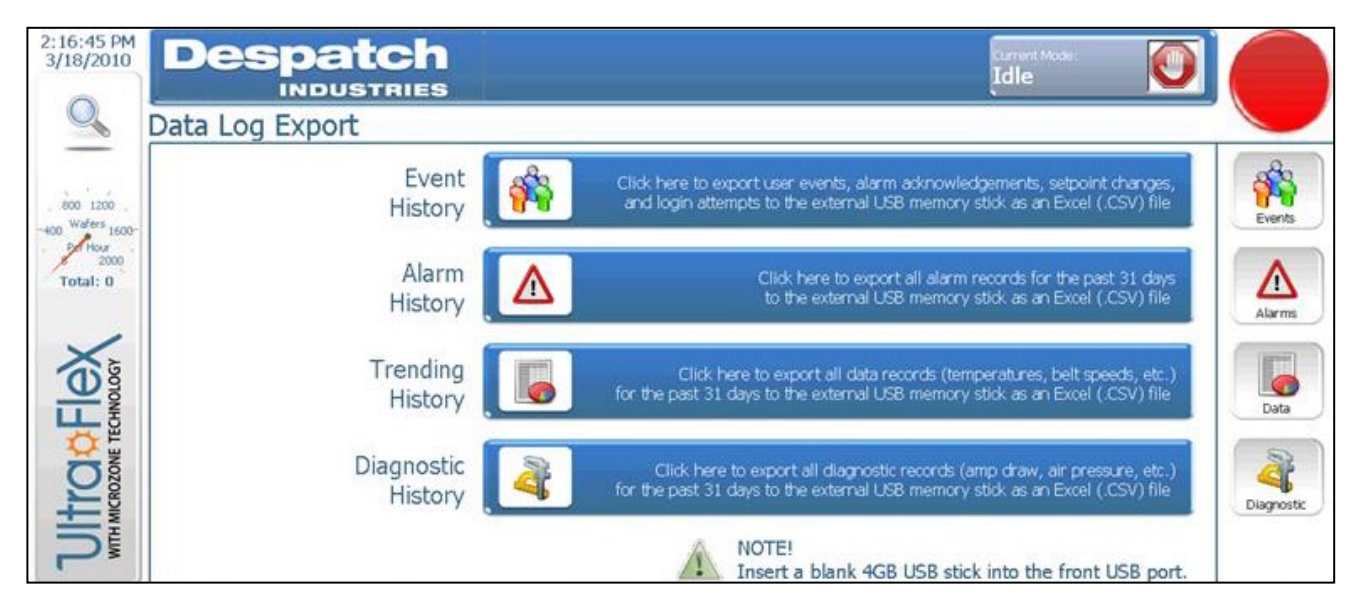

Figure 38. Data Logging Screen.

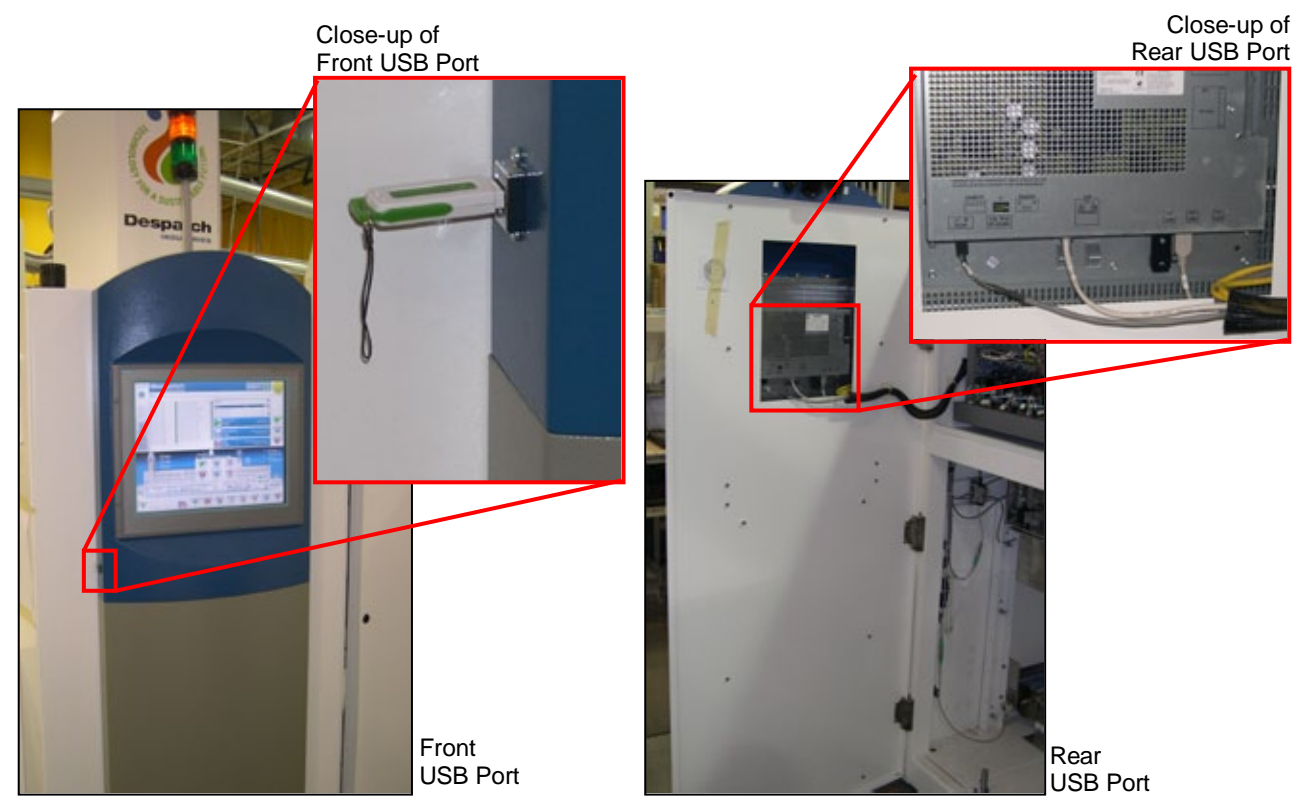

Figure 39. Front and Rear USB Ports.

### Copyright © 2010 by Despatch Industries.

# 5.3.7. E10 Statistics

E10 Reporting defaults at **Enable**. Use the drop down menu to switch to **Disable** if desired (Figure 40).

### 5.3.7.1. E10 States

Press **E10 Stats** from the Trending screen to display the E10 Statistics screen (Figure 40). E10 Statistics uses these six states to organize and communicate the UltraFlex furnace uptime details:

- Productive State (**Productive Time**): Time the tool is performing its intended function. An example of Productive Time might be regular production.
- Standby State (**Standby Time**): Time the tool is ready for the Productive State, but is not being operated. An example of Standby Time might be when the operator is unavailable, perhaps on break or at lunch.
- Engineering State (**Engineering Time**): Time the tool is ready for the Productive State but is instead operated to conduct engineering tests
- Scheduled Downtime State (**Scheduled Downtime**): Time the tool is not available to perform its intended function because of planned downtime events
- Unscheduled Downtime State (**Unscheduled Downtime**): Time the tool is not in a condition to perform its intended function because of unplanned downtime events
- Non-Scheduled State (**Nonscheduled Time**): Time the tool is not scheduled to be used for production. An example of Nonscheduled Time might be an unworked shift.

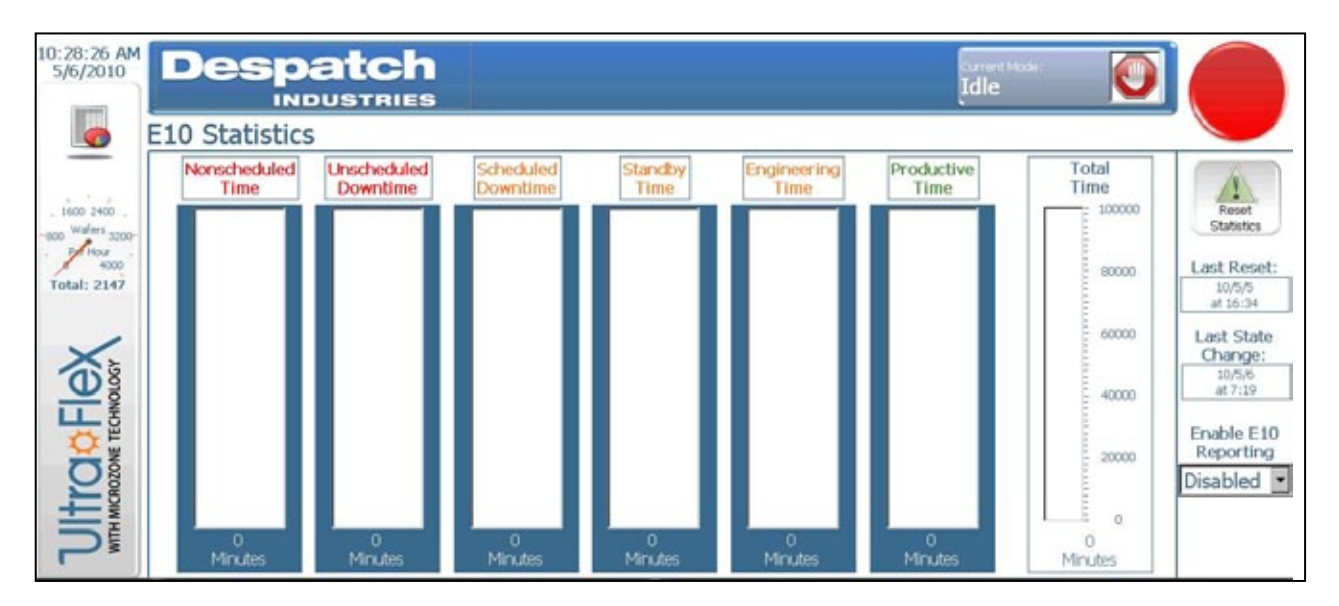

Figure 40. E10 Statistics Screen.

All rights reserved. No part of the contents of this manual may be reproduced, copied or transmitted in any form or by any means including graphic, electronic, or mechanical methods or photocopying, recording, or information storage and retrieval systems without the written permission of Despatch Industries, unless for purchaser's personal use.

For more information on E10 Statistics, refer to the official document at www.semi.org: *SEMI E10-0304E10 Specification for Definition and Measurement of Equipment Reliability, Availability, and Maintainability (RAM).* 

### 5.3.7.2. Operator Initiated States

With every tool mode change, a dialogue window displays so the operator can choose the current E10 state (Figure 41).

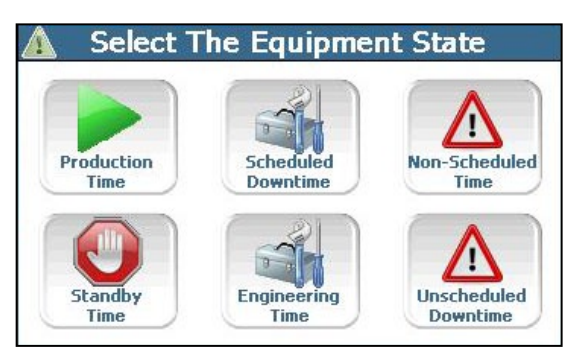

Figure 41. Operator Selects Equipment State.

# 5.4. Working with Recipes

The UltraFlex furnace interior is a combination of lamps, materials and geometry that result in a unique furnace environment. Furnace-zone temperature setpoints approximate the temperature desired at the wafer. For initial recipe generation, verify the setpoint temperatures and adjust using the thermocouple-fixtured substrate designed specifically for the UltraFlex furnace environment (available from Despatch). Use cell electrical performance measurements and other metrology to arrive at an optimal thermal recipe. Contact Despatch for assistance with Process Engineering and optimization needs.

All rights reserved. No part of the contents of this manual may be reproduced, copied or transmitted in any form or by any means including graphic, electronic, or mechanical methods or photocopying, recording, or information storage and retrieval systems without the written permission of Despatch Industries, unless for purchaser's personal use.

## 5.4.1. Enter a New Recipe

Enter a new recipe by pressing **New** on the Recipe screen and updating the value for each parameter from the default values (Figure 43). Recipes typically include a setpoint, a high and low alarm deviation, and high and low process deviation for each parameter.

|                         | Press arrow available rec         | to reveal<br>ipes.        | $\mathbf{\Lambda}$                     |                                                             |             |
|-------------------------|-----------------------------------|---------------------------|----------------------------------------|-------------------------------------------------------------|-------------|
| 2:15:36 PM<br>3/18/2010 | Despatch<br>INDUSTRIES<br>Recipes |                           |                                        | Idle                                                        |             |
| -                       | Recipe Name                       |                           |                                        |                                                             |             |
| in the                  | Standard Recipe                   |                           |                                        | Import recipes from disk                                    | -           |
| -400 Wafeer 1500-       |                                   | 10.00                     |                                        | Storage Card US82\ 💌 🛷                                      | Same        |
| P Plas                  | Crewbor Saturdat                  | Value                     | 5000                                   |                                                             |             |
| Total: 0                | Dryer Zone 1 Heat Selpoint        |                           | 210                                    | Note:                                                       |             |
|                         | Dryer Zone 2 Heat Selpoint        |                           | 110                                    | Import location must be "\Storage Card USB2/RecipeExport(   | Save        |
|                         | Dryer Zone 3 Heat Selpoint        |                           | 100                                    | Export recipes to disk                                      | (TOCALLER ) |
|                         | Dryer Zone 4 Heat Selpoint        | 14 G                      | 185                                    | Select where to save your recipes                           |             |
| 108                     | Dryer Zone 1 Bottom Selpoint      | S 8                       | 250                                    | Storage Card USE2\ 💌 🛹                                      | 100         |
|                         | Dryer Zone 2 Bottom Setpoint      |                           | 250                                    |                                                             | Colcto      |
| LLS                     | Dryer Zone 3 Bottom Setpoint      |                           | 250                                    | Note:                                                       |             |
| 05                      | Dryer Zone 4 Bottom Setpoint      |                           | 250                                    | Export location will be "Opticade Card Cells/NecibeExp.rt/. |             |
|                         | Furnace Zone 1 Heat Setpoint      | -                         | 475                                    |                                                             | Uplead From |
|                         | Purnace zone 2 Heat Serpoint      |                           | 300                                    |                                                             |             |
| ±×                      | Pumace zone 3 Heat Serpont        |                           | 300                                    | Parameter<br>Descriptions                                   |             |
| T                       | Humade zone 4 Heat Selpont        |                           | 300                                    | Desi pours                                                  | Download to |
|                         | Data record read                  |                           |                                        |                                                             | PLC         |
|                         | Status bar                        | Add<br><b>New</b><br>para | a new reci<br>v and then<br>meter by p | ipe by pressing<br>adding values<br>parameter.              |             |

Figure 42. Work with Existing or New Recipes Using the Recipe Screen.

Note that recipes must be named and saved to be retained. Recipes not saved will be lost.

## 5.4.2. Working with Existing Recipes

### 5.4.2.1. Load Existing Recipe

Press the down arrow (Figure 42) to display recipes currently available and pick the desired recipe. Recipe will load all parameters.

All rights reserved. No part of the contents of this manual may be reproduced, copied or transmitted in any form or by any means including graphic, electronic, or mechanical methods or photocopying, recording, or information storage and retrieval systems without the written permission of Despatch Industries, unless for purchaser's personal use.

### 5.4.2.2. Import a Recipe

Import existing recipes into the UltraFlex furnace using **Import recipes from disk** from the Recipes screen (Figure 43). The current recipe running on the UltraFlex furnace can also be uploaded for editing (press **Upload from PLC**).

| Recipes imported from disk sho                                    | uld be in CS | SV fo     | ormat  | . Se | e   |
|-------------------------------------------------------------------|--------------|-----------|--------|------|-----|
| 'Saved Recine" Microsoft Excel                                    | file vou rec | eive      | d wit  | h vi | 011 |
|                                                                   | ine you ico  |           |        |      | Ju  |
| JitraFlex furnace.                                                |              |           |        |      |     |
|                                                                   |              |           |        |      |     |
|                                                                   |              |           |        |      |     |
| A                                                                 |              | c         | D      | 1    |     |
| 1 List separatore                                                 | Decimal s    | . elodery |        |      | _   |
| 2 Profile Racipes                                                 |              |           |        |      |     |
| 3 LANGID 409                                                      | Default      | Test 1    | Test 2 |      |     |
| 4                                                                 | 4 1          | 2         | 1      |      |     |
| 5 Furnace\Conveyor\Furnace Conveyor Setpoint Goal                 |              | 5080      | 5080   |      |     |
| 6 Furnace\Exit Conveyor\Exit Conveyor Setpoint Goal               | 5000         | 5080      | 5080   |      |     |
| Pumace\Uone 03 Heat\Fumace Zone 1 Heat Satpoint Goal              |              | 600       | 600    |      |     |
| # Fumace/(Zone 02 Heat)/Fumace Zone 2 Heat Satpoint Goal          | 500          | 600       | 600    |      |     |
| 9 Fumace/Jone 03 HeatlyFumace Jone 3 Heat Setpoint Goal           | 900          | 600       | 600    |      |     |
| 10 Pumace\Zone 64 Heat\Pumace Zone 4 Heat Setpoint Goal           | 600          | 600       | 600    |      |     |
| 11 Purnace/Zone 05 Heatl/Purnace Zone 5 Heat Setpoint Goal        | 500          | 600       | 600    |      |     |
| 12 Pamace\Zone 06 Heat\Pamace Zone 6 Heat Setpoint Goal           | 900          | 600       | 600    |      |     |
| 13 Fumace\Zone 07 Heat\Fumace Zone 7 Heat Setpoint Goal           | 600          | 600       | 600    |      |     |
| 14 Pumace\2cne 08 Heat\Fumace 2one 8 Heat Setpoint Goal           | 500          | 650       | 630    |      |     |
| 15 Furnace\Zone 05 Heat\/Furnace Zone 9 Heat Setpoint Goal        | 600          | 750       | 750    |      |     |
| 16 Furnace\Zone 10 Heat\Furnace Zone 10 Heat Setpoint Goal        | 900          | 900       | 900    |      |     |
| 17 Furnace\Zone 11 Heat\Furnace Zone 11 Heat Setpoint Goal        | 600          | 900       | 900    |      |     |
| 13 Company's Taxon 12 Month Company Taxon 13 Month Coloniat Could | 630          | 800       | 800    |      |     |

### 5.4.2.3. Change a Recipe Value

Changing a recipe value requires that the user enter their password and comment about the change (Figure 43). This log in/comment process allows changes to be carefully tracked and provides useful information when examining the logs.

All rights reserved. No part of the contents of this manual may be reproduced, copied or transmitted in any form or by any means including graphic, electronic, or mechanical methods or photocopying, recording, or information storage and retrieval systems without the written permission of Despatch Industries, unless for purchaser's personal use.

| yor Setpoint                                                                                  |                    | 5080                                                            |                                                                                                    |
|-----------------------------------------------------------------------------------------------|--------------------|-----------------------------------------------------------------|----------------------------------------------------------------------------------------------------|
| yor High Alarm Deviation                                                                      | 1                  | 900                                                             |                                                                                                    |
| yor High Process Deviation                                                                    | on                 | 500                                                             |                                                                                                    |
| yor Low Alarm Deviation                                                                       |                    | 900                                                             | Export recipes to disk                                                                                                    |
| yor Low Process Deviatio                                                                      | *                  | 500                                                             | Select where to save                                                                                                    |
| L Heat Setpoint                                                                               | SIMATIC WINCC      | flexible 2000 SP1 Runtime                                       | ×                                                                                                    |
| I Heat High Alarm Devia                                                                       | Please sign the fo | slowing action by signing / through signatu                     | 10.                                                                                                    |
| Heat High Process Dev                                                                         |                    |                                                                 |                                                                                                    |
| Heat Low Alarm Deviat                                                                         |                    |                                                                 |                                                                                                    |
| Heat Low Process Dev                                                                          | User:              | Robby Rash                                                      | arameter                                                                                                    |
| 2 Heat Setpoint                                                                               | Action             | Data record Jerry: Save view to da                              | escriptions                                                                                                    |
| 1                                                                                             | Comment            | -                                                               |                                                                                                    |
|                                                                                               | Passwordt          | R                                                               |                                                                                                    |
| 10.00                                                                                         | OK                 | Force                                                           | Cancel                                                                                                    |
| 599.9<br>Zone 1<br>200 Zone 2<br>600 200 200 200 3<br>600 600 600 600 400 400 400 400 400 400 | Zone 1<br>600<br>U | Zone G Zone 7 Zone 8 Zone 7 7 7 7 7 7 7 7 7 7 7 7 7 7 7 7 7 7 7 | a 9 2006 199.6 000.9 2006 12 200 12 200 120 12 |

Figure 43. Recipe with Comment Dialogue Box Open.

### 5.4.2.4. Export a Recipe

Export recipes by pressing **Export recipes to disk**. Exported recipes are saved as CSV files which can be opened with Microsoft Excel (Figure 44). Save a recipe by pressing **Save**. Download a recipe for use by the UltraFlex furnace by pressing **Download to PLC**.

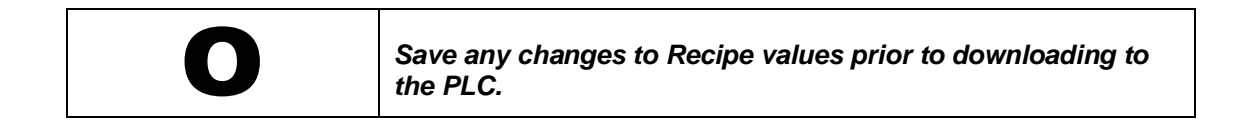

#### Copyright © 2010 by Despatch Industries.

### 5.4.2.5. Edit a Recipe on a PC

Recipes from the UltraFlex furnace can be exported as CSV files and opened with Microsoft Excel. Recipes files use two columns (Figure 44):

- · Column A is the name of the recipe item
- Column B is the value of the named recipe item

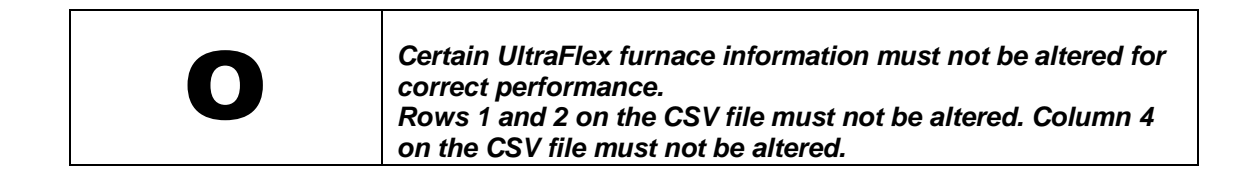

To change a value, type the new value in the appropriate cell.

To add a recipe:

- 1. Copy all the data from a column that closely matches the new recipe values.
- 2. Give the recipe a new name (Row 3, Column 1)
- 3. Give the recipe a new number (Row 4, Column 1)
- 4. Edit the values and save the file.

|    | A                                                               | В          | С      | D |  |
|----|-----------------------------------------------------------------|------------|--------|---|--|
| 1  | List separator=                                                 | Decimal sy | mbol=. |   |  |
| 2  | Profile Recipes Profile Recipes Profile Recipes Profile Recipes |            |        |   |  |
| 3  | LANGID_410                                                      | Default    |        |   |  |
| 4  | 4                                                               | 1          |        |   |  |
| 5  | Dryer\Conveyor\Dryer Conveyor Setpoint Goal                     | 0          |        |   |  |
| 6  | Dryer\Zone 01 Top\Dryer Zone 1 Top Heat Setpoint Goal           | 600        |        |   |  |
| 7  | Dryer\Zone 02 Top\Dryer Zone 2 Top Heat Setpoint Goal           | 300        |        |   |  |
| 8  | Dryer\Zone 03 Top\Dryer Zone 3 Top Heat Setpoint Goal           | 300        |        |   |  |
| 9  | Dryer\Zone 04 Top\Dryer Zone 4 Top Heat Setpoint Goal           | 300        |        |   |  |
| 10 | Dryer\Zone 01 Bottom\Dryer Zone 1 Bottom Heat Setpoint Goal     | 300        |        |   |  |
| 11 | Dryer\Zone 02 Bottom\Dryer Zone 2 Bottom Heat Setpoint Goal     | 300        |        |   |  |
| 12 | Dryer\Zone 03 Bottom\Dryer Zone 3 Bottom Heat Setpoint Goal     | 300        |        |   |  |
| 13 | Dryer\Zone 04 Bottom\Dryer Zone 4 Bottom Heat Setpoint Goal     | 300        |        |   |  |
|    |                                                                 |            |        |   |  |

### Figure 44. Recipe File Saved as CSV File.

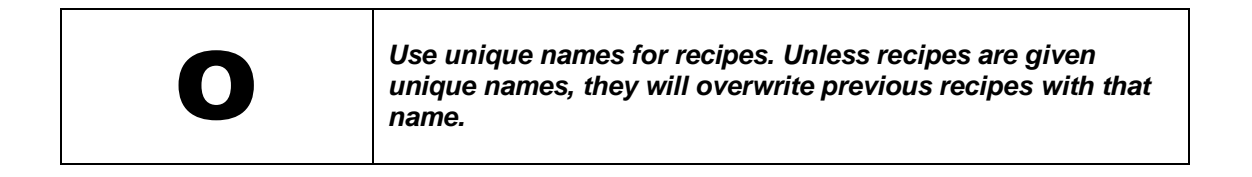

#### Copyright © 2010 by Despatch Industries.

### 5.4.2.6. Save a Recipe

Save a recipe by pressing **Save** and identifying the save location. Successful save indicated by "Data record saved" in Status bar (Figure 42).

# 5.4.2.7. Delete a Recipe

Delete a recipe by highlighting in the Recipe Name area and pressing **Delete**. A pop up confirmation window will appear asking: "Do you really want to delete RECIPE NAME in Recipe Profile? Yes or No."

Press Yes.

Successful deletion indicated by "Data record deleted" in Status bar (Figure 42).

## 5.4.3. Recipes and the PLC

The current recipe running on the UltraFlex furnace can be uploaded for editing (press **Upload From PLC**). Recipes that have been edited can be loaded for use on the UltraFlex furnace by pressing **Download to PLC**. Watch for "Transfer Completed" in the status bar after downloading to PLC.

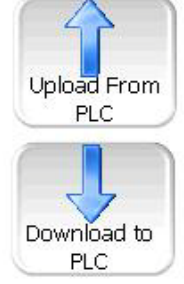

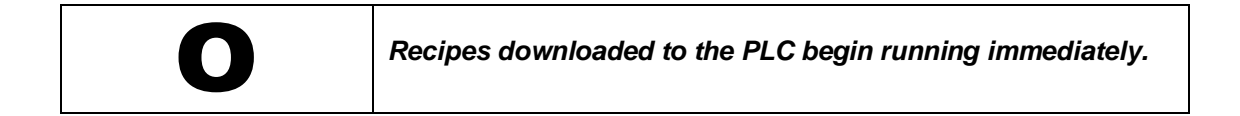

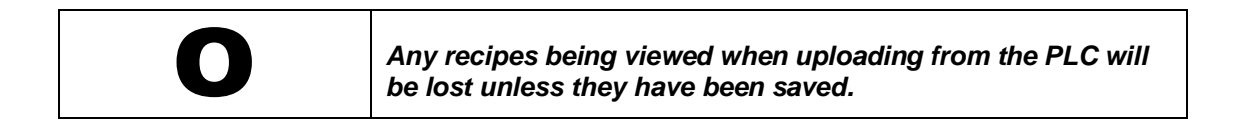

# 5.4.4. Help with Recipes

Press **Parameter Descriptions** for a pop up screen that provides more information about recipe parameters (Figure 22).

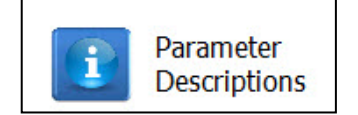

### Copyright © 2010 by Despatch Industries.

# 5.5. Working with Alarms

The Alarms screen displays active (unacknowledged) simple and complex alarms. **Simple alarms** include those generated by the HMI. Items are examined once per second for whether they are simple alarms and simple alarms have a ten-second delay. Examples of simple alarms include the conveyor running too slowly or a temperature excursion. **Complex alarms** are generated by the PLC. Complex alarms have no delay and have no changeable limits. Examples of complex alarms include safety interlocks, high limits and drive faults.

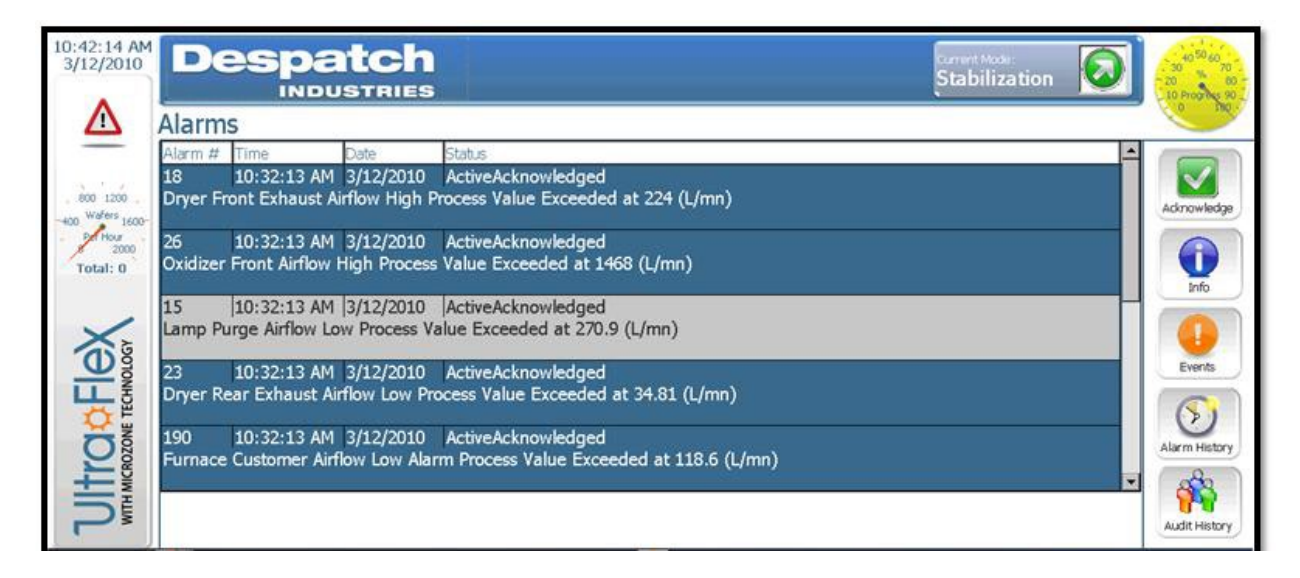

Figure 45. Alarms Screen.

## 5.5.1. Acknowledge Alarms

Acknowledge alarms by pressing **Acknowledge** from the Alarms screen (Figure 45) or from the pop-up window that appears when a new alarm is generated. Acknowledging an alarm:

- Silences the alarm horn
- Ensures no future alarms will be generated, unless some other parameters is exceeded
- · Acknowledging a VFD alarm sends the "Fault Reset" command to the VFD
- Acknowledging a High Limit alarm sends the "Reset Limit" command to the RUI.

All rights reserved. No part of the contents of this manual may be reproduced, copied or transmitted in any form or by any means including graphic, electronic, or mechanical methods or photocopying, recording, or information storage and retrieval systems without the written permission of Despatch Industries, unless for purchaser's personal use.

Select the desired alarm and press Info for more detailed information about the alarm.

### 5.5.3. Events

Press Events for a list of non-tool related messages (Figure 46).

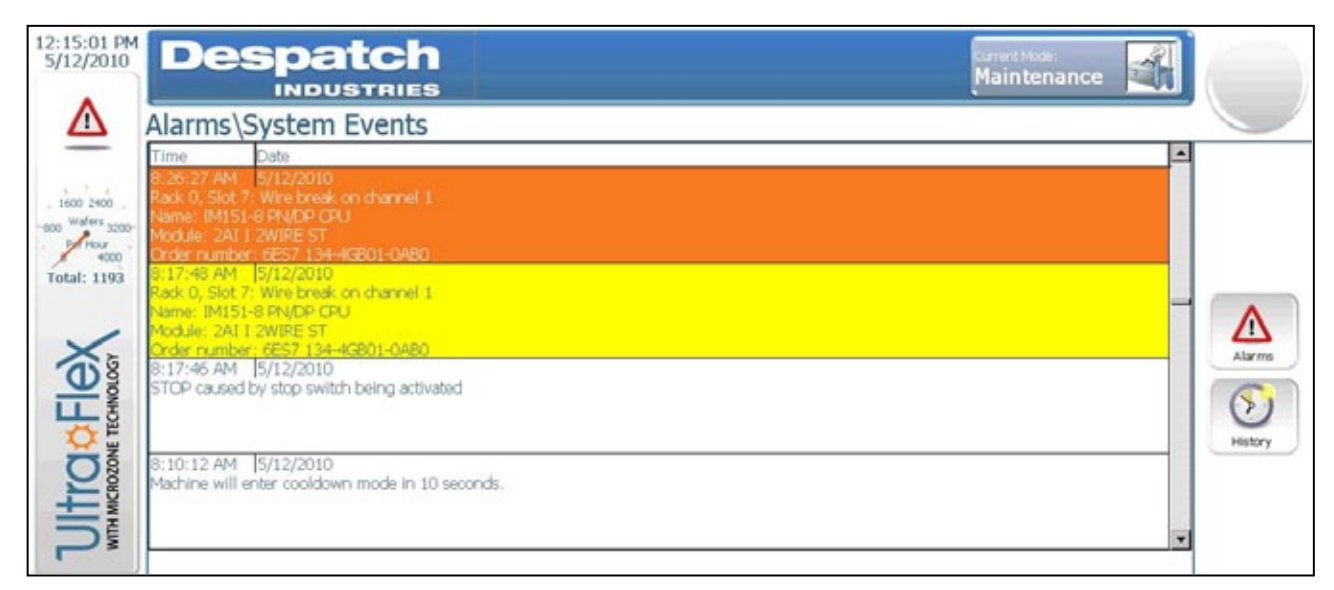

Figure 46. Alarms Events Screen.

# 5.5.4. Alarm History

Press **Alarm History** to display the Alarm History Screen (Figure 47). The legend on the right of the screen explains the correspondence between color and kind of alarm.

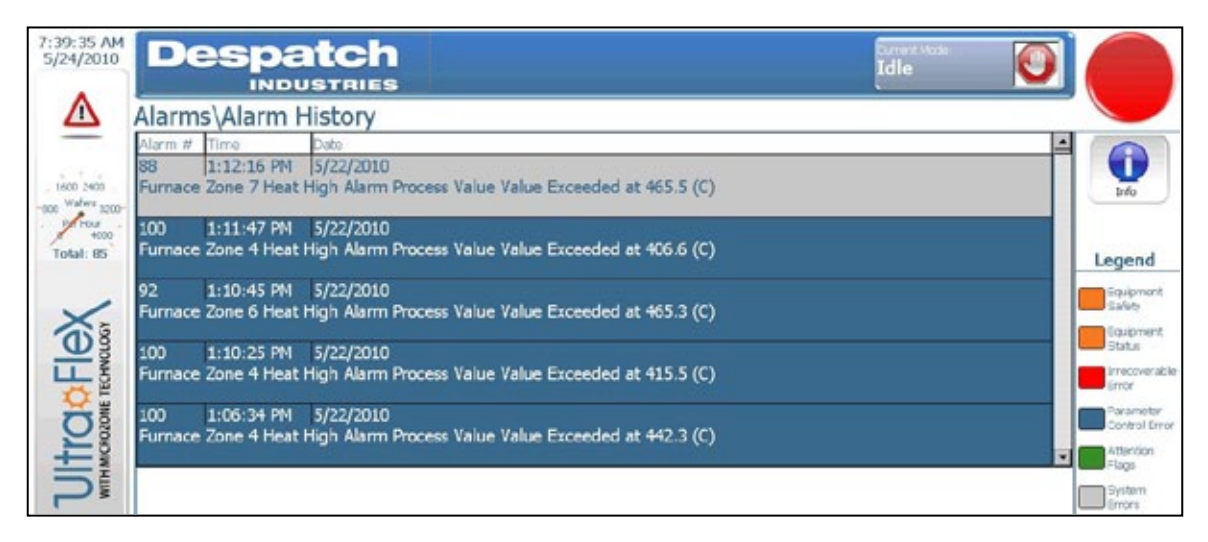

### Figure 47. Alarm History Screen.

### Copyright © 2010 by Despatch Industries.

# 5.5.5. Audit History

Press **Audit History** to display the Audit History Screen (Figure 47). Move around the audit history screen using the navigation buttons on the right side of the screen (Figure 48).

| Ala | rms\Audit Hi         | story        |                                 |                                                                                           |
|-----|----------------------|--------------|---------------------------------|-------------------------------------------------------------------------------------------|
| #   | TimeStamp            | User         | Item                            | Description                                                                               |
| 714 | 5/22/2010 1:16:07 PM | Frathna Ung  | Recipe: Profile Recipes         | Data record shortest time above: Transfer data from PLC to data medium.                   |
| 715 | 5/22/2010 1:20:00 PM | Frathna Ung  | Tag: Furnace/Zone 11 Heat/Furna | acChange the value of the 'Furnace Zone 11 Heat Setpoint Goal' tag from '950' to '1000'.  |
| 716 | 5/22/2010 1:25:28 PM | Prathna Ung  | Tag: Furnace/2one 12 Heat/Furna | a Change the value of the 'Furnace Zone 12 Heat Setpoint Goal' tag from '950' to '1000'.  |
| 717 | 5/22/2010 1:25:29 PM | Fratina Ung  | Recipic 5                       | Data record 8: Save tags to data medium.                                                  |
| 718 | 5/22/2010 1:25:29 PM | Prathna Ung  | Recipe: 5                       | Data record 8: Save tags cancelled due to error.                                          |
| 719 | 5/22/2010 1:25:30 PM | Frathna Ling | Recipe: Profile Recipes         | Data record shortest time above: Transfer data from PLC to data medium.                   |
| 720 | 5/22/2010 1:34:57 PM | Prathna Ung  | Tag: Furnace/¿one 11 Heat/Furna | ac Change the value of the 'Furnace Zone 11 Heat Setpoint Goal' tag from '1000' to '990'. |
| 721 | 5/22/2010 1:05:02 PM | Frathna Ung  | Tag: Furnace/Zone 12 Heat/Furna | ac Change the value of the 'Furnace Zone 12 Heat Setpoint Goal' tag from '1000' to '990'. |
| 722 | 5/22/2010 1:35:02 PM | Frathna Ung  | Recipe: 5                       | Data record 8: Save tags to data medium.                                                  |
| 723 | 5/22/2010 1:15:02 PM | Frathnalling | Recipe: 5                       | Data record 9: Save tags cancelled due to error.                                          |
| 724 | 5/22/2010 1:35:04 PN | Prathna Ung  | Recipe: Profile Recipes         | Data record shortest time above: Transfer data from PLC to data medium.                   |
| 725 | 5/22/2010 1:44:11 PM | Frathna Ung  | Tag: Furnace\PapidCool          | Change the value of the RapidCool' tag from '0' to '0'.                                   |
| 726 | 5/22/2010 1:44:11 PM | Frathna Ling | Tag: State Request              | Change the value of the 'State Request' tag from '0' to '32' by entering '32'.            |
| 727 | 5/22/2010 2:44:13 PM | System       | User administration             | User logged off.                                                                          |
| 720 | 5/24/2010 7:40:00 AM |              | Audit chart: 10-Fields          | Readout of the Audit Trail log file                                                       |
| 729 | 728                  |              |                                 |                                                                                           |

Figure 48. Audit History Screen.

# 5.6. Working with Setup

The UltraFlex Drying and Firing furnace keeps an audit trail which requires that every change be logged in by a user with a valid user name.

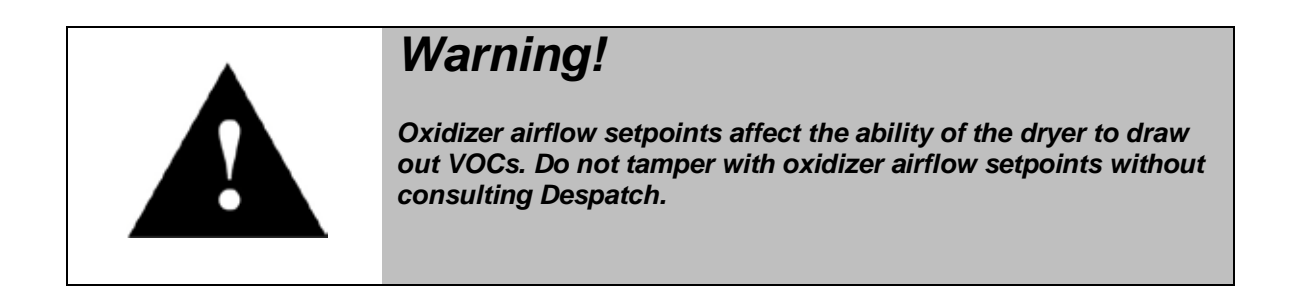

### Copyright © 2010 by Despatch Industries.
# 5.6.1. User Administration

Adding a user or changing user privileges requires use of the user administration functions (Figure 49). Adding or changing functions includes user names, passwords, user group identification and specifying a logoff time. See Section 4.2.2 for steps to adding a user or changing user privileges.

| User Pa     | sword | Group         | Logoff time |
|-------------|-------|---------------|-------------|
| ****        |       | Despatch User | 5           |
| ****        | ***** | Despatch User | 5           |
| ****        | ***** | Despatch User | 5           |
| ****        |       | Despatch User | 5           |
| **** **     | ***** | Despatch User | 60          |
| ***         |       | Unauthorized  | 5           |
| ****        | ***** | Despatch User | 5           |
| PLC User ** | 10110 | Unauthorized  | 5           |
| ****        | ***** | Despatch User | 5           |
| ****        | ***** | Despatch User | 5           |
| **** **     | ***** | Despatch User | 5           |

Figure 49. User Administration Screen.

# 5.6.1.1. Export and Import

The Export and Import features are intended for copying user information from one UltraFlex furnace for use on another. This list is not editable. Exporting and importing both make use of the USB memory stick placed in the USB port (Figure 39) in the front of the UltraFlex Furnace.

Press **Export** to send a user information file to the USB memory stick this default location:

\Storage Card USB2\UserAdminExport\useradmin.txt

Press **Import** to retrieve a user information file from the USB memory stick. The Import command looks for the user information at this location:

\Storage Card USB2\UserAdminExport\useradmin.txt

All rights reserved. No part of the contents of this manual may be reproduced, copied or transmitted in any form or by any means including graphic, electronic, or mechanical methods or photocopying, recording, or information storage and retrieval systems without the written permission of Despatch Industries, unless for purchaser's personal use.

### 5.6.1.2. Help

Press **Help** for a listing of available access levels and instructions for adding a user (Figure 50).

| System function                | Operator | Maintenance | Process<br>Engineer | Despatch<br>User |                                                                                                    |
|--------------------------------|----------|-------------|---------------------|------------------|----------------------------------------------------------------------------------------------------|
| Change Languages               |          |             |                     |                  | 🕜 To Edit Fields:                                                                                                |
| Load Recipes/Run System        |          | 2           | 1                   |                  | Double-click on the field that you would                                                                         |
| Acknowledge Alarms             |          | 1           | <b>V</b>            | 1                | like to edit until you see the blinking cursor.                                                                  |
| Enable Remote Access           |          |             |                     |                  | 0                                                                                                    |
| Export Datalogs                |          | 2           | 1                   | 2                | 🕑 To Add a User:                                                                                                 |
| Open Cavity                    |          | <b>V</b>    | 1                   | <b>1</b>         | Scroll down to the bottom of the window. Double-                                                                 |
| Edit Recipes                   |          |             | <b>1</b>            |                  | click on the user name block to enter the user's name.                                                           |
| Enter Maintenance Mode         |          | 1           | 1                   |                  | Use the full first and last name for the user name entry<br>Ranad the program for the pareword field. Receiverde |
| Export/Import Users            |          |             | <b>1</b>            |                  | must be at least 4 characters. Assign the user group                                                             |
| Exit System                    |          |             | 1                   |                  | based on tasks required for the user. Enter the log                                                              |
| Export/Import Calibrations     |          | -           |                     | 2                | off time. This is how long the system will remain idle                                                           |
| Export/Import Machine Settings |          | -           |                     | 1                | before logging out this user. The maximum value is                                                               |
| Edit PID Values                |          |             |                     | 8                | ou minutes.                                                                                                    |

Figure 50. User Administration Help Screen.

# 5.6.2. Tool Calibration

Press Calibration to display the Tool Calibration screen (Figure 51).

|                               |          |    | Initialization                                                        |
|-------------------------------|----------|----|-----------------------------------------------------------------------|
| Calibration Profile:          |          |    | Import calibration settings from disk.                                |
| Parameter                     | Value    |    | Storage Card US82                                                     |
| Phase Heat Zone 1             | L112     |    | Note:                                                                 |
| Heat Zone 1 Full Zone Wattage | 0.0      | 18 | Import location must be "\Storage Card USB2\SettingsExport\"          |
| B Heat Zone 1                 | 0.000000 |    | Export calibration settings to disk                                   |
| X1 Heat Zone 1                | 0.000000 |    | Select where to save your settings                                    |
| X2 Heat Zone 1                | 0.000000 |    |                                                                       |
| X3 Heat Zone 1                | 0.000000 |    | Note:<br>Ensert instance will be "Although Card LISE?/SettoneEurorit" |
| X4 Heat Zone 1                | 0.000000 |    | angen i secaren i min en generalgi cara orana parenginoporty          |
| X5 Heat Zone 1                | 0.000000 | 11 |                                                                       |
| Phase Heat Zone 2             | L112     |    | Parameter                                                             |

Figure 51. Tool Calibration Screen.

#### Copyright © 2010 by Despatch Industries.

### 5.6.2.1. Import and Export

The Import and Export features are intended for restoring original settings or copying in new settings sent from the factory. The settings are not editable. **Import** and **Export** both make use of the USB memory stick placed in the USB port (Figure 39) to the side of the HMI/operator interface.

Press Import to retrieve calibration settings from the USB memory stick. The Import command looks for the user information at this location: \Storage Card USB2\

Press **Export** to send calibration settings to the USB memory stick this default location: \Storage Card USB2\

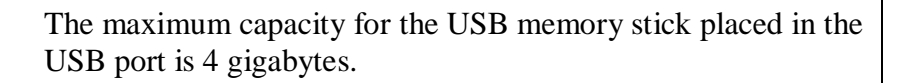

# 5.6.3. Creating an UltraFlex Furnace Screen Shot

Create a screenshot of the currently displayed window by inserting a USB stick into the front USB port (Figure 39). Press the **Despatch Industries** logo at the top left of the screen (Figure 52). A bitmap (bmp) image of the screen is placed on the USB drive. Copy multiple images by clicking the logo again. Each image is labeled "CAPT001.bmp," "CAPT002.bmp," and so on.

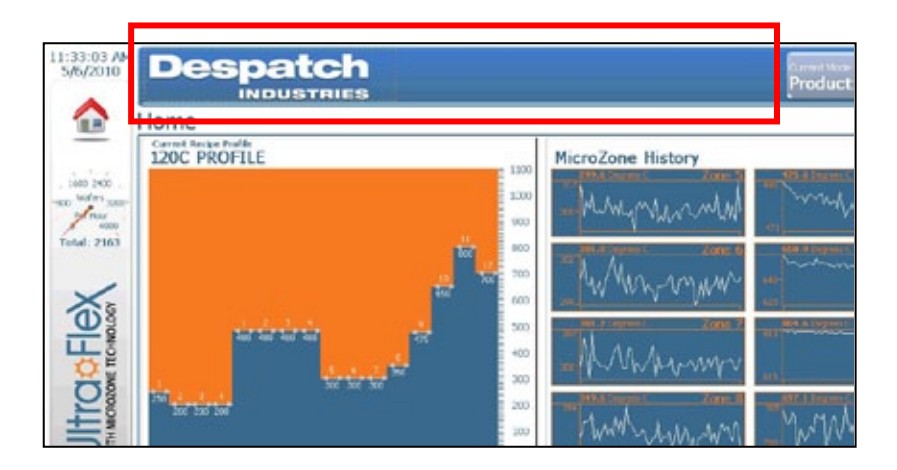

Figure 52. Press the Despatch Logo to Create a Screen Shot on the USB stick.

#### Copyright © 2010 by Despatch Industries.

# 5.7. Working with Maintenance Mode

## 5.7.1.1. Chamber Lift

Press and hold **Chamber Lift** to lower the chamber for maintenance procedures (Figure 53).

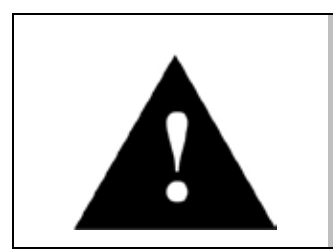

# Warning!

Warn personnel before opening or closing the furnace chamber. The chamber lift may be actuated only when outside doors are in place. Defeating the outside door switch sensors may result in damage to equipment and/or harm to personnel.

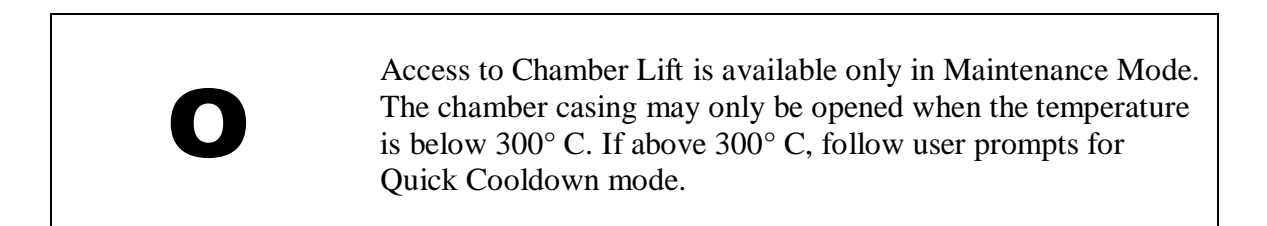

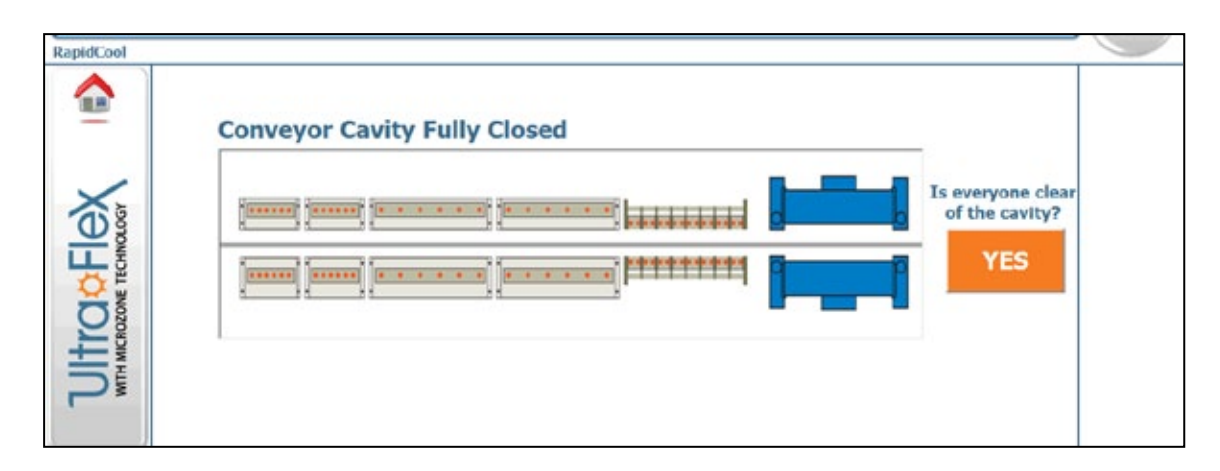

### Figure 53. Conveyor Chamber Lift Verify Screen.

#### Copyright © 2010 by Despatch Industries.

# 5.7.1.2. Display

Click **Display** from the Maintenance screen to calibrate or clean the screen (Figure 54). Follow on-screen directions.

When calibrating the UltraFlex furnace touch screen, carefully press the center of each calibration crosshair from perpendicular to the screen. Use a pencil eraser or stylus for best results.

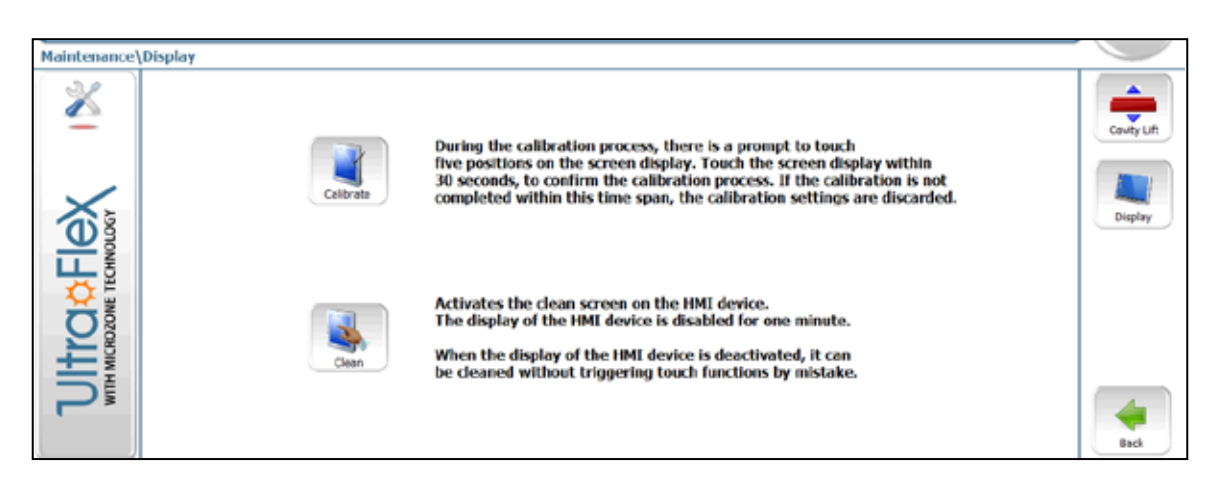

Figure 54. Display Screen.

### 5.7.1.3. Status

Click **Status** for an all-inclusive display setpoints, values and output. The Status screen allows for at-a-glance troubleshooting (Figure 55).

#### Copyright © 2010 by Despatch Industries.

| IND                  | USTR          | IES          |        |          |                   |       | Ini    | tializati | on 🔼    |  |
|----------------------|---------------|--------------|--------|----------|-------------------|-------|--------|-----------|---------|--|
| Maintenance\Status   |               |              |        |          |                   |       |        |           |         |  |
|                      | Setpoint      | Value        | Output |          | Hi Limit Setpoint | Value | Output | Actual    | Ourrent |  |
| Furnace Airflow 1    | #####         | ####         | #####  | Zone 1   | Reset High Limit  | ####  | #####  | #####     | ######  |  |
| Furnace Airflow 2    | нини          | ####         | #####  | Zone 2   | Reset High Limit  | ####  | ####   | ####      | ######  |  |
| Exit Cooling Airflow | 1111111       | ####         | #####  | Zone 3   | Reset High Limit  | ####  | nnnn   | nnnn      | *****   |  |
| Exhaust Airflow 1    | #####         | ####         | ####   | O Zone 4 | Reset High Limit  | ####  | #####  | ####      | #####   |  |
| Exhaust Airflow 2    | #####         | ####         | #####  | Zone 5   | Reset High Limit  | ####  | #####  | #####     | ######  |  |
| RapidCool Airflow 1  | nnnn          | ####         | HHHH   | Zone 6   | Reset High Limit  | ####  | ****** | *****     | *****   |  |
| RapidCool Airflow 2  | ####          | ####         | ####   | Zone 7   | Reset High Limit  | ####  | ####   | ####      | #####   |  |
|                      | (L,Mri)       | (L,Mh)       | (14)   | Zone 8   | Reset High Limit  | ####  | #####  | #####     | *****   |  |
|                      | Pressu        | **: ******** |        | Zone 9   | Reset High Limit  | ####  | ****** | *****     | ннннн   |  |
|                      | Selpoint      | Value        | Output | Zone 10  | Reset High Limit  | ####  | ####   | ####      | #####   |  |
| Furnace Conveyor     | <i>E</i> #### | ####         | *****  | Zone 11  | Reset High Limit  | ####  | *****  | ****      | *****   |  |
| Exit Conveyor        | nnnn          | ####         | *****  | Zone 12  | Reset High Limit  | ####  | *****  | ннин      | *****   |  |

Figure 55. Status Screen for Troubleshooting.

### 5.7.1.4. Exit

Press **Exit** to close down the UltraFlex furnace software. Exit is available only to process engineers (or via remote access to Despatch employees).

All rights reserved. No part of the contents of this manual may be reproduced, copied or transmitted in any form or by any means including graphic, electronic, or mechanical methods or photocopying, recording, or information storage and retrieval systems without the written permission of Despatch Industries, unless for purchaser's personal use.

# 6. **Preventive Maintenance**

| Item               | Daily        | Weekly    | Monthly   | Every 3-6<br>months | Annually | As<br>Needed |
|--------------------|--------------|-----------|-----------|---------------------|----------|--------------|
| General Preventive | e Maintenand | e .       |           |                     |          |              |
| Inspect Alarm and  | Y            |           |           |                     |          |              |
| Event logs         | ~            |           |           |                     |          |              |
| Visually inspect   |              |           |           |                     |          |              |
| gauges for water   | v            |           |           |                     |          |              |
| flow and air       | ^            |           |           |                     |          |              |
| pressure           |              |           |           |                     |          |              |
| Check key          |              |           |           |                     |          |              |
| process            |              | X         |           |                     |          |              |
| parameters         |              |           |           |                     |          |              |
| Check E-stop       |              |           |           | v                   |          |              |
| operator (2.5.1)   |              |           |           | <b>X</b>            |          |              |
| Inspect electrical |              |           |           |                     | v        |              |
| cabinets           |              |           |           |                     | X        |              |
| Test high limit    |              |           |           | V                   |          |              |
| heater controls    |              |           |           | X                   |          |              |
| Clean broken       |              |           |           |                     |          |              |
| wafers from dryer  |              |           |           |                     |          | X            |
| and/or furnace     |              |           |           |                     |          |              |
| Clean dust from    |              |           |           |                     |          | v            |
| Conveyor shafts    |              |           |           |                     |          | X            |
| Clean debris from  |              |           |           |                     |          |              |
| Automation Light   |              |           |           |                     |          | X            |
| Source             |              |           |           |                     |          |              |
| Control Systems    |              |           | -         |                     |          | -            |
| TouchScreen        |              |           |           |                     |          | Clean        |
|                    |              |           |           |                     |          | (6.1.1)      |
| Panels             |              |           |           | Clean               |          | Clean        |
|                    |              |           |           | (6.1.2)             |          | (6.1.2)      |
| Chamber Seals      |              |           |           | Inspect             |          |              |
|                    |              |           |           | (6.1.3)             |          |              |
| Conveyor Systems   | 5            |           |           |                     |          |              |
| Conveyor           |              | Clean     | Inspect   |                     |          | Replace      |
|                    |              | (6.2.4.2) | (6.2.4.1) |                     |          |              |
| Bearings           |              |           |           | Inspect             |          |              |
|                    |              |           |           | (6.2.1)             |          |              |
| Drive Roller       |              |           |           | Inspect &           |          |              |
|                    |              |           |           | Maintain            |          |              |
|                    |              |           |           | (6.2.2)             |          |              |
| Encoder            |              | Inspect & |           |                     |          |              |
|                    |              | Clean     |           |                     |          |              |
|                    |              | (6.2.3)   |           |                     |          |              |
| Motors             |              | l` í      |           | Inspect &           | T        |              |
|                    |              |           |           | Maintain            |          |              |
|                    |              |           |           | (6.2.5)             |          |              |
|                    |              |           |           | , ,                 |          |              |

#### Copyright © 2010 by Despatch Industries.

| Item                               | Daily                | Weekly Monthly Every 3-6<br>months     |                    | Every 3-6<br>months  | Annually           | As<br>Needed         |
|------------------------------------|----------------------|----------------------------------------|--------------------|----------------------|--------------------|----------------------|
| Conveyor Guides                    |                      |                                        |                    |                      | Inspect<br>(6.2.6) |                      |
| Quartz Rods                        |                      | Clean<br>(6.2.7.2)                     |                    | Inspect<br>(6.2.7.1) |                    |                      |
| Conveyor Take Up                   |                      |                                        | Inspect<br>(6.2.8) |                      | Inspect<br>(6.2.8) |                      |
| Chamber Systems                    | ;                    |                                        |                    |                      |                    |                      |
| Heater Lamps                       | Inspect<br>(6.3.1.1) |                                        |                    |                      |                    | Replace<br>(6.3.1.2) |
| Thermocouples                      |                      |                                        |                    |                      |                    | Replace<br>(6.3.2)   |
| Insulation                         |                      |                                        |                    |                      |                    | Inspect<br>(6.3.3)   |
| Dryer Casing                       |                      | Clean<br>(6.3.4)                       |                    |                      |                    |                      |
| Protective Glass<br>Layer          |                      | Inspect<br>every 2<br>weeks<br>(6.3.5) |                    |                      |                    |                      |
| Cooling Systems                    |                      |                                        |                    |                      |                    |                      |
| Coils                              |                      |                                        |                    | Inspect<br>(6.4.1)   |                    |                      |
| Water Filter                       |                      |                                        | Inspect (0)        |                      |                    | Replace<br>(0)       |
| Process Plumbing<br>Assy           |                      |                                        |                    | Inspect<br>(6.2.9)   |                    |                      |
| Exhaust Systems                    |                      |                                        |                    |                      |                    |                      |
| Duct Hoses                         |                      |                                        | Inspect<br>(6.5.1) | Inspect<br>(6.5.1)   |                    |                      |
| Exhaust Flow<br>Balance Plate      |                      |                                        | Inspect<br>(6.5.3) |                      |                    |                      |
| VOC                                |                      |                                        |                    |                      |                    | (6.5.5)              |
| Lift Systems                       |                      |                                        |                    |                      |                    |                      |
| Lift chains                        |                      |                                        |                    | Inspect<br>(6.6.1)   |                    | Maintain<br>(6.6.2)  |
| Pneumatic<br>cylinders             |                      |                                        | Inspect<br>(6.6.1) |                      |                    |                      |
| Optical Sensors, slides and guides |                      |                                        |                    |                      | Inspect<br>(6.6.1) |                      |

#### Copyright © 2010 by Despatch Industries.

# 6.1. Control Systems Maintenance

# 6.1.1. Touch Screen Maintenance and Calibration

- The UltraFlex furnace touchscreen is designed for maintenance-free operation.
- · Clean the screen as needed with a soft cotton cloth and commercial cleaner.
- If the touchscreen seems distorted, exhibits parallax or is difficult to read, consult the Siemens Simatic HMI Device manual included with the tool documentation.

# 6.1.2. Panels

Clean the UltraFlex furnace panels every six months or as needed.

# 6.1.3. Chamber Seals

Inspect the chamber seal for cuts every three to six months. Replace as necessary.

# 6.2. Conveyor Systems Maintenance

### 6.2.1. Bearings

Inspect bearings on each shaft every three months. Listen for whistling or grinding sounds and replace bearings as necessary (Figure 56).

# 6.2.2. Drive Roller

Inspect the drive roller chain every three months and lubricate as necessary.

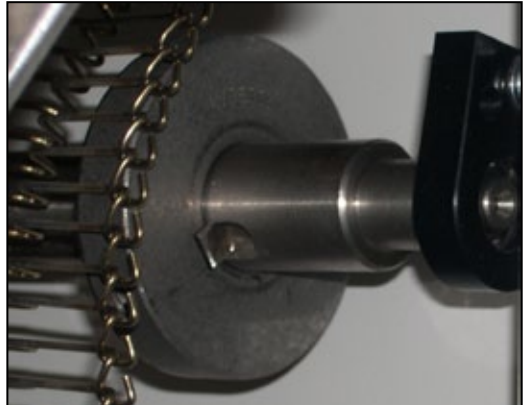

Figure 56. Listen for Sounds of Bearing Failure every Three Months.

#### Copyright © 2010 by Despatch Industries.

# 6.2.3. Encoder

Each conveyor motion detector (encoder) detects each tooth of a 15 tooth sprocket as it passes the sensor. The UltraFlex contains two encoders, one for the furnace conveyor and one for the dryer conveyor. If an object jams the conveyor, the sensor signals a "Belt Motion Alarm" and provides "Conveyor Fail Interlock" output, which de-energizes the conveyor Fail Interlock Relay and heat.

## 6.2.3.1. Inspect & Clean

Inspect the encoder weekly for dust (Figure 57). Clean using a soft cotton cloth.

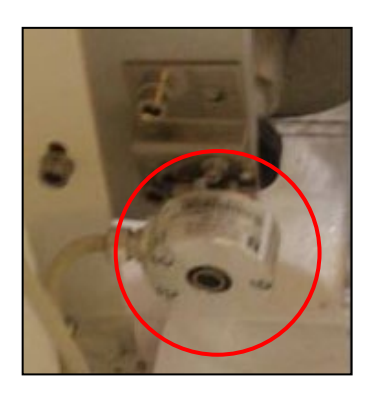

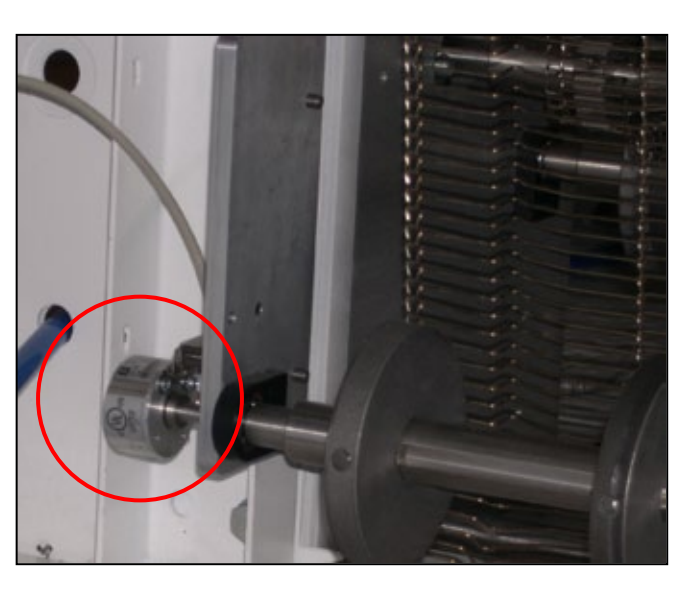

Figure 57. Inspect and Clean Encoder Weekly.

# 6.2.4. Conveyor

### 6.2.4.1. Inspect

- Inspect for slippage, tracking and wear monthly.
- Inspect flanged rollers for wear and positioning.
- Inspect toothed rollers daily for wear and to ensure belt is in the correct position, that is, centered.

All rights reserved. No part of the contents of this manual may be reproduced, copied or transmitted in any form or by any means including graphic, electronic, or mechanical methods or photocopying, recording, or information storage and retrieval systems without the written permission of Despatch Industries, unless for purchaser's personal use.

### 6.2.4.2. Clean

Clean the conveyor weekly using the Ultrasonic Belt Cleaner (if available).

### 6.2.5. Motors

Inspect the drive motor chains every three months and lubricate as necessary.

# 6.2.6. Conveyor Guides

Annually inspect the Teflon guides by the conveyor for grooves cut by the conveyor. Replace Teflon guides as necessary.

# 6.2.7. Quartz Rods

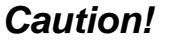

Never touch a quartz rod with a bare hand. Contact between a quartz rod and a bare hand substantially reduces the life of the rod. Always use powder-free nitryl or latex gloves when handling the quartz rods.

### 6.2.7.1. Inspect

Inspect quartz rods every three months for signs of wear and squaring off of the rounded surfaces. Replace as necessary.

### 6.2.7.2. Clean

Clean the quartz rods weekly. Dust or other materials on the quartz rods may affect temperatures.

- 1. Open each oven clamshell.
- 2. Wearing powder-free nitryl or latex gloves, remove each quartz rod and clean with alcohol.
- 3. Vacuum the lower Dryer and Furnace oven trays.
- 4. Inspect insulation and repair as necessary.

All rights reserved. No part of the contents of this manual may be reproduced, copied or transmitted in any form or by any means including graphic, electronic, or mechanical methods or photocopying, recording, or information storage and retrieval systems without the written permission of Despatch Industries, unless for purchaser's personal use.

# 6.2.8. Conveyor Take-up

Check monthly that the swing arm moves freely. Annually inspect the conveyor take-up for ease of movement (Figure 58).

- Review position of conveyor take-up to see if the belt has stretched
- Ensure the conveyor takeup arm is as high as possible, otherwise proximity switch will alarm
- Take out links as necessary
- Check pressure on pneumatic cylinder is within range (2-4 psi)

# 6.2.9. Process Plumbing Assembly

Inspect process plumbing every six months for signs of leakage (Figure 59). Repair/replace as necessary.

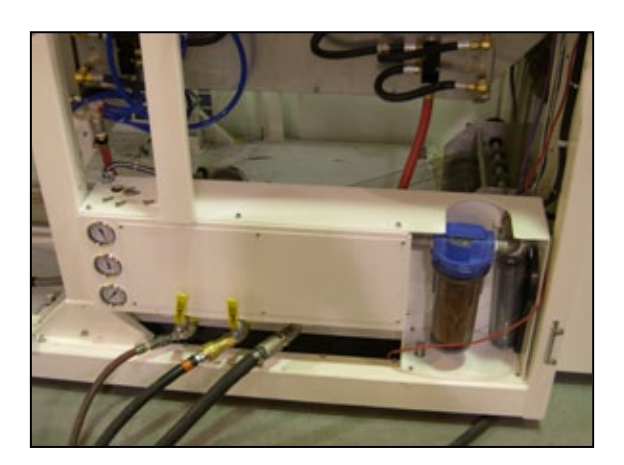

Figure 59. Inspect Plumbing for Leaks every Six Months.

#### Copyright © 2010 by Despatch Industries.

All rights reserved. No part of the contents of this manual may be reproduced, copied or transmitted in any form or by any means including graphic, electronic, or mechanical methods or photocopying, recording, or information storage and retrieval systems without the written permission of Despatch Industries, unless for purchaser's personal use.

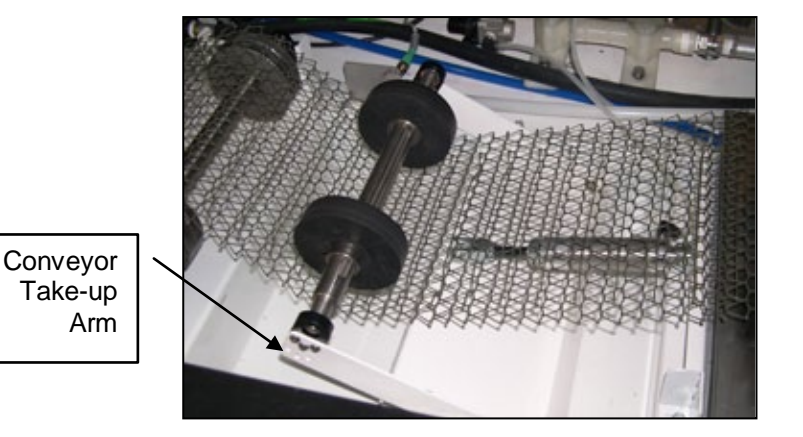

Figure 58. Inspect Conveyor Take-up for Ease of Movement.

# 6.3. Chamber Systems

# 6.3.1. Heater Lamps

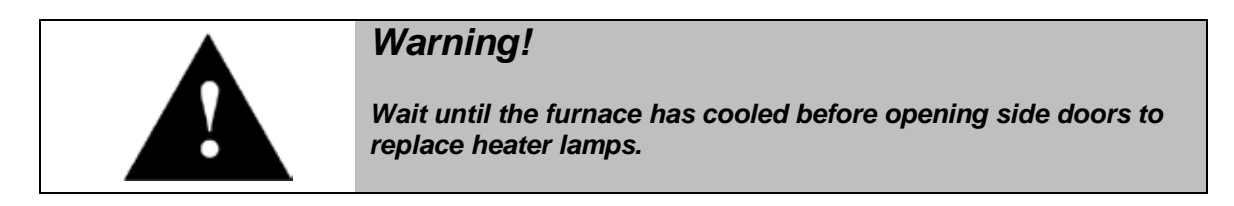

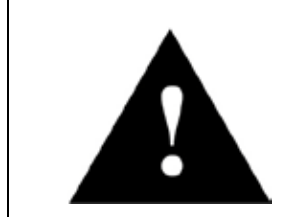

Caution!

Never touch a heater lamp with a bare hand. Contact between a heater lamp and a bare hand substantially reduces the life of the heater lamp. Always use powder-free nitryl or latex gloves when handling heater lamps.

# 6.3.1.1. Inspect

Inspect IR lamps before starting the UltraFlex Furnace. Lamp inspection involves using the Maintenance Mode:

- 1. From Maintenance Mode (3.1.8), press Chamber Lift to lower the chamber (5.7).
- 2. From Maintenance Mode, manually set heat zones to 15-25% using drop down menus.
- 3. Visually verify that the lamps in each zone are illuminated.
- 4. Reset setpoints to zero after verifying lamps are functioning and noting those that are non-functional.
- 5. Allow the UltraFlex Furnace to cool and replace lamps as needed (6.3.1.2).
- 6. After inspecting, verifying and replacing non-functional lamps, close the chamber.

# 6.3.1.2. Replace

- 1. After furnace has cooled to a safe temperature, open side doors.
- 2. Remove lamp box covers from both sides of the zone requiring lamp replacement (Figure 60).
- 3. Remove Wago blocks from both sides and then remove the lamp.
- 4. Using gloves, slide the replacement bulb into position.

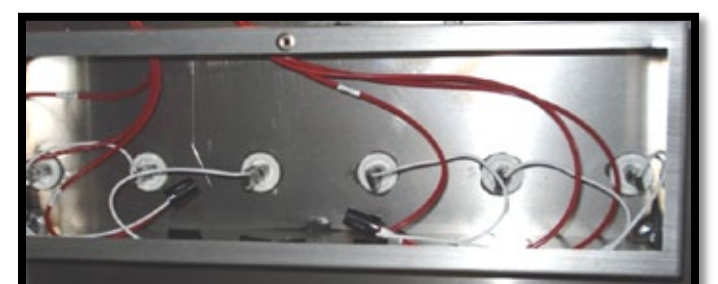

Figure 60. Lamp Box Covers Removed.

5. Verify that the orange seal (on both ends of the bulb) was not damaged during installation.

All rights reserved. No part of the contents of this manual may be reproduced, copied or transmitted in any form or by any means including graphic, electronic, or mechanical methods or photocopying, recording, or information storage and retrieval systems without the written permission of Despatch Industries, unless for purchaser's personal use.

- 6. Connect the wires together and reattach Wago blocks (Figure 61).
- 7. Re-install lamp box covers and the side doors.
- 8. Verify that the lamp functions (6.3.1.1).

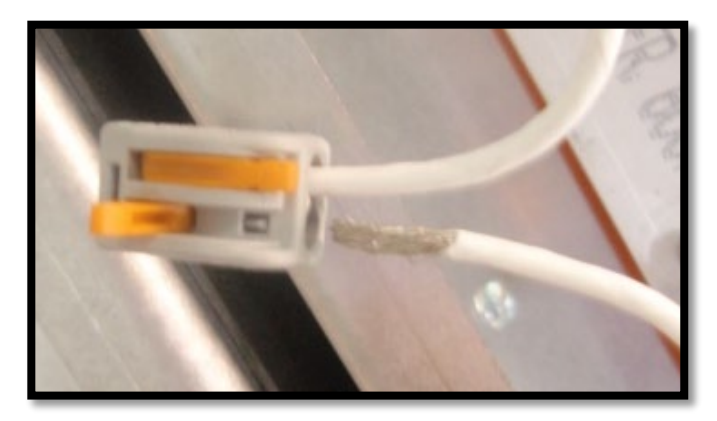

Figure 61. Attach Wago block.

# 6.3.2. Thermocouples

No inspection is needed for thermocouples, but replace as indicated by a failure alarm ("Thermocouple Open").

- 1. After furnace has cooled to a safe temperature, open the side doors.
- 2. Identify thermocouple to be replaced (Figure 62).
- 3. Remove thermocouple requiring replacement
- 3.1. Unscrew compression fitting top nut.
- 3.2. Gently remove Thermocouple from top.
- 3.3. Inspect hole for insulation damage and repair if needed
- 3.4. Slide new compression ring and nut on Thermocouple and slide into place.
- 4. Tighten compression fitting.
- 5. Close side doors.

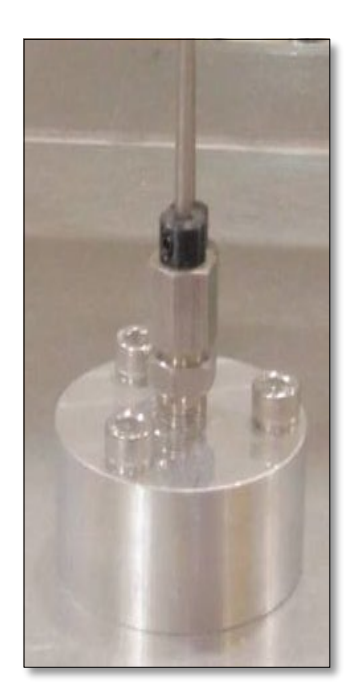

Figure 62. Replace Thermocouple.

#### Copyright © 2010 by Despatch Industries.

# 6.3.3. Insulation

Visually inspect insulation in upper and lower chambers of the dryer and furnace for breaks and cracks.

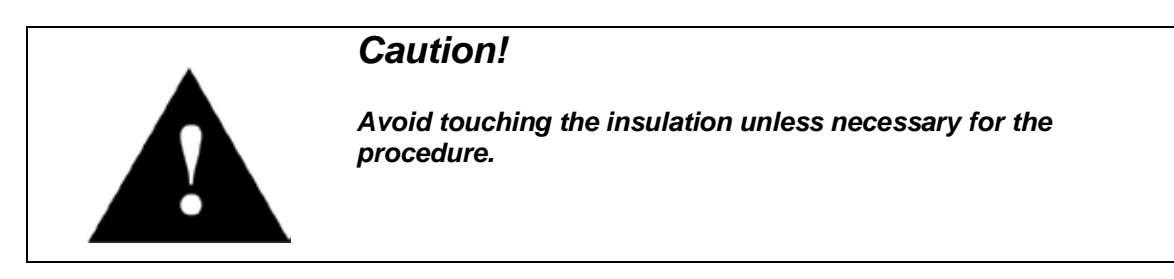

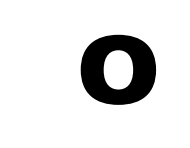

Unlike the Despatch CDF Furnace, the UltraFlex Furnace insulation does not require patching. Individual pieces of insulation must be replaced in their entirety.

Clean and replace as necessary.

- 1. Remove the lamp box covers to gain access to screw holding the white insulation "T" piece in place (Figure 63).
- 2. Remove screw and insulation "T" piece.
- 3. Replace insulation "T" piece as necessary.

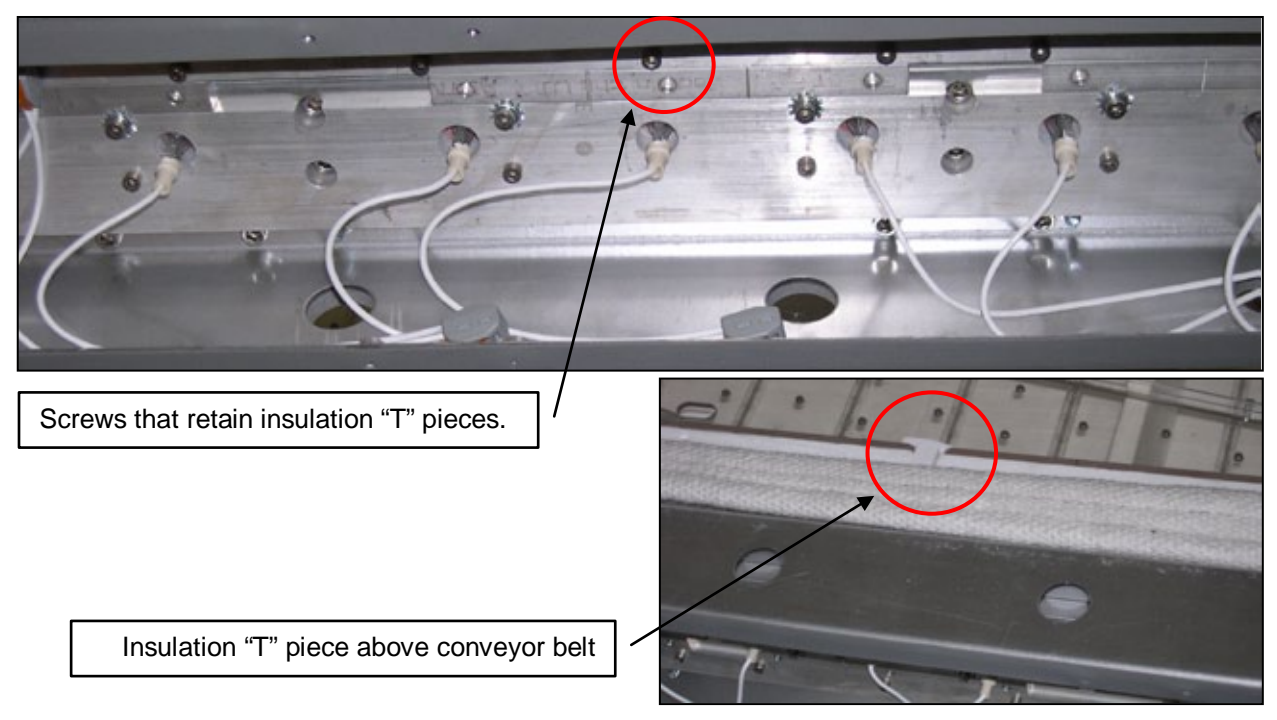

Figure 63. Replace Insulation "T" Piece.

### Copyright © 2010 by Despatch Industries.

# 6.3.4. Dryer Casing

Frequently wipe the dust and/or VOC contaminants off the dryer casing with a soft cotton cloth and isopropyl alcohol.

# 6.3.5. Protective Glass Layer

Inspect every other week. Clean as necessary.

# 6.4. Cooling/Ventilation Systems

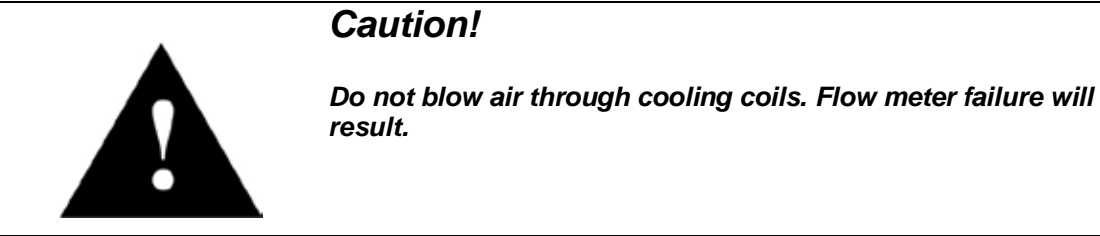

# 6.4.1. Coils

Inspect coil for leaks every six months. Flush the coils only once: when the facility is first starting. Coils should not be flushed again.

# 6.5. Exhaust Systems

# 6.5.1. Duct Hoses (3" & 4")

- Inspect monthly for breakage. No maintenance required.
- Inspect every six months for leaks, holes and burnt binder build-up .

# 6.5.2. Exhaust Venturi Port

No physical inspection required. Watch for failure alarms on-screen.

All rights reserved. No part of the contents of this manual may be reproduced, copied or transmitted in any form or by any means including graphic, electronic, or mechanical methods or photocopying, recording, or information storage and retrieval systems without the written permission of Despatch Industries, unless for purchaser's personal use.

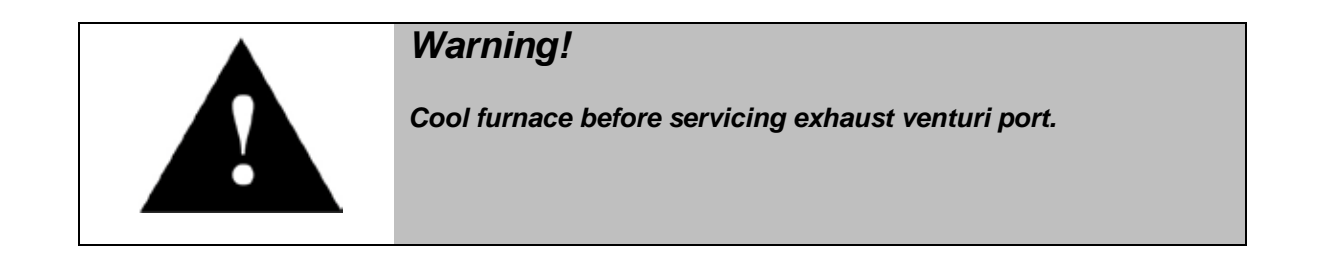

# 6.5.3. Exhaust Flow Restrictor Plate

Inspect the restrictor plates monthly (Figure 64). Remove exhaust housing to access the restrictor plate (Figure 65). Clean or replace as necessary.

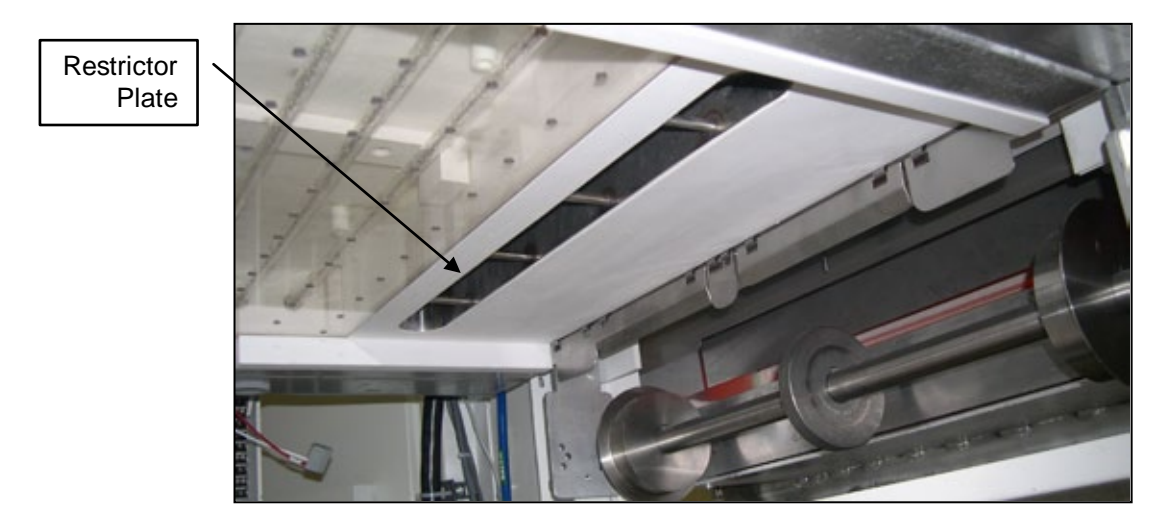

Figure 64. Restrictor Plate.

#### Copyright © 2010 by Despatch Industries.

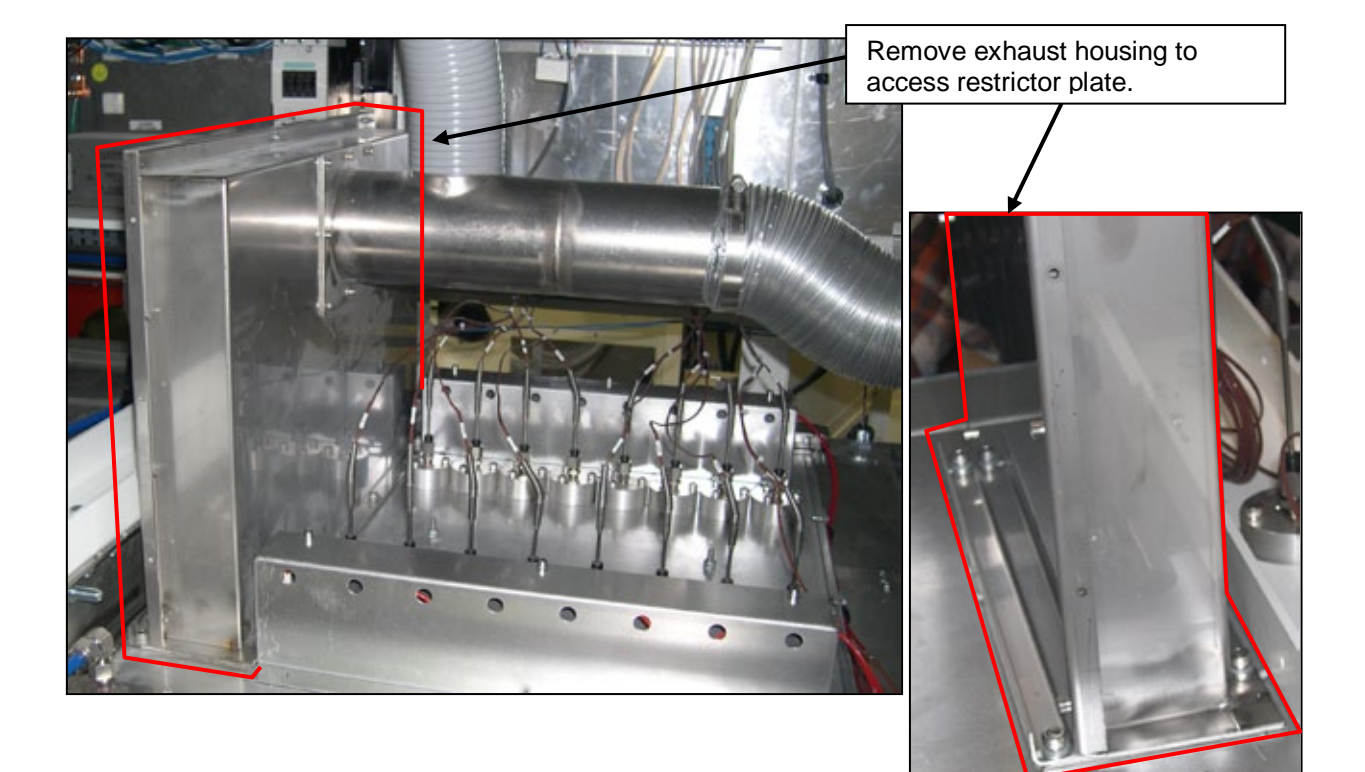

Figure 65. Remove exhaust housing to access restrictor plate.

#### Copyright © 2010 by Despatch Industries.

### 6.5.4. Water Filter

Inspect monthly for cracks in "O" rings and that to ensure the element is not clogged. Use the actuator valve on top of the filter to bypass the filter. Replace as necessary (Figure 66).

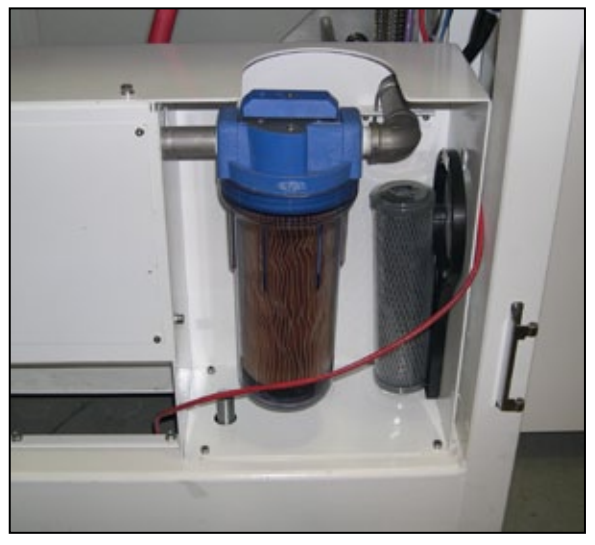

Figure 66. Inspect Water Filter Monthly and Replace Filter as Necessary.

### 6.5.5. VOC

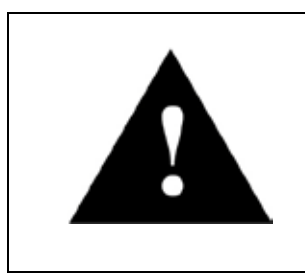

# Warning!

Do not perform preventive maintenance functions on the VOC Thermal Oxidizer while operational. Operating temperatures for the VOC Thermal Oxidizer make it dangerous for personnel.

# 6.6. Lift Systems

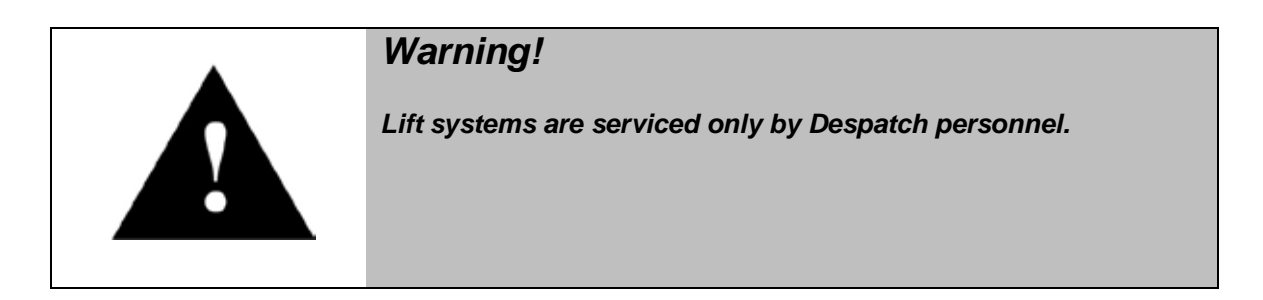

#### Copyright © 2010 by Despatch Industries.

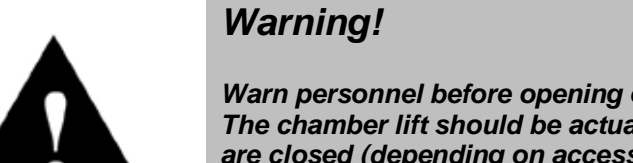

Warn personnel before opening or closing the furnace chamber. The chamber lift should be actuated only when outside doors are closed (depending on access level).

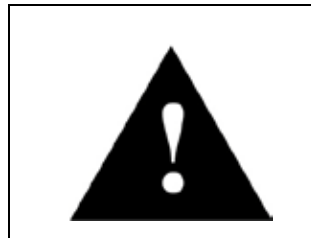

# Caution!

Defeating the outside door switch sensors may result in damage to equipment and/or harm to personnel.

Access to Chamber Lift is available only in Maintenance Mode. The chamber casing may only be opened when the temperature is below 300° C. If above 300° C, follow user prompts for Rapid Cooling/Cooldown mode.

### 6.6.1. Inspect

- Inspect lift chains for wear and abrasion every six months.
- Inspect pneumatic cylinders monthly.
- Inspect optical sensors, slides and guides annually.

### 6.6.2. Clean & Maintain

- · Clean and lubricate lift chains annually and as needed.
- Wipe dust from the optical sensors with a soft cloth.

#### Copyright © 2010 by Despatch Industries.

# 6.6.3. Chamber Lift Troubleshooting

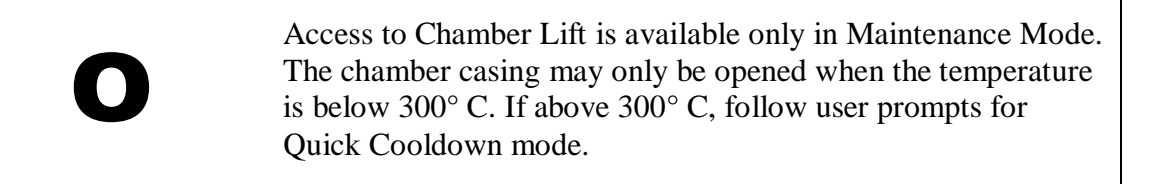

# 6.6.3.1. Chamber Does Not Lift

- 1. Check for obstructions.
- 2. Check whether electrical controls are powered.
- 3. Check that air pressure is supplied and correct.

### 6.6.3.2. Chamber Lifts But Does Not Close or Does Not Close Completely

- 1. Check for obstructions.
- 2. Check that air pressure is correct.

All rights reserved. No part of the contents of this manual may be reproduced, copied or transmitted in any form or by any means including graphic, electronic, or mechanical methods or photocopying, recording, or information storage and retrieval systems without the written permission of Despatch Industries, unless for purchaser's personal use.

# 6.7. Insulation Burn-off

Over time, furnace insulation and exhaust boxes can become contaminated with excessive paste residue/solvent (Volatile Organic Compounds or VOCs) due to the drying process (Figure 67). Contamination often occurs in the dryer and dryer exhausts. Many variables (like paste make-up and throughput) play a factor in the degree of buildup. Monthly (and other intervals as needed) preventive maintenance can help decrease contaminate buildup.

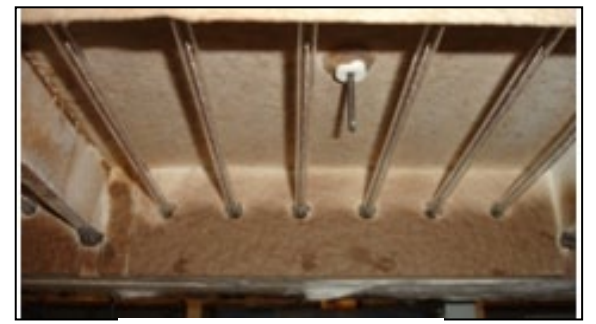

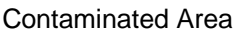

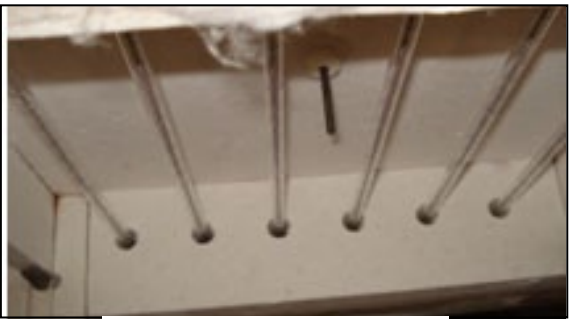

**Uncontaminated Area** 

### Figure 67. Contaminated Dryer Zone Before (left) and After (right) Insulation Burn-off procedure.

Despatch has developed two insulation burn-off profiles:

- Burn-off Profile 1 (**Recipe Name: Burnoff(1)**): This long-duration, slow-ramp process that can be used for tools with heavier buildups of condensate.
- Burn-off Profile 2 (**Recipe Name: Burnoff(2)**): This shorter-duration process is intended for use on a regular basis, where condensate buildup is minimal.

Both profiles can be added to the operating software in the maintenance portion of the program and use the settings listed below.

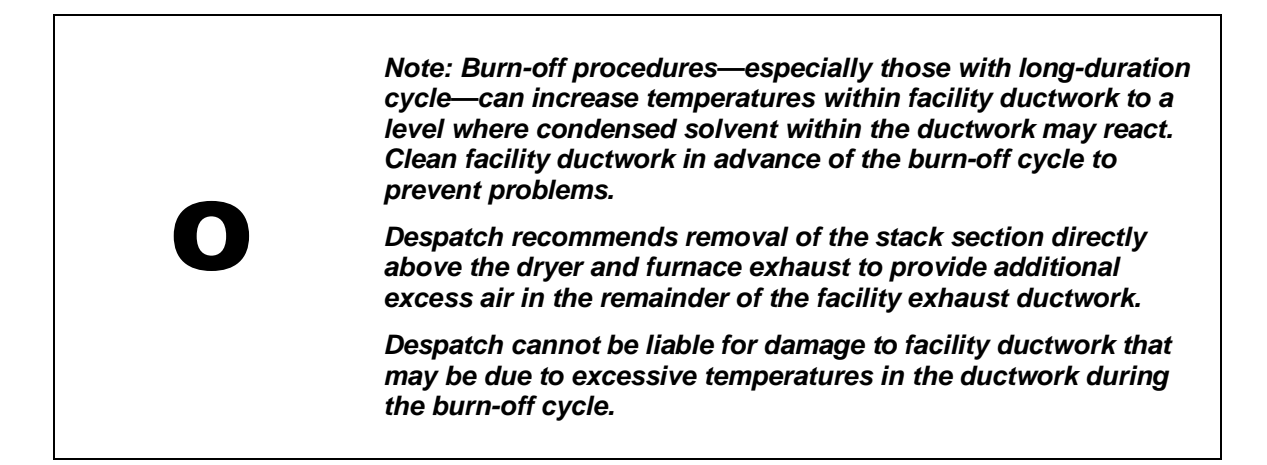

#### Copyright © 2010 by Despatch Industries.

# 6.7.1. Procedure for Insulation Burnoff

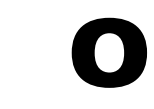

The operator must remain near the tool during the burnoff process.

- 1. Remove a section of stack above the dryer exhaust points to allow a gap of at least 6 inches (15 cm).
- 2. Inspect facility ductwork prior to running Burnoff procedure. If ductwork is contaminated it should be cleaned and/or replaced prior to running procedure.
- 3. Inspect dryer and dryer exhaust ductwork for contamination. Any significant buildup in the ductwork should be removed prior to running the procedure. If the dryer is badly contaminated the "recovery procedure" should be used.
- 4. Note ramp rate settings so you can return to these values after this procedure.
- 5. Load recipe (Table 6) from a cold start or when the tool is in a warmed-up state.

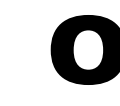

Adjust each zone's ramp rate in the PID Loop Tuning and Control Screen to ensure the proper slow temperature increase.

|             | Dryer     |                         |     |       | Furnace |                         |     |     |     |     |     |
|-------------|-----------|-------------------------|-----|-------|---------|-------------------------|-----|-----|-----|-----|-----|
|             | Zone      |                         |     |       |         | Zone                    |     |     |     |     |     |
|             | 1         | 2                       | 3   | 4     | 1       | 2                       | 3   | 4   | 5   | 6   |     |
|             |           |                         |     | (Opt) |         |                         |     |     |     |     |     |
| Recipe      | Temp      | 450                     | 500 | 550   | 600     | 650                     | 700 | 750 | 800 | 800 | 800 |
| Burnoff (1) | Ramp Rate | 10 degrees C per minute |     |       |         | 20 degrees C per minute |     |     |     |     |     |
| Burnoff (2) | Ramp Rate | 20 degrees C per minute |     |       |         | 40 degrees C per minute |     |     |     |     |     |
| Belt Speed  |           | 75 in./min              |     |       |         |                         |     |     |     |     |     |

#### Table 6. Burnoff Recipe Settings.

- 6. Run the chosen recipe for 45 minutes after the machine has reached 550 degrees C in the final dryer zone.
- 7. After one hour at the highest temperature allow the machine to cool and open the chamber for inspection and cleaning of any internal debris.
- 8. After completing the initial burn-off, remove and inspect venturi tubes in the exhaust.
- 9. Return the ramp rate settings to their original state and load production recipe.

All rights reserved. No part of the contents of this manual may be reproduced, copied or transmitted in any form or by any means including graphic, electronic, or mechanical methods or photocopying, recording, or information storage and retrieval systems without the written permission of Despatch Industries, unless for purchaser's personal use.

# 6.7.2. Recommendations for Reducing Paste Contamination

- 1. Operate the dryer at as high of a temperature as the process will allow. At today's high belt speeds, VOC's are driven off later in the dryer, leaving less time for them to be diluted with fresh air and swept out of the dryer through the exhaust system.
- 2. Operate the dryer with as much dilution air as possible. The dryer must receive a minimum of 600 SCFH (17,000 LPH). The more dilution air introduced into the dryer, the more VOCs will be swept out, keeping the dryer cavity cleaner longer.
- 3. Set the exhaust venturis (on the entrance and exit exhausts) to match the dilution air volume introduced to the dryer). The dryer chamber should be operated at a pressure slightly negative to the room (to prevent paste odors from escaping).
- 4. Please contact your Despatch Service Representative if you require assistance conducting these procedures.

All rights reserved. No part of the contents of this manual may be reproduced, copied or transmitted in any form or by any means including graphic, electronic, or mechanical methods or photocopying, recording, or information storage and retrieval systems without the written permission of Despatch Industries, unless for purchaser's personal use.

# 7. Appendices

# 7.1. Using UltraFlex Furnace Data Files: Data & Diagnostic Logs

The UltraFlex furnace produces data files from a variety of inputs within the tool. These data files can serve as snapshots of the particular process and profiles used. The data files are organized into two separate files: Data Logs and Diagnostic Logs.

- Data Logs include data points such as temperatures, airflow quantities and setpoints.
- Diagnostic Logs include data points such as line voltage and amperage.

Data and diagnostic logs are produced on a first in first out format. Data and diagnostic logs are regularly overwritten (every two weeks to every month) unless exported or saved to external USB storage using the Trending Screen. (See Section 5.1.3).

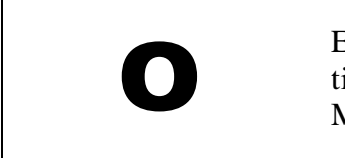

Export data and diagnostic logs only during non-production times. Exporting logs while the tool is running in Production Mode may introduce script errors into the transferred logs.

Contact Despatch for more information on viewing data and diagnostic logs.

# 7.2. UltraFlex Furnace Alarms

The default actions for each type of alarm:

- All Conveyors:
  - High Alarm Deviation: No Action
  - High Process Alarm: No Action
  - o Low Process Alarm: No Action
  - o Low Alarm Deviation: Enter Cooldown Mode
- All Airflows:
  - High Alarm Deviation: No Action
  - High Process Alarm: No Action
  - Low Process Alarm: No Action
  - Low Alarm Deviation: Enter Cooldown Mode
- All Heat:
  - o High Alarm Deviation: Enter Cooldown Mode
  - High Process Alarm: No Action
  - Low Process Alarm: No Action
  - o Low Alarm Deviation: No Action

### Copyright $\ensuremath{\mathbb{C}}$ 2010 by Despatch Industries.

All rights reserved. No part of the contents of this manual may be reproduced, copied or transmitted in any form or by any means including graphic, electronic, or mechanical methods or photocopying, recording, or information storage and retrieval systems without the written permission of Despatch Industries, unless for purchaser's personal use.

# 7.3. Ultrasonic Belt Cleaner

When so equipped, the ultrasonic belt cleaner can be used to remove unwanted compounds from the furnace conveyor belt. The cleaner submerges the belt in ultrasonic energized de-ionized water. All functions of belt cleaning are software-controlled, and can be run only during Maintenance mode. In general, follow on-screen prompts for operating the ultrasonic belt cleaner.

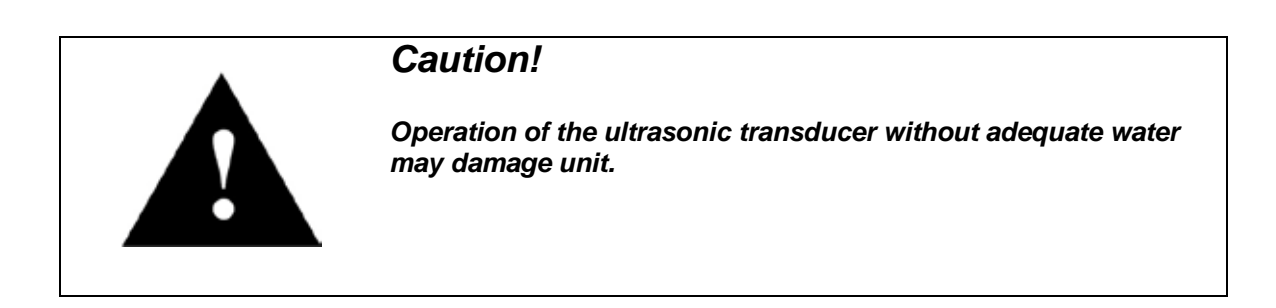

#### Copyright © 2010 by Despatch Industries.

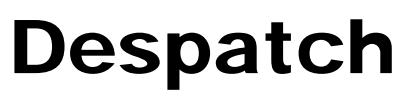

**INDUSTRIES** 

#### **GLOBAL HEADQUARTERS**

Despatch Industries 8860 207th Street West Minneapolis, MN 55044 USA

US toll free: 1-888-337-7282 international/main: 1-952-469-5424 fax: 1-952-469-4513

info@despatch.com www.despatch.com

### SERVICE AND TECHNICAL SUPPORT

service parts: 1-800-473-7373 international service/main: 1-952-469-8230 service fax: 1-952-469-8193

service@despatch.com

© 2010 Despatch Industries. All rights reserved. Despatch is a registered trademark of Despatch Industries in the U.S. and other countries. Ransco is a product line of Despatch Industries.

#### Copyright © 2010 by Despatch Industries.